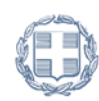

ΕΛΛΗΝΙΚΗ ΔΗΜΟΚΡΑΤΙΑ **Υπουργείο Εργασίας** και Κοινωνικών Υποθέσεων

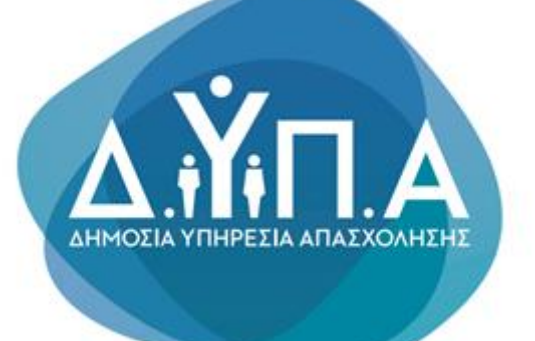

Εγχειρίδιο υποβολής αίτησης εκδήλωσης ενδιαφέροντος για το «Πρόγραμμα προεργασίας για 10.000 ανέργους νέους, ηλικίας 18-30 ετών Τ.Α.Α.»

εκδοσή 1.0

ΔΙΕΥΘΥΝΣΗ ΠΡΟΓΡΑΜΜΑΤΩΝ ΕΝΕΡΓΗΤΙΚΩΝ ΠΟΛΙΤΙΚΩΝ

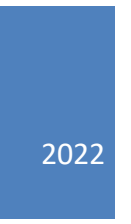

Το παρόν εγχειρίδιο συντάχθηκε με σκοπό να καθοδηγήσει την ενδιαφερόμενη επιχείρηση (έδρα ή και υποκαταστήματα) που επιθυμεί τη συμμετοχή της στο **«Πρόγραμμα προεργασίας για 10.000 ανέργους νέους, ηλικίας 18-30 ετών»,** σε όλα τα στάδια που απαιτούνται για την υποβολή της ηλεκτρονικής αίτησης εκδήλωσης ενδιαφέροντος, στο Πληροφοριακό Σύστημα της Δ.ΥΠ.Α.

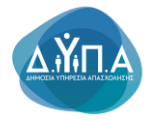

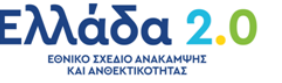

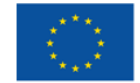

# Περιεχόμενα

| 1. Διαδικασία Εγγραφής Νομικού Προσώπου στο Μητρώο Εργοδοτών της Δ.ΥΠ.Α                                                         |
|----------------------------------------------------------------------------------------------------|
| <ol> <li>Διαδικασία Πρόσβασης στις ηλεκτρονικές υπηρεσίες της Δ.ΥΠ.Α. για υποβολή αίτησης<br/>εκδήλωσης ενδιαφέροντος</li></ol> |
| 3. Διαδικασία υποβολής αίτησης εκδήλωσης ενδιαφέροντος14                                                                        |
| 4. Ενημέρωση των Στοιχείων Μητρώου της Επιχείρησης14                                                                            |
| 5. Επιλογή προγράμματος για υποβολή αίτησης εκδήλωσης ενδιαφέροντος                                                             |
| 6. Οδηγίες Συμπλήρωσης της Αίτησης28                                                                                            |
| 6.1 Στοιχεία Καταγραφής αίτησης28                                                                                               |
| 6.2 Στοιχεία αίτησης                                                                                                    |
| 6.2.1 Προϋπάρχον Προσωπικό33                                                                                                    |
| 6.2.2 Εξαιρέσεις του Προγράμματος, όπως περιγράφονται στην οικεία πρόσκληση                                                     |
| 6.2.3 Επιχείρηση και μείωση Προσωπικού35                                                                                        |
| 6.2.4 Ισότητα μεταξύ ανδρών και γυναικών – πρόληψη διακρίσεων                                                                   |
| 6.2.5 Στοιχεία Επόπτη - Ονοματεπώνυμο36                                                                                         |
| 6.2.6 Στοιχεία Επόπτη - Α.Φ.Μ                                                                                                   |
| 6.2.7 Στοιχεία Επόπτη - Θέση στην επιχείρηση37                                                                                  |
| 6.2.8 Λίστα αιτούμενων θέσεων-Εντολές κενής θέσης                                                                               |
| 6.2.9 Επισύναψη εγγράφων41                                                                                                    |
| 6.3 Επιβεβαίωση - Αποδοχή Όρων & Προϋποθέσεων συμμετοχής                                                                        |
| 7. Υποβεβλημένη Αίτηση                                                                                                    |

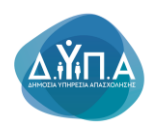

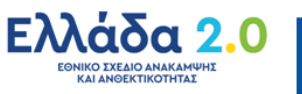

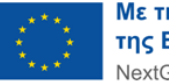

# **1.** Διαδικασία Εγγραφής Νομικού Προσώπου στο Μητρώο Εργοδοτών της Δ.ΥΠ.Α.

1. Απαραίτητη προϋπόθεση για την υποβολή της ηλεκτρονικής αίτησης εκδήλωσης ενδιαφέροντος στο Πρόγραμμα προεργασίας για 10.000 ανέργους νέους, ηλικίας 18-30 ετών είναι η ενδιαφερόμενη επιχείρηση (τόσο για την έδρα όσο και για τα υποκαταστήματα) να είναι εγγεγραμμένη στο μητρώο εργοδοτών της Δ.ΥΠ.Α.

Για την εγγραφή Νομικού Προσώπου, ο εξουσιοδοτημένος χρήστης επιλέγει "Συνέχεια"

#### Συνέχεια

ώστε να συνεχιστεί η διαδικασία εγγραφής, χωρίς να απαιτείται η συμπλήρωση του Αριθμού Μητρώου Κοινωνικής Ασφάλισης (ΑΜΚΑ).

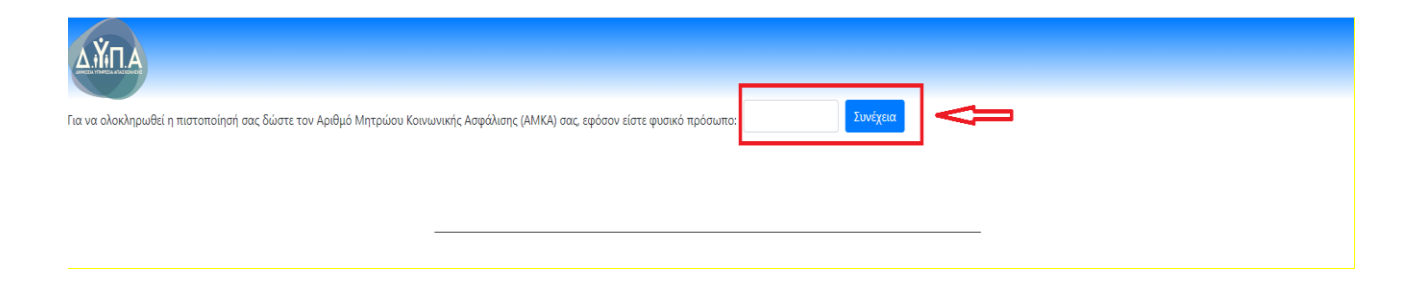

**2.** Για την εγγραφή στο σύστημα ως Νομικό Πρόσωπο (Επιχείρηση), ο εξουσιοδοτημένος χρήστης επιλέγει από τη λίστα που εμφανίζεται στο βελάκι . , **"Νομικό Πρόσωπο (Επιχείρηση)"** και στη

συνέχεια επιλέγει "Επόμενο"

## ΠΡΟΣΟΧΗ!

Η επιλογή αυτή ισχύει και για περιπτώσεις Ατομικών επιχειρήσεων.

Επόμενο 🕻

| Anziro Emilipyania NgoBohy Jensowio Lohdodnience Epyshein Berffera                                                                                                    |               | - ø ×     |
|----------------------------------------------------------------------------------------------------|---------------|-----------|
|                                                                                                    |               |           |
| ← → ♂ O A == https://seewices.coed.gr/pbit/speevifip=110:105:109776318814839:HO:105:P105_AFMCR4c                                                                                         | ☆             | ⊠ 🚺 ≡     |
| ίδου<br>Με την διαδικασία αυτή μπορέητ να εγγραφείητ ως Πατοποιομήνος Χρήστης, στο Σύστημα Ηλιοτροικούν Υπημεσιών του Οργασισμού.<br>Παρακταλί επιλξετ αν είστε Φυσικό ή Νομικό Πρόσωπο. |               | ŕ         |
| Εγγραφή στο Σύστημα                                                                                                    | $\Rightarrow$ | Επόμενο 🗲 |
| OverxX (Tpidoumo       OverxX (Tpidoumo       OverxX (Tpidoumo       NopxXX (Tpidoumo (Employnom))                                                                                       |               |           |

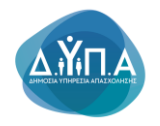

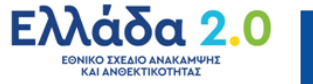

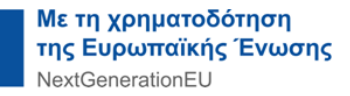

**3.** Ο εξουσιοδοτημένος χρήστης του Νομικού Προσώπου (Επιχείρηση) θα πρέπει να συμπληρώσει την παρακάτω φόρμα για την **έδρα ή το υποκατάστημα της επιχείρησης.** 

Σημειώνεται ότι με τους κωδικούς TAXISNET ο χρήστης μπορεί <u>να εγγραφεί και να συνδεθεί στο</u> Σύστημα Ηλεκτρονικών Υπηρεσιών της Δ.ΥΠ.Α eServices IIS <u>μόνο για μία εγκατάσταση της</u> <u>επιχείρησης (έδρα ή υποκατάστημα).</u> Για την εγγραφή επιπλέον εγκαταστάσεων (έδρα ή υποκαταστήματα), ο εξουσιοδοτημένος χρήστης θα πρέπει να απευθυνθεί στο ΚΠΑ2 στο οποίο ανήκει η εγκατάσταση σύμφωνα με την ταχυδρομική διεύθυνσή της.

| OAED                                          |                              | _ <u></u>     |
|-----------------------------------------------|------------------------------|---------------|
| Βασικά Στοιχεία Νομικού Προσώπου              | ΑΚΥΡΩΣΗ ΔΙΑΔΙΚ               | ΑΣΙΑΣ ΕΓΓΡΑΦΗ |
| AØM                                           | 011111111                    |               |
| Η καταγραφή της επιχείρησης αφορά σε *        | 11 - ΕΔΡΑ 🗸                  |               |
| Εδρα στην Ελλάδα *                            | □x0 v                        |               |
| Επωνυμία *                                    |                              |               |
| Επωνυμία (ΛΑΤΙΝΙΚΟΙ ΧΑΡΑΚΤΗΡΕΣ) *             |                              |               |
| Διακριτικός Τίτλος *                          |                              |               |
| Νομική Μορφή *                                | Emloyij                      |               |
| Είδος Βιβλίων                                 | ΑΠΛΟΓΡΑΦΙΚΑ (Β ΚΑΤΗΓΟΡΙΑΣ) 🗸 |               |
| Αρμόδια Δ.Ο.Υ. *                              |                              |               |
| Επιχείρηση Franchise *                        | OXI v                        |               |
| Επιχείρηση Εισηγμένη στο Χρηματιστήριο *      | OXI v                        |               |
| Περιγραφή Οικονομικής Δραστηριότητας *        |                              |               |
| Κωδικός Αριθμός Κύριας Δραστηριότητας (ΚΑΔ) * |                              |               |

Τα υποχρεωτικά πεδία είναι με κόκκινο αστερίσκο \*:

- \* Η καταγραφή της επιχείρησης αφορά σε
- Έδρα στην Ελλάδα
- Επωνυμία
- Επωνυμία (ΛΑΤΙΝΙΚΟΙ ΧΑΡΑΚΤΗΡΕΣ)
- Διακριτικός Τίτλος
- Νομική Μορφή
- Είδος Βιβλίων
- Αρμόδια Δ.Ο.Υ.
- Επιχείρηση Franchise
- Επιχείρηση Εισηγμένη στο Χρηματιστήριο
- Περιγραφή Οικονομικής Δραστηριότητας
- Κωδικός Αριθμός Κύριας Δραστηριότητας (ΚΑΔ)

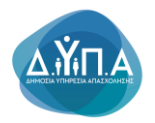

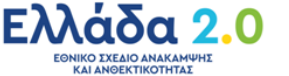

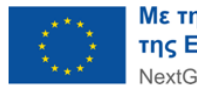

Εφόσον συμπληρώσει όλα τα υποχρεωτικά πεδία, ο εξουσιοδοτημένος χρήστης επιλέγει το

κουμπί "**Εγγραφή"** προκειμένου να ολοκληρωθεί η εγγραφή της εγκατάστασης της επιχείρησης.

4. Εφόσον ο χρήστης ΔΕΝ θέλει να προχωρήσει στην εγγραφή του στο σύστημα, επιλέγει το

ΑΚΥΡΩΣΗ ΔΙΑΔΙΚΑΣΙΑΣ

κουμπί "Ακύρωση Διαδικασίας"

και ακυρώνεται η διαδικασία εγγραφής,

όπως φαίνεται στην παρακάτω εικόνα.

| ONE:                                          |                            |                     |         |
|-----------------------------------------------|----------------------------|---------------------|---------|
| Βασικά Στοιχεία Νομικού Προσώπου              |                            | ΑΚΥΡΩΣΗ ΔΙΑΔΙΚΑΣΙΑΣ | ЕГГРАФН |
| АФМ                                           | 030315715                  |                     |         |
| Η καταγραφή της επιχείρησης αφορά σε *        | 11 - ΕΔΡΑ 🗸                |                     |         |
| Εδρα στην Ελλάδα *                            | ► 11X0                     |                     |         |
| Επωνυμία *                                    |                            |                     |         |
| Επωνυμία (ΛΑΤΙΝΙΚΟΙ ΧΑΡΑΚΤΗΡΕΣ) *             |                            |                     |         |
| Διακριτικός Τίτλος *                          |                            |                     |         |
| Νομική Μορφή *                                | Επλογή 🗸                   |                     |         |
| Είδος Βιβλίων *                               | ΑΠΛΟΓΡΑΦΙΚΑ (Β ΚΑΤΗΓΟΡΙΑΣ) |                     |         |
| Αρμόδια Δ.Ο.Υ. *                              |                            |                     |         |
| Επιχείρηση Franchise *                        | OXI v                      |                     |         |
| Επιχείρηση Εισηγμένη στο Χρηματιστήριο *      | OXI v                      |                     |         |
| Περιγραφή Οικονομικής Δραστηριότητας *        |                            |                     |         |
| Κωδικός Αριθμός Κύριας Δραστηριότητας (ΚΑΔ) * |                            |                     |         |

Ως εξουσιοδοτημένος χρήστης νοείται ο ίδιος ο επιχειρηματίας σε περίπτωση Ατομικής επιχείρησης, ο διαχειριστής/ νόμιμος εκπρόσωπος επιχείρησης άλλης νομικής μορφής και κάθε άλλο φυσικό πρόσωπο νόμιμα εξουσιοδοτημένο για τη συναλλαγή της επιχείρησης με τη Δ.ΥΠ.Α.

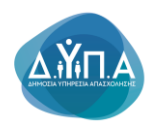

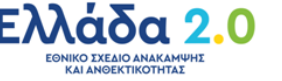

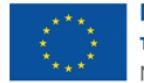

# 2. Διαδικασία Πρόσβασης στις ηλεκτρονικές υπηρεσίες της Δ.ΥΠ.Α. για υποβολή αίτησης εκδήλωσης ενδιαφέροντος

Η πρόσβαση στις ηλεκτρονικές υπηρεσίες της Δ.ΥΠ.Α. για Νομικά Πρόσωπα και η υποβολή της αίτησης στη δράση **«Πρόγραμμα προεργασίας για 10.000 ανέργους νέους, ηλικίας 18-30 ετών»** γίνεται ηλεκτρονικά μέσω της ιστοσελίδας <u>www.gov.gr</u>, σύμφωνα με τα ακόλουθα βήματα:

 Ο χρήστης από το πεδίο «Κατηγορίες Υπηρεσιών» επιλέγει την καρτέλα «Επιχειρηματική Δραστηριότητα», όπως φαίνεται στην παρακάτω οθόνη:

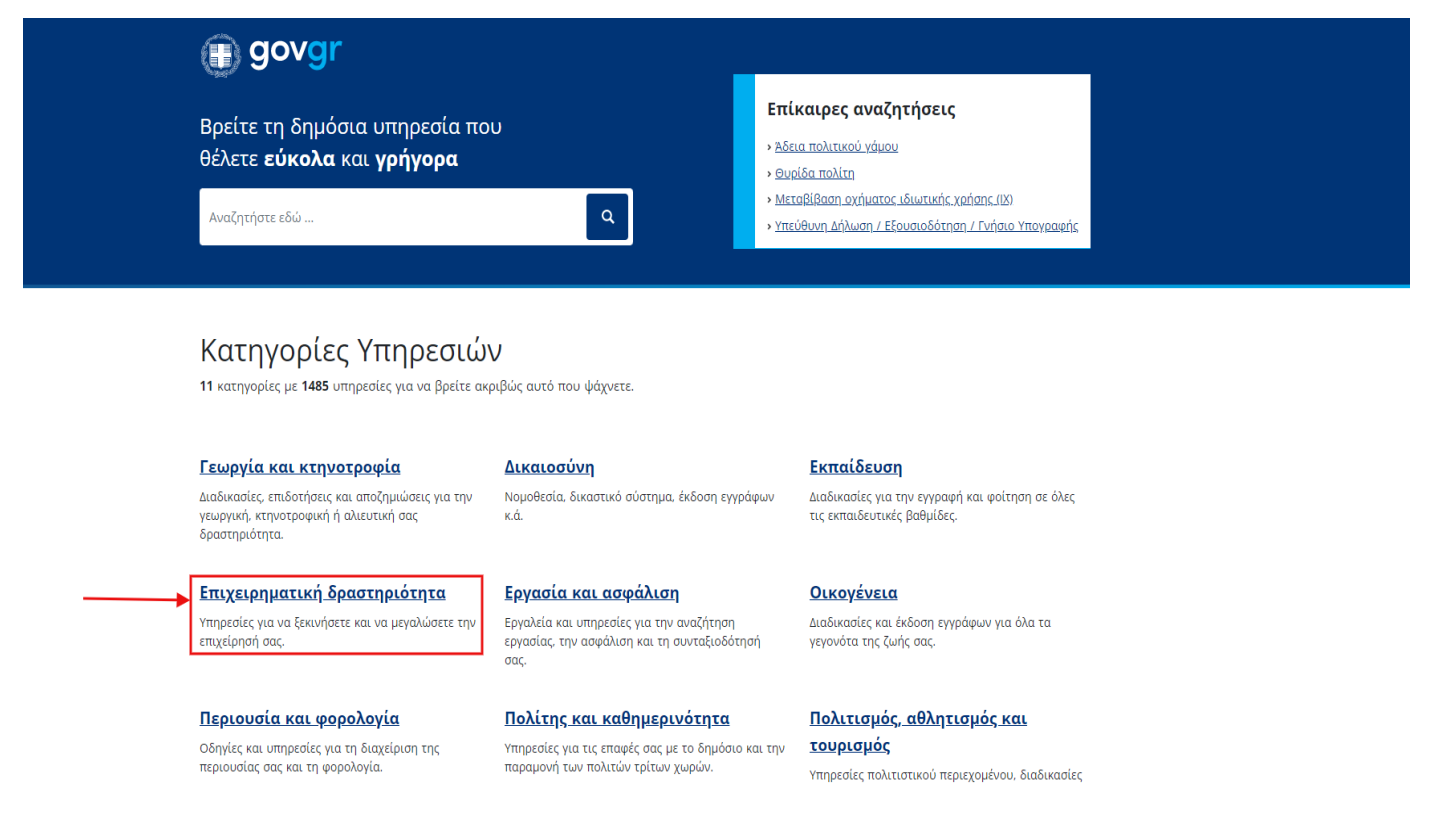

 Στη συνέχεια, ο χρήστης επιλέγει από την αναδυόμενη λίστα την καρτέλα «Απασχόληση Προσωπικού», όπως φαίνεται στην παρακάτω οθόνη:

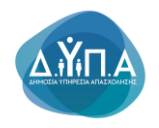

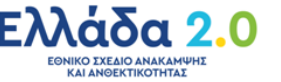

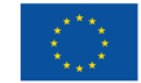

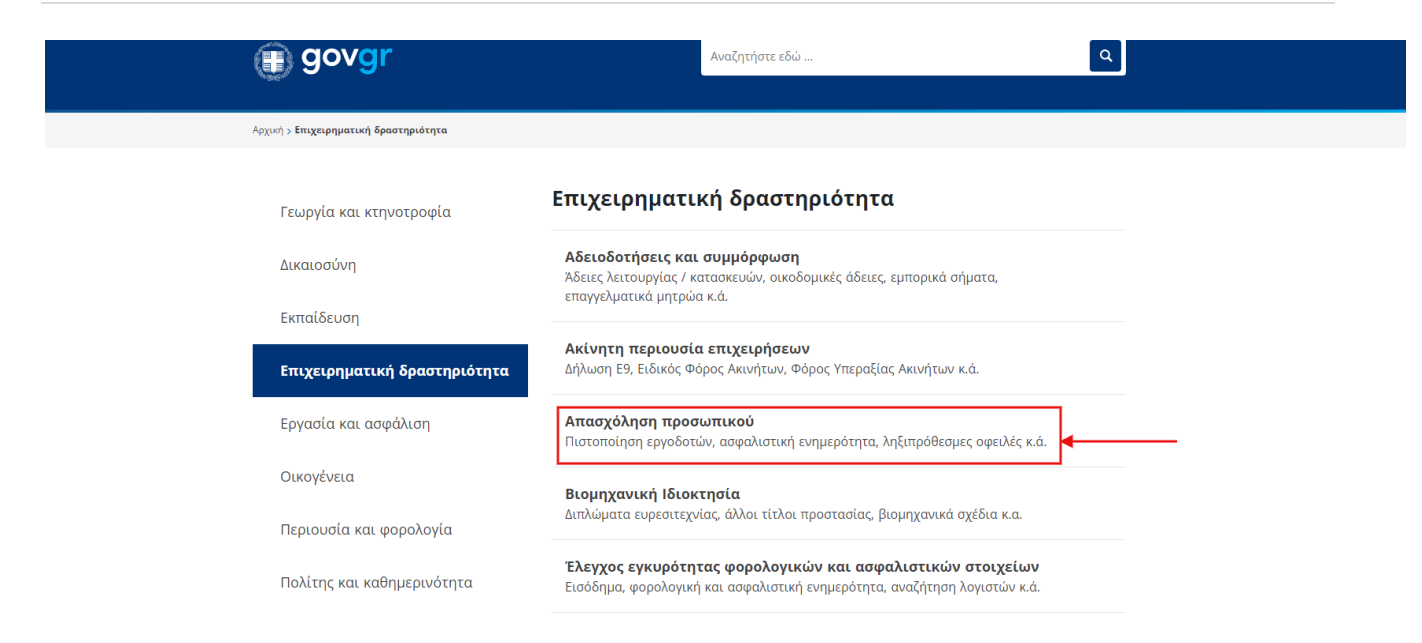

**3.** Έπειτα, ο χρήστης επιλέγει από την αναδυόμενη λίστα την καρτέλα «Συμμετοχή επιχειρήσεων/εργοδοτών σε προγράμματα επιχορηγούμενης απασχόλησης ανέργων», όπως φαίνεται στην παρακάτω οθόνη:

| Δήλωση Ε9, Ειδικός Φόρος Ακινήτων, Φόρος Υπεραξίας Ακινήτων                                                   | Αναγγελία Ιατρού Εργασίας                                                                 |
|----------------------------------------------------------------------------------------------------|-------------------------------------------------------------------------------------------|
| R.G.                                                                                                    | Αναγγελία Τεχνικού Ασφαλείας                                                              |
| Απασχόληση προσωπικού<br>Γιατοποίηση εργοδοτών, ασφαλιστική ενημερότητα,                                      | Αναγγελία Τεχνικού Ασφαλείας σε Ναυπηγοεπισκευαστικές<br>Εργασίες                         |
| πιζιπροτευρεί υφειλεί κ.α.                                                                                    | Ασφαλιστική ενημερότητα φυσικών / νομικών προσώπων                                        |
| <b>Βιομηχανική Ιδιοκτησία</b><br>Διπλώματα ευρεσιτεχνίας, άλλοι τίτλοι προστασίας, βιομηχανικά<br>στέδια κ.α. | Διαχείριση συμβάσεων από τις οποίες προκύπτει υποχρέωση<br>έκδοσης ΔΠΥ                    |
| Έλεγχος εγκυρότητας φορολογικών και                                                                           | Έλεγχος υπαγωγής εργαζόμενου στο Ταμείο Επικουρικής<br>Κεφαλαιοποιητικής Ασφάλισης (ΤΕΚΑ) |
| ασφαλιστικών στοιχείων                                                                                        | <u>Ηλεκτρονική ενημέρωση οφειλετών</u>                                                    |
| ετοσημά, φοροιογική και ασφαιτοτική ενημεροτητά, αναξητηση<br>λογιστών κ.ά.                                   | Ηλεκτρονική καρτέλα οφειλέτη                                                              |
| Έναρξη και λύση επιχείοησης                                                                                   | <u>Μεταφορά καταβολών από το ΤΕΚΑ στον e-ΕΦΚΑ</u>                                         |
| Σύσταση επιχείρησης, γνωστοποίηση έναρξης επιχειρηματικής<br>δραστηριότητας κ.ά.                              | <u>Οικονομική καρτέλα εργοδότη ΤΕΚΑ</u>                                                   |
|                                                                                                    | <u>Οικονομική καρτέλα εργοδότη eEΦKA</u>                                                  |
| <b>Ενίσχυση επιχειρήσεων</b><br>Ενισχύστε την επιχείρησή σας με δάνεια, επιδοτήσεις, παρογές                  | <u>Πίνακας χρεών οφειλέτη</u>                                                             |
| к.ά.                                                                                                    | <u>Πιστοποίηση εργοδοτών</u>                                                              |
| Ηλεκτρονικός φάκελος επιχείρησης                                                                              | <u>Πιστοποίηση οφειλετών</u>                                                              |
| Ηλεκτρονικά βιβλία επιχειρήσεων, ανάγνωση κλειδαρίθμου<br>επιχείρησης (e-YMΣ) κ.ά.                            | <u>Συμβουλευτικές υπηρεσίες προς επιχειρήσεις (ΔΥΠΑ)</u>                                  |
| Μεταβολές                                                                                                    | Συμμετοχή επιχειρήσεων / εργοδοτών σε προγράμματα<br>επιχορηγούμενης απασχόλησης ανέργων  |
| Αλλαγή / αντιστοίχιση Κωδικών Αριθμών Δραστηριοτήτων (ΚΑΔ)                                                    |                                                                                           |

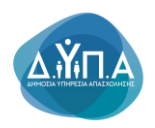

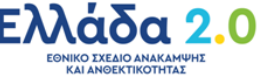

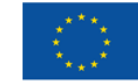

#### 4. Στην παρακάτω καρτέλα

| govgr                                                                                                    | Αναζητήστε εδώ                                                                          |
|----------------------------------------------------------------------------------------------------|-----------------------------------------------------------------------------------------|
|                                                                                                    |                                                                                         |
| Αρχική > Επιχειρηματική δραστηριότητα > Απασχόληση προσωπικού > <b>Συμμετοχή επιχειρήσεω</b>                     | ν / εργοδοτών σε προγράμματα επιχορηγούμενης απασχόλησης ανέργων                        |
| Συμμετοχή επιχειρήσεων / εργοδο<br>απασχόλησης ανέργων                                                           | τών σε προγράμματα επιχορηγούμενης                                                      |
| Οι επιχειρήσεις/εργοδότες μπορείτε να υποβάλετε αίτη·<br>απασχόλησης, απόκτησης εργασιακής εμπειρίας, προερ      | ση για να συμμετέχετε σε προγράμματα επιχορηγούμενης<br>γασίας ανέργων κ.α              |
| Τα <b>προγράμματα</b> προκηρύσσονται σε τακτά χρονικά δι<br>(Δημόσια Υπηρεσία Απασχόλησης – ΔΥΠΑ) είτε είναι συγ | αστήματα και χρηματοδοτούνται είτε από κρατικούς πόρους<br>χρηματοδοτούμενα από την ΕΕ. |
| Θα χρειαστείτε είτε τους:                                                                                        |                                                                                         |
| <ul> <li>προσωπικούς σας κωδικούς πρόσβασης στο Taxisnet</li> <li>κωδικούς της ΔΥΠΑ</li> </ul>                   |                                                                                         |
| Είσοδος στην υπηρεσία 🔊                                                                                          |                                                                                         |
| Πληροφορίες υπηρεσίας                                                                                            |                                                                                         |
| <b>Τελευταία ενημέρωση</b> : Δευτέρα 05 Δεκεμβρίου, 2022                                                         |                                                                                         |
| Υπεύθυνος φορέας: <u>Δημόσια Υπηρεσία Απασχόληση</u>                                                             |                                                                                         |
| <b>Αναπτυςη και κειτουργια</b> : <u>Δημοσια Υπηρεσια Απασχόληση</u>                                              | <u>(((,11),A)</u>                                                                       |

#### ο χρήστης έχει τη δυνατότητα:

Α. επιλέγοντας τον υπερσύνδεσμο

**προγράμματα** να μεταβεί στην ιστοσελίδα της Δ.ΥΠ.Α.

προκειμένου να ενημερωθεί για τα ανοιχτά προγράμματα απασχόλησης.

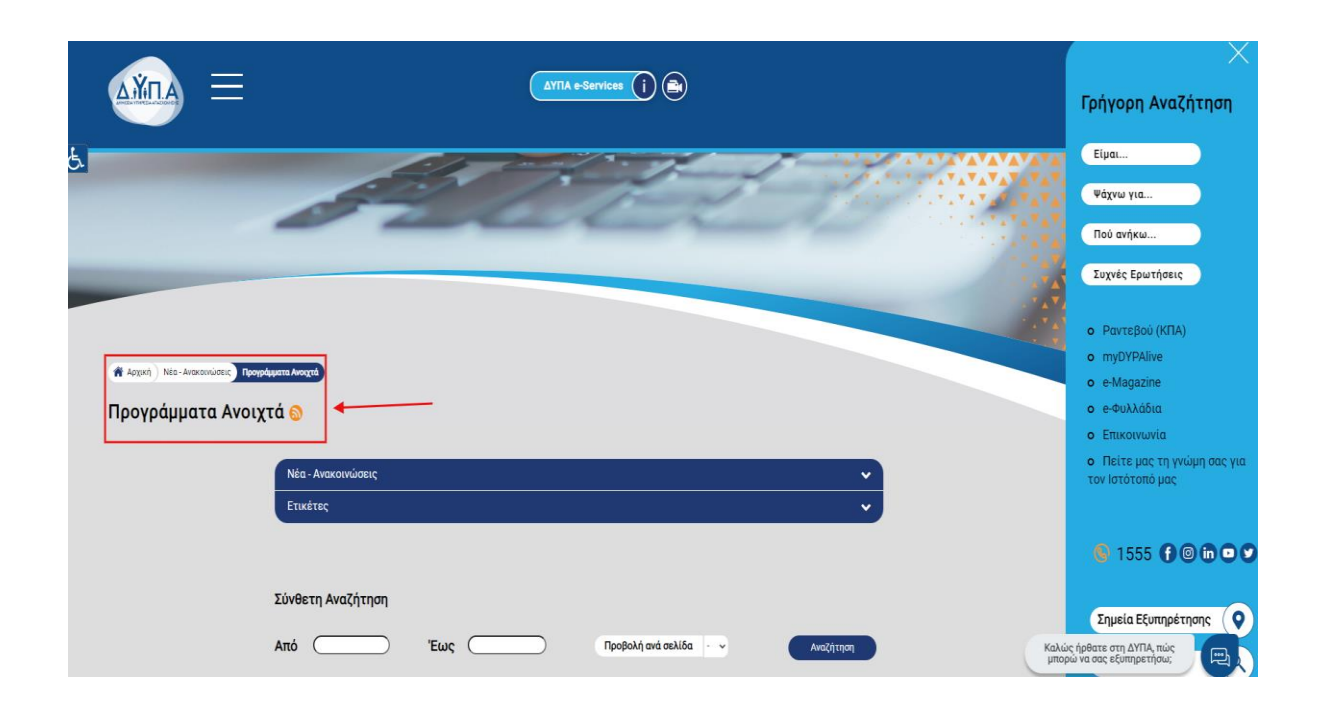

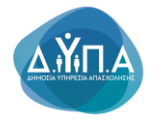

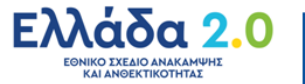

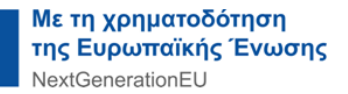

|                                       | E                                                                                                    | ίσοδος στην ι                                                                                            | υπηρεσία                                                                                              | 5                            |                                                |                                          |                                         |
|---------------------------------------|----------------------------------------------------------------------------------------------------|----------------------------------------------------------------------------------------------------|----------------------------------------------------------------------------------------------------|------------------------------|------------------------------------------------|------------------------------------------|-----------------------------------------|
| <b>Β.</b> επ                          | ιλέγοντας                                                                                                    | ,,                                                                                                    |                                                                                                    |                              | εμφανίζετα                                     | αι η παρ                                 | ακάτω οθόνη:                            |
| АЙПА                                  |                                                                                                    |                                                                                                    |                                                                                                    |                              |                                                |                                          |                                         |
| HAEKTPONIKES YTH                      | ΙΡΕΣΙΕΣ                                                                                                    |                                                                                                    |                                                                                                    |                              |                                                |                                          |                                         |
| Η Δημόσια Υπηρε                       | εσία Απασχόλησης (ΔΥΓΊΑ) έχει υλοποιήσει και συνεχίζει ν                                                         | α υλοποιεί ένα εκτεταμένο σύνολο υπηρεσιών ηλεκτρονικής δ                                                | ακυβέρνησης προς τον πολίτη, τις επιχειρήσεις και τρίτο                                               | ιυς Φορείς. Κάποιες από αυ   | πές απαιτούν να έχει γίνει εγγραφή στο Σύστημα | α, ενώ κάποιες άλλες είναι διαθέσιμες κ  | και για συναλλασσόμενους που δεν έχουν  |
| κανει εγγραφη.<br>Η υλοποίηση νέω     | ν ηλεκτρονικών υπηρεσιών και η βελτίωση των παλαιότε,                                                            | ρων αποτελεί καθημερινή δραστηριότητα της ΔΥΓΙΑ, η οποία                                                 | και παρίχει ένα μεγάλο πλήθος ηλεκτρονικών υπηρεσιώ                                                   | ν σε σχέση με αυτές που πα   | ιρίχονται σήμερα από το δημόσιο. Όλες οι ηλε   | κτρανικές υπηρεσίες σχεδιάζανται προ     | ισεκτικά με γνώμονα την ευκολότερη και  |
| ταχύτερη εξυπηρέ<br>Οι ηλεκτησιακές μ | έτηση για τον τελικό χρήστη και την ενημέρωσή του σε σχί<br>παροταίες που αναπτύσσει ο ΔΥΠΑ απευθύνανται σε όλου | ίση με τις συναλλαγές του με τον Οργανισμό.<br>ο τομε συναλλαστάμενομε με συτάν και οι πορτάσειε - παρατ | οσόσεις στης μας Βαρθαύν να τις Βελτιώνομμε και να τις ι                                              | mextrivouur Dirc orumnor     | σίες είναι ποραβάσιμες να τους Πισταποιημένη   | ως Χοήστις (Πολίτες Επιγορήσεις κλ       | π) με την είσοδό τους στο σύστημα, ενώ  |
| για την καταγραφή                     | ή αιτήσεων και ενστάσεων Πολιτών, δίνεται η δυνατότητα τ                                                         | πρόσβασης εναλλακτικά και για μη πιστοποιημένους χρήστες.                                                | Subject and but had an entry because also us of                                                       | and the set of the set       | and can also having in read and an inter-      | and shelp of a second reading of a       |                                         |
| Η προσβαση στις                       | Ηλεκτρονικές Υπηρεσίες της ΔΥΠΑ απαιτεί συγχρονα προ<br>ποδθύρως ποδηθοσος στις Μίτετοσικές Υπροσσίες τος        | αφάμματα πλοηγήσης (browsers) για την ασφάλεια των προσ                                                  | ωπικών δεδομένων και των πληροφοριακών συστηματών<br>πολαφατη έκδοση τούς από τους δυοτόν περιοπής Go | onle Chrome ń Mozilla Eiret  | ίας. Για του αχοπό αυτό επιαχεοθείτε μια από τ | ς ποροκότω στοσείδες και ακοίουθ         | time the objective man and manipulation |
| Fig toy Google Ch                     | hrome: https://www.google.com/chrome/browser/deskto                                                              | 0                                                                                                    |                                                                                                    | ogie chiene () incluie i rei |                                                | s repara la la la consecçitar al anonese | tore ing outpicts into out indpedient.  |
| Fig toy Mozilla Fire                  | refox: https://www.mozilia.org/el/firefox/new                                                                    |                                                                                                    |                                                                                                    |                              |                                                |                                          |                                         |
|                                       |                                                                                                    |                                                                                                    |                                                                                                    |                              |                                                |                                          |                                         |
| Υπηρεσίες για πιστο                   | οποιημένους χρήστες (όλες οι υπηρεσίες)                                                                          |                                                                                                    |                                                                                                    |                              |                                                |                                          | Είσοδος Χρήστη στο σύστημα              |
| Λοιπές Υπηρεσίες                      |                                                                                                    |                                                                                                    |                                                                                                    |                              |                                                |                                          |                                         |
| Έλεγχος εγκυρότητας                   | ς Βεβαίωσης που έχει εκδοθεί από το σύστημα                                                                      |                                                                                                    |                                                                                                    |                              |                                                |                                          |                                         |
| Έλεγχος εγκυρότητας                   | ς Αποδεικτικού ανανέωσης Δελτίου Ανεργίας που έχει εκδι                                                          | σθεί από το σύστημα                                                                                      |                                                                                                    |                              |                                                |                                          |                                         |
| Μητρώο Παρόχων Κα                     | οπωνικού Τουρισμού                                                                                               |                                                                                                    |                                                                                                    |                              |                                                |                                          |                                         |
| Μητρώο Παρόχων Βι                     | Baiw                                                                                                    |                                                                                                    |                                                                                                    |                              |                                                |                                          |                                         |
| ΔΥΠΑ eServices #S                     |                                                                                                    |                                                                                                    |                                                                                                    |                              |                                                |                                          |                                         |
|                                       | ,                                                                                                    | <b>N</b> /                                                                                               | <i>"-'</i> c                                                                                          |                              |                                                |                                          | , ,                                     |
| 0                                     | χρηστης                                                                                                    | επιλεγει                                                                                                 | "Εισοδος                                                                                              |                              | χρηστη                                         | στο                                      | συστημα"                                |
|                                       |                                                                                                    |                                                                                                    |                                                                                                    |                              |                                                |                                          |                                         |
|                                       | _                                                                                                    |                                                                                                    |                                                                                                    |                              |                                                |                                          |                                         |
| Εíσ                                   | τοδος Χρήστη α                                                                                                   | στο σύστημα                                                                                              |                                                                                                    |                              |                                                |                                          |                                         |
|                                       |                                                                                                    |                                                                                                    |                                                                                                    |                              |                                                | o.'                                      | a. (5 k) ( ) = a a                      |
|                                       |                                                                                                    |                                                                                                    | προκειμενου                                                                                           | να                           | υποβαλει                                       | αιτηση                                   | εκοηλωσης                               |
|                                       |                                                                                                    |                                                                                                    |                                                                                                    |                              |                                                |                                          |                                         |

ενδιαφέροντος.

**5.** Στη συνέχεια, ο χρήστης υποβάλει αίτηση εκδήλωσης ενδιαφέροντος στο σύστημα με τους ακόλουθους τρόπους:

- με **Σύνδεση στο Σύστημα μέσω πιστοποίησης από την ΑΑΔΕ (αφορά <u>μόνο στην έδρα)</u>, ή**
- με Όνομα χρήστη και Συνθηματικό που αφορά στην Έδρα ή στο Υποκατάστημα της επιχείρησης

**Α.** Για υποβολή αίτησης με <u>Σύνδεση στο Σύστημα μέσω πιστοποίησης από την ΑΑΔΕ,</u> (χρήση κωδικών TAXISNET) θα ακολουθήσει την παρακάτω διαδικασία:

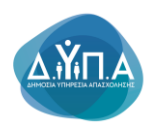

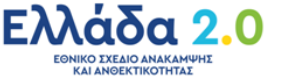

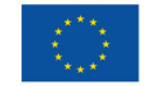

Επιλέγει Σύνδεση στο Σύστημα μέσω πιστοποίησης από την ΑΑΔΕ

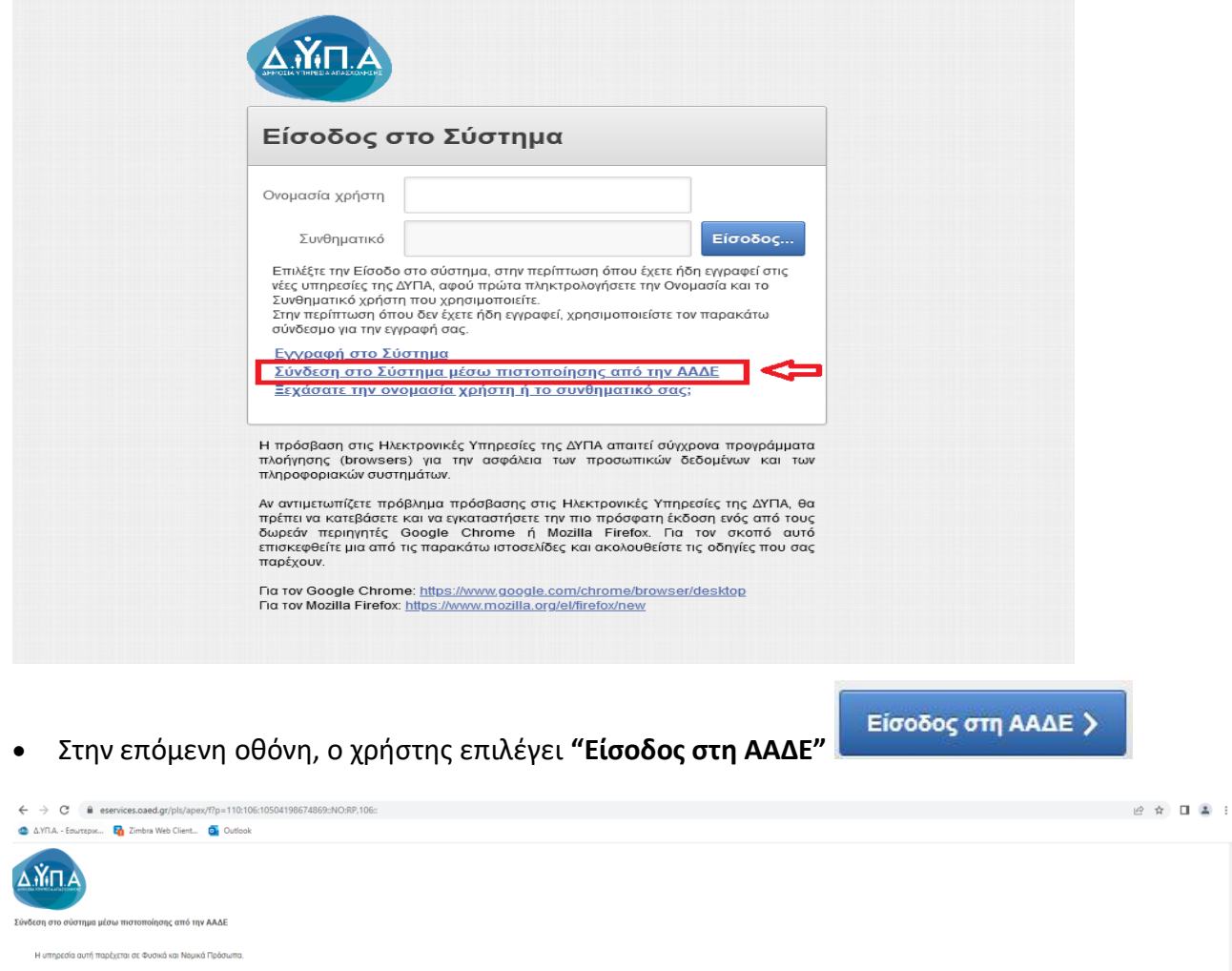

H umperior auf mpelutra et kuonis un Najuud Tydouma.
Teinem savaarii iran automa ta Najuud Tydouma.
Teinem savaarii iran automa ta Statisti Teine Valaatii Teinemaanii Passavari), moocuphava va (ris n avovulanti na dam na dam na

 Ο χρήστης εισάγει τους κωδικούς TAXISNET, [κωδικό χρήστη (Username), κωδικό πρόσβασης (Password)] και επιλέγει το κουμπί "Είσοδος" Είσοδος προκειμένου να γίνει η ταυτοποίηση από το σύστημα της ΑΑΔΕ.

#### ΠΡΟΣΟΧΗ!

 Οι κωδικοί TAXISNET που πρέπει να συμπληρωθούν είναι οι προσωπικοί κωδικοί για φυσικό πρόσωπο και οι κωδικοί TAXISNET της επιχείρησης για νομικό πρόσωπο.

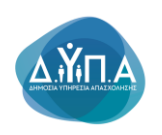

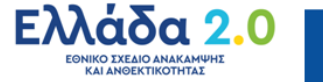

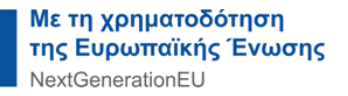

- Στις περιπτώσεις Ατομικών επιχειρήσεων οι κωδικοί TAXISNET της επιχείρησης είναι οι • ίδιοι με τους κωδικούς του φυσικού προσώπου.
- Φυσικό πρόσωπο εγγεγραμμένο ήδη στις ηλεκτρονικές υπηρεσίες της Δ.ΥΠ.Α., που έχει • προχωρήσει σε έναρξη Ατομικής επιχείρησης και επιθυμεί να εγγραφεί πλέον ως Νομικό Πρόσωπο (Επιχείρηση), δεν μπορεί να ακολουθήσει τη συγκεκριμένη διαδικασία. ΜΟΝΟ για τις περιπτώσεις αυτές, ο χρήστης θα πρέπει να απευθυνθεί στο ΚΠΑ2, στο οποίο ανήκει η Ατομική επιχείρηση σύμφωνα με την ταχυδρομική διεύθυνσή της, προκειμένου να πραγματοποιηθεί η εγγραφή της επιχείρησης και να λάβει κωδικούς εισόδου Δ.ΥΠ.Α.

| ← → C                                           | 74J7hZqwn5vzHnWmL2158Rn095dL1wtkY420GR2CT1934248602                                                            |                         | 년 ☆ 🛛 🛓 : |
|-------------------------------------------------|----------------------------------------------------------------------------------------------------|-------------------------|-----------|
| 💩 Δ.ΥΠ.Α Εσωτερικ 🚹 Zimbra Web Client 🧕 Outlook |                                                                                                    |                         |           |
|                                                 | ΑΑΔΕ<br>Ανεξάρτητη Αρχή<br>Δημοσίων Εσόδων                                                                     | ЕЛЛНИКН АНМОКРАТІА 🌘    |           |
|                                                 |                                                                                                    |                         |           |
|                                                 | KAAAZ HAGATE ITHN IEALAA EIIOAOY TAN YIIHPEIIAN<br>Ilapakaaoyae eiiatete toyi kraikoyi taxisnet ila thn eiioao | WEB.<br>ΣΑΣ ΣΤΟ ΣΥΣΤΗΜΑ |           |
|                                                 | Username:                                                                                                    | ₿ ₿                     |           |
|                                                 | Είσοδος] Επαναφορά                                                                                             |                         |           |
|                                                 |                                                                                                    |                         |           |

Εξουσιοδότηση Ο χρήστης επιλέγοντας το κουμπί "Εξουσιοδότηση" στην επόμενη οθόνη. εξουσιοδοτεί τον εξυπηρετητή της Δ.ΥΠ.Α. να προσπελάσει τα στοιχεία του (ΑΦΜ) που τηρούνται στην ΑΑΔΕ και να ληφθεί το ΑΦΜ του χρήστη.

| $\leftrightarrow$ $\rightarrow$ C $\hat{u}$ www1.gsis.gr/gsisapps/soasgsisws/oauth/confirm_acc | ess?oauth_token=386429f2-6167-4c45-a736-081a4e2db303                            |                                            | or ⊵ ☆ | □ 🛔 : |
|------------------------------------------------------------------------------------------------|---------------------------------------------------------------------------------|--------------------------------------------|--------|-------|
| 💩 Δ.ΥΠ.Α Εσωτερικ 🙀 Zimbra Web Client 🧕 Outlook                                                |                                                                                 |                                            |        |       |
|                                                                                                | ΑΑΔΕ<br>Ανεξόρτητη Αριή<br>Δημοσίων Εσόδων                                      | EAAHNIKH AHMOKPATIA 🌘                      |        |       |
|                                                                                                | http://                                                                         | ΥΠΗΡΕΣΙΕΣ WEB                              |        |       |
|                                                                                                | ΑΑΔΕ - ΚΑΛΩΣ Η ΛΘΥ<br>Παρακαλοί                                                 | ΑΤΕ ΣΤΙΣ ΥΠΗΡΕΣΙΕΣ WEB<br>ύμε επβεβαιώστε: |        |       |
|                                                                                                | Εξουσιοδότη του κ <sup>5</sup> υπηρετητή του ΟΑΕΔ να προσπολώσει τα στοιχεία μο | ου (ΑΦΜ) που προύνται στην ΑΑΔΕ            |        |       |

B) Για υποβολή αίτησης με Όνομα χρήστη και Συνθηματικό θα ακολουθήσει την παρακάτω διαδικασία:

Ο χρήστης συμπληρώνει τα πεδία:

- Ονομασία Χρήστη και
- Συνθηματικό

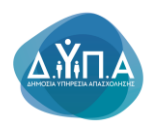

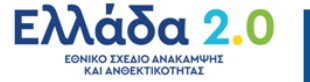

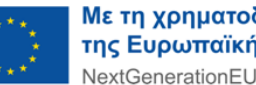

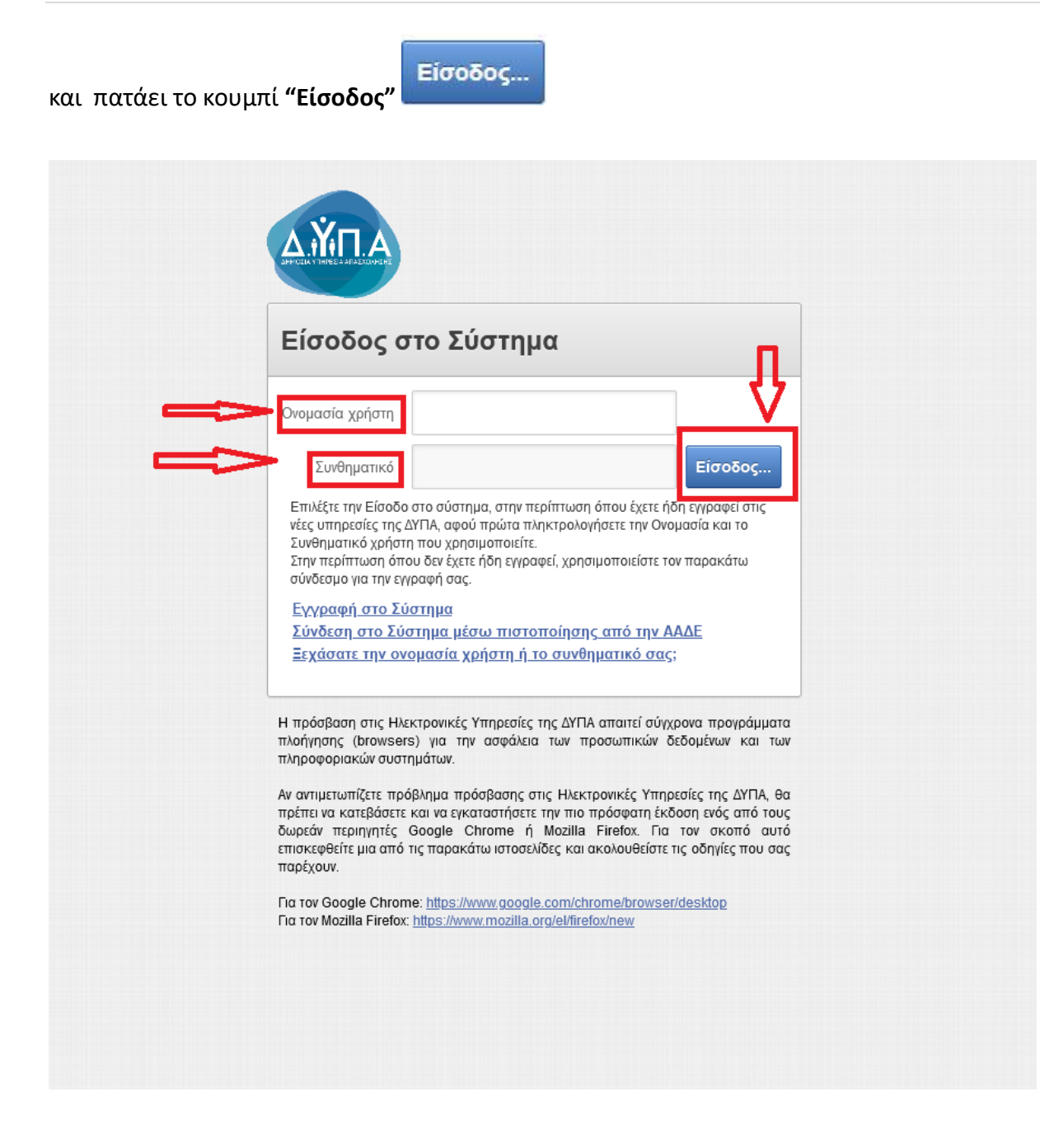

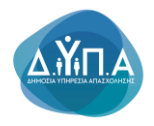

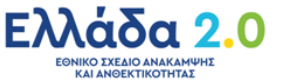

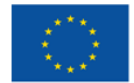

# 3. Διαδικασία υποβολής αίτησης εκδήλωσης ενδιαφέροντος

Μετά την είσοδο στο σύστημα, ο χρήστης στην αρχική οθόνη βλέπει τα βασικά στοιχεία της Επιχείρησής του.

| Αρχαή                                                                                                    |                                             |  |  |
|----------------------------------------------------------------------------------------------------|---------------------------------------------|--|--|
| PIOMOS MHTPDOY OAEA 0111111                                                                                                    | Λειτουργίες                                 |  |  |
| χοματιτιώνυμο / Επισνυμα ΙΕΖ Ι ΟΕ<br>Υπάρχουν, μη αναγνωσμένα Νέα - Ανακοινώσεις                                                                                                    | Θέσεις (Εργασίας /<br>Εργασιακής εμπειρίας) |  |  |
| λ απήσες αποπληρωμής για το πρόγραμμα Κανανικιού Τουρισμού υπαβάλλογιοι αποιλεστικά ηλεηρογικά σύμφυνο με τις προθεσμίες που αναφέροντοι στη Δημόσι Πρόπλήση. Τα την υποβολή της οίτησής σος επιλέξει την "Altron Amonληρωμής Προγραμμότων Αφολλοης"          | Αναζήτηση Ανέργων με βάση<br>χαρακτηριστικά |  |  |
| βασικά Στοιχιάα<br>Α.Φ.Μ. 0111111111                                                                                                    | Απήσεις                                     |  |  |
| Κρωτρί         (ΕΔΡΑ)           Έναρξη δραστηριότητας         2005/2010           Περιγραφή δραστηριότητας         (ΑλΑΙΚΟ ΕΜΠΟΡΙΟ ΕΝΔΥΜΑΤΩΝ           Ηλατορουτή διάτουται         Τηλέφωνα σταθερά 380000000           Τηλέφωνα σταθερά 380000000         Ε |                                             |  |  |
|                                                                                                    |                                             |  |  |
|                                                                                                    | Βεβαιώσεις & λοιπά έγγραφα                  |  |  |
|                                                                                                    | Στοιχεία Μητρώου                            |  |  |
|                                                                                                    | Βασικές Επιλογές                            |  |  |
|                                                                                                    |                                             |  |  |

# 4. Ενημέρωση των Στοιχείων Μητρώου της Επιχείρησης

Ο χρήστης θα πρέπει να επιβεβαιώσει/ενημερώσει τα Στοιχεία της επιχείρησής του στο Μητρώο πριν την ολοκλήρωση της αίτησής του. Επιλέγει δεξιά την ένδειξη **Στοιχεία** Μητρώου

| BALL eBervices IIS                                                                                                    | 011111111 Αποσύνδεση χρήστη                 |
|----------------------------------------------------------------------------------------------------|---------------------------------------------|
| Apped                                                                                                    |                                             |
| VPIEMOS MHTPOOY OAE         122456789           Xvgartművuge / Emavugia         TST 0.E.           Ymánova w nervonastulya Nía "Avasovántre         Ymánova                                                                                                    | <b>Λεπουργίες</b><br>Θέσεις (Εργασίας /     |
|                                                                                                    | Εργασιακής εμπειρίας)                       |
| նցարում է հատվուտը<br>Կանտառիդու ու բնարիս տել տարվակու որ e-services մանք սէ ոն, օնպեսող ենքող (Eupumain) ենքող խսկուղ ենքողիստ, ու բոստիստ - ESCO) <u>(Initiate Su)</u> տեղ աստանումը,<br>Մորու ու ու հատ համասի escants                                                                                                    | Αναζήτηση Ανέργων με βάση<br>χαρακτηριστικά |
|                                                                                                    | Αιτήσεις                                    |
| Ο απήσες απεπληρωμής για το πρόγραμμα Κοινωνικού Τουρίαφού υποβάλλονται αποκλοτικό ήλεκτρονικά σύμφωνα με τις προθεσμές που αναφέρονται στη Δημόσια Πρόσκληση. Για την υποβολή της αίτησής σας επιλέξει την "Winon Amerikanung",                                                                                                    | Υπαγωγές σε Προγράμματα                     |
| Bernut Trough                                                                                                    | -Επισοτησεις - Αποφασεις                    |
| A Φ.M. 011111111<br>(EΔPA)                                                                                                    | Πληρωμές για Προγράμματα<br>- Επιδοτήσεις   |
| Νομκή μορφή ΟΜΟΡΡΥΦΜΟΣ ΕΤΑΙΡΕΙΑ (ΟΕ)<br>Ενναξή δροστηριότητας 2005/2010<br>Εποιοδή δροστηριότητας το μαθετίες εξευτάσου μι ματιτούτου επαγέξεαματικύε καταθτέψε                                                                                                    | Ενστάσεις                                   |
| napibeng spontability op det de construction en la construction en la construction de construction de construc | Βεβαιώσεις & λοιπά έγγραφα                  |
| npopular o langue Statilità<br>Tablevon sonto 6 estilittat<br>Autorizzativo 11, 67100 EANOH EANOH<br>AttMOS EANOH (F.Son: Stoden)                                                                                                    | Στοιχεία Μητρώου                            |
|                                                                                                    | Βασικές Επιλογές                            |
| 🎯 Γρήγορη Πρόσβαση σε Αιτουργίες                                                                                                    | Ημερολόγιο                                  |
| Almon Amerikapuurk (Tipenyaaudauw Aanjekinong                                                                                                    | Επικοινωνία - Ενημέρωση                     |
| Ampon AmeniAppandy C Debysoundinux Amozokikonoc                                                                                                    | Νέα - Ανακοινώσεις                          |
| Yingladi Alinon;                                                                                                    | Hear - Avanor woon,                         |
| rimsBol/ Exotopic                                                                                                    | Εποπτεία - Μεταβολή<br>Στοιχείων Χρήστη     |
|                                                                                                    | Αλλαγή Συνθηματικού                         |
| Set Scene Reader Mode On                                                                                                    | OAEA eServices IIS                          |

Ο χρήστης μετά την είσοδό του στο Μητρώο, βλέπει στην παρακάτω οθόνη τα στοιχεία της επιχείρησής του. Όλα τα πεδία πρέπει να είναι συμπληρωμένα. Σε περίπτωση που υπάρχουν κενά πεδία (όπως στην παρακάτω εικόνα), ο χρήστης πρέπει να απευθυνθεί στο <u>ΚΠΑ2 στο οποίο υπάγεται η επιχείρηση</u> (Έδρα ή Υποκατάστημα) προκειμένου να συμπληρωθούν όλα τα πεδία, **οπωσδήποτε** πριν την ολοκλήρωση της αίτησής του.

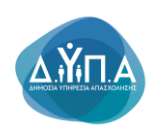

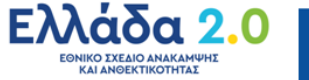

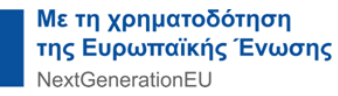

Σε περίπτωση μη συμπλήρωσης των κενών πεδίων, υφίσταται λόγος απόρριψης της αίτησης.

| OAE) dervices ils                                                                                                    | 11111111 Αποσύνδεση χρήστη                                                                   |
|----------------------------------------------------------------------------------------------------|----------------------------------------------------------------------------------------------|
| Appent > Toosto Metpoloo                                                                                                    |                                                                                              |
| Insgle Evel/Accelerou                                                                                                    | Επιλογές Μητρώου                                                                             |
| Ethologi Edpag/Ymoxanoontijueroo<br>Edpa/Ymoxanoontijueroo<br>Envirolad 1285709<br>Envirolad 1285709<br>Envirolad 12857000<br>Envirolad 1285709<br>Envirolad 1 | <ul> <li>&gt; Кодо Овлучин(с<br/>дострантор)</li> <li>&gt; МОл - №иние Ектроплите</li> </ul> |
| Set Screen Franker Mode On                                                                                                    | OAEA eServices IIS                                                                           |

Την ίδια διαδικασία ακολουθεί ο χρήστης και για τα Υποκαταστήματα, σε περίπτωση που διαπιστώσει την ύπαρξη κενών στο μητρώο τους.

| OAEA services IIS                                                                                                    | L 0111111111 Αποσύνδεση χρήστη                                                                              |
|----------------------------------------------------------------------------------------------------|----------------------------------------------------------------------------------------------------|
| Αρχική > Στοιχία Μητρώου                                                                                                    |                                                                                                    |
| nagle Invalues/scroe                                                                                                    | Επιλογές Μητρώου                                                                                            |
| Етиλογή Εδρας/Υποκαταστήματος<br>Εδου/Υποκατάστηματος<br>Ελου                                                                                 | <ul> <li>&gt; Κλάδοι Οικονομικής</li> <li>Δραστηριότητας</li> <li>&gt; Μέλη - Νόμιμοι Εκπρόσωποι</li> </ul> |
| AM OAEA 123456789<br>Emovgia TESTO.E.<br>Emovgia (TRINICA)                                                                                    |                                                                                                    |
| کانتخری Tribog Test O.E<br>Nojum/ Nogen/ OMOSPYOMOSE ETAIPEUA (OE)<br>Amithum XATZHTATPOY 11, 67100 SANGH EANGH, AHMOY EANGHT (FBos: Edville) |                                                                                                    |
|                                                                                                    |                                                                                                    |
| Ekyajao Engelipan<br>Ekyajao Engelipan<br>Franchise Emgelpan                                                                                  |                                                                                                    |
| Κωδικός Αρθμός Κύριας Δραστηριότητας (ΚΑΔ)<br>Είδος Βιβλίων<br>Είτηγμότης Επιγρήση                                                            |                                                                                                    |
| Μέγεθος Επιχείρησης (Απασχαλούμενο) ΠΟΛΥ ΜΙΚΡΗ (1.3)                                                                                          |                                                                                                    |
| Set Somen Reader Mode Do                                                                                                    | OAE∆ eServices IIS                                                                                          |

Σε περίπτωση που ο χρήστης θέλει να επιστρέψει στην προηγούμενη οθόνη πατάει το

ΕΠΙΣΤΡΟΦΗ ΣΤΑ ΣΤΟΙΧΕΙΑ ΜΗΤΡΩΟΥ

| κουμπί                               | Επιστροφή                                      | στα στοιχεία Ν                  | Ιητρώου        |                         |             |              |                                |
|--------------------------------------|------------------------------------------------|---------------------------------|----------------|-------------------------|-------------|--------------|--------------------------------|
| OAEA eServices III                   |                                                |                                 |                |                         |             |              | Δ 0111111111 Αποσώνδεση χρήστη |
| Επιλογή Εδρας/Υποκαταστήματος        |                                                |                                 |                |                         |             |              |                                |
| Παρακαλώ επιλέξτε Έδρα ή Υποκατάστημ | μα για το οποίο θα κάνετε ενέργειες σε αυτή τη | σύνδεση.                        |                |                         |             |              |                                |
| ΕΔΡΑΥΠΟΚΑΤΑΣΤΗΜΑ <sup>*</sup> ΕΔΡΑ   | - XATZHETAYPOY 11, 67100 EANOH EANO            |                                 |                |                         |             |              |                                |
| 0                                    | χρήστης                                        | επιλέγει                        | το             | κουμπί                  | Επιλογή     | Έδρας/Υπο    | καταστήματος                   |
| Επιλογή                              | Εδρας/Υποι                                     | αταστήματος                     | και με         | ταβαίνει σ              | την επόμενr | ι οθόνη.     |                                |
| Στη συν<br>να συμι                   | νέχεια, πατώ<br>πληρώσει τα                    | ντας το βελάκι<br>τυχόν κενά στ | επ<br>το μητρώ | τιλέγει από<br>10 τους. | λίστα τα υπ | οκαταστήματο | <b>χ προκειμένου</b>           |

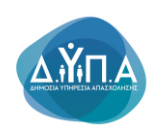

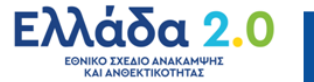

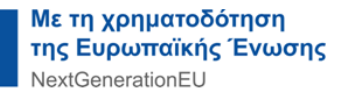

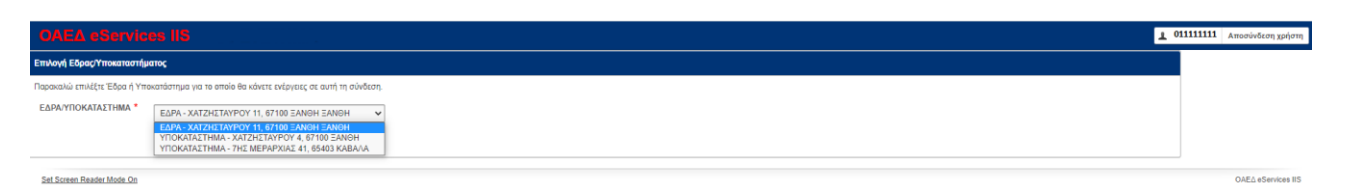

Όλα τα πεδία πρέπει να είναι συμπληρωμένα. Σε περίπτωση που υπάρχουν κενά πεδία, θα πρέπει αυτά να συμπληρωθούν, όπως φαίνεται στην παρακάτω εικόνα.

|                                                                                                    | 111111111 Αποσύνδεση χρήστη                                                                       |
|----------------------------------------------------------------------------------------------------|---------------------------------------------------------------------------------------------------|
| Agund > Drought Mirpubou                                                                                                    |                                                                                                   |
| Insgla Insklaandurnau                                                                                                    | Επιλογές Μητρώου                                                                                  |
| Επιλογή Εδρας/Υποκαταστήματος                                                                                                    | <ul> <li>Κλάδοι Οικονομικής</li> <li>Δραστηριότητας</li> <li>Μέλη - Νόμιμοι Εκπρόσωποι</li> </ul> |
| EδροΥποκατόστημα ΥΠΟΚΑΙΑΣΤΗΜΑ<br>ΑΝΙ Ολέξο 123466789<br>Επινυγμαί ΤΣΣΤΥΝΟΚΑΙΑΣΤΗΜΑ Ο.Ε.                                                                                                    |                                                                                                   |
| Emouyad (AATINIKA)<br>Daopando Tinog IB21 IB21<br>Nojund Mooph OMOPPYOMOZ ETAIPEIA (OE)                                                                                                    |                                                                                                   |
| Δεύθυση XATZHYZAYOY 4, 67100 ΞΑΝΘΗΣ, ΔΗΜΟΣ ΞΑΝΘΗΣ (Εδρα: Ξάνθη)<br>Δ.Ο.Υ. ΞΑΝΘΗΣ Α<br>Βοθωές ΓΕ ΜΗ                                                                                         |                                                                                                   |
| Orwowych dysormodyna Yffithezies KENTPOY H INXTITOYTOY EIAFTEAAMTIKHE KATAPTIENE<br>Edwogoo Enwigoipon<br>Franchine Emisciopon<br>Kullwich Andruck Kiner Anstronom (XAN)                   |                                                                                                   |
| Eesty Education (Instance)     Expected Nation     Expected Nation     Expected Nation     Expected Nation     Expected Nation     Expected Nation     Expected Nation     Expected Nation |                                                                                                   |
|                                                                                                    | ]                                                                                                 |

Απαραίτητη προϋπόθεση για την υποβολή της ηλεκτρονικής αίτησης είναι η ενδιαφερόμενη επιχείρηση να έχει επικαιροποιημένα τα στοιχεία του Μητρώου, **τόσο** για την έδρα όσο και για τα υποκαταστήματα.

Αφού ο χρήστης επικαιροποιήσει τα στοιχεία του μητρώου, θα πρέπει να επιλέξει δεξιά τον **Κλάδο Οικονομικής Δραστηριότητας** προκειμένου να ελέγξει τους Κ.Α.Δ. της επιχείρησης (της έδρας ή του υποκαταστήματος).

| GAEA eservices (IS                                                                                                    | Ο111111111 Αποσύνδεση χρήστη                                                                 |
|----------------------------------------------------------------------------------------------------|----------------------------------------------------------------------------------------------|
| Appert - Treads Mittablev                                                                                                 |                                                                                              |
| Enacle Eurobiassogerou                                                                                                    | Επιλογές Μητρώου                                                                             |
| Επιλογή Εδρας/Υποκαταστήματος                                                                                             | <ul> <li>Κλάδοι Οικονομικής<br/>Δραστηριότητας</li> <li>Μέλη - Νόμιμοι Εκπρόσωποι</li> </ul> |
| Eδρα <sup>7</sup> Trixoxidorinja EAPA                                                                                     |                                                                                              |
| Emuvuja TEST O.E.<br>Επωνυμία (ΛΑΤΙΝΙΚΑ)<br>Διακριτικάς Thilog, TEST Ο.Ε.<br>Νομική Μορφή ΟΜΟΡΡΥΘΜΟΣ ΕΤΑΙΡΕΙΑ (ΟΕ)        |                                                                                              |
| Δεύθυση ΧΑΤΖΗΣΤΑΥΡΟΥ 11, 67100 ΞΑΝΟΗ ΞΑΝΟΗ, ΔΗΜΟΖ ΞΑΝΟΗ2 (Εδρα: Ξάνθη)<br>Δ.Ο.Υ.                                          |                                                                                              |
| Αρθυός ΤΕ ΜΗ<br>Οικονομική Δροστηριότητα ΥΠΗΡΕΣΙΕΣ ΚΕΝΤΡΟΥ Η ΙΝΣΤΙΤΟΥΤΟΥ ΕΠΑΓΓΕΛΜΑΤΙΚΗΣ ΚΑΤΑΡΤΙΣΗΣ<br>Εξωρώφου Επιτρότρατ |                                                                                              |
| Γεατοδικό Επιχώρηση<br>Κωδικός Αρθμός Κάρος Δρασιματις (ΚΛΔ)<br>Είδος Βιβλίων                                             |                                                                                              |
| Ευτημένη Επιχείρηση<br>Μέγεθος Επιχείρησης (Αποσχολούμενο) - ΠΟΑΥ ΜΙΚΡΗ (19)                                              |                                                                                              |
| Set Screen Reset Motor On                                                                                                 | OAE∆ eServices IIS                                                                           |

Με την επιλογή του Κλάδου Οικονομικής Δραστηριότητας, ο χρήστης μεταβαίνει στην επόμενη οθόνη, όπου πατώντας το κουμπί **Προσθήκη** μπορεί να προσθέσει νέο Κ.Α.Δ. ή να διαγράψει έναν ήδη υπάρχων Κ.Α.Δ.

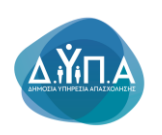

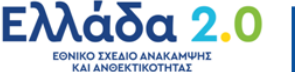

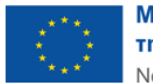

όπως φαίνεται στην παρακάτω

| OAI            | E∆ eService                           | a 115                                                                      |                                                                           |               | 1 01        | 11111111 Αποσύνδεση χρήστη                          |
|----------------|---------------------------------------|----------------------------------------------------------------------------|---------------------------------------------------------------------------|---------------|-------------|-----------------------------------------------------|
| Αρχική         | Κλάδοι Οικονομικής Δ                  | ραστηριότητος                                                              |                                                                           |               |             |                                                     |
| ίναλλο         | σσόμενος                              |                                                                            |                                                                           |               |             | Λεπουργίες                                          |
| ΑΡΙΘΜ<br>Ονομα | ΟΣ ΜΗΤΡΩΟΥ ΟΑΕΔ<br>επώνυμο / Επωνυμία | 123456789<br>TEST O.E.                                                     |                                                                           |               |             | Θέσεις (Εργασίας /<br>Εργασιακής εμπειρίας)         |
|                |                                       |                                                                            |                                                                           |               |             | Αναζήτηση Ανέργων με βάσι<br>χαρακτηριστικά         |
| (λάδοι (       | )ικονομικής Δραστηριά                 | ίητος                                                                      |                                                                           |               | Προσθήκη    | A-1                                                 |
|                | Ένδειξη                               | К.А.Д.                                                                     | ΣΤΑΚΟΔ                                                                    | Εναρξη Ισχύος | Λήξη Ισχύος | Αιτησεις                                            |
| 8              | ΚΥΡΙΟΣ ΚΛΑΔΟΣ                         | 85.59.13.04 - ΥΠΗΡΕΣΙΕΣ ΚΕΝΤΡΟΥ Η ΙΝΣΤΙΤΟΥΤΟΥ ΕΠΑΓΓΕ/ΜΑΤΙΚΗΣ ΚΑΤΑΡΤΙΣΗΣ    | 80421005 - ΥΠΗΡΕΣΙΕΣ ΕΚΠΑΙΔΕΥΣΗΣ ΜΕΣΩ ΥΠΟΛΟΓΙΣΤΗ                          | 20/08/2022    |             | Υπαγωγές σε Προγράμματα<br>-Επιδοτήσεις - Αποφάσεις |
| 8              |                                       | 00.03 - Ε/-/ΕΙΨΗ ΔΡΑΣΤΗΡΙΟΤΗΤΑΣ, ΛΟΓΩ ΔΡΑΣΤΗΡΙΟΠΟΙΗΣΗΣ ΜΟΝΟ ΕΚΤΟΣ Ε/-/ΑΔΑΣ | 0003 - Ε/\/ΕΙΨΗ ΔΡΑΣΤΗΡΙΟΤΗΤΑΣ, ΛΟΓΩ ΔΡΑΣΤΗΡΙΟΠΟΙΗΣΗΣ ΜΟΝΟ ΕΚΤΟΣ Ε/\/ΑΔΑΣ | 01/09/2022    | 01/10/2022  | Πλησιωμές για Ποσικοάμματα                          |
| P              |                                       | 01.11.1 - KA//VIEPFEIA EITAPIOY                                            | 011111 - ΚΑΛΛΙΕΡΓΕΙΑ ΣΚΛΗΡΟΥ ΣΙΤΑΡΙΟΥ                                     | 01/07/2022    |             | - Επιδοτήσεις                                       |
| 8              |                                       | 01.11.12 - ΚΑΛΛΙΕΡΓΕΙΑ ΣΙΤΑΡΙΟΥ, ΕΚΤΟΣ ΑΠΟ ΤΟ ΣΚΛΗΡΟ ΣΙΤΑΡΙ                | 01111 - ΚΑ/\/JEPΓΕΙΑ.ΔΗΜΗΤΡΙΑΚΩΝ                                          | 01/06/2022    | 30/09/2022  | Ενστάσεις                                           |
| P              |                                       | 35.14 - ΕΜΠΟΡΙΟ ΗΛΕΚΤΡΙΚΟΥ ΡΕΥΜΑΤΟΣ                                        | 50101 - ΧΟΝΔΡΙΚΟ ΕΜΠΟΡΙΟ ΑΥΤΟΚΙΝΗΤΩΝ ΟΧΗΜΑΤΩΝ                             | 10/09/2022    | 06/08/2032  | Βεβαιώσεις & λοιπά έγγραφ                           |
|                |                                       |                                                                            |                                                                           |               | 1-5 Next>   | Στοιχεία Μητρώου                                    |
|                |                                       |                                                                            |                                                                           |               |             | Βασικές Επιλογές                                    |
|                |                                       |                                                                            |                                                                           |               |             | Ημερολόγιο                                          |
|                |                                       |                                                                            |                                                                           |               |             | Επικοινωνία - Ενημέρωση                             |
|                |                                       |                                                                            |                                                                           |               |             | Νέα - Ανακοινώσεις                                  |
|                |                                       |                                                                            |                                                                           |               |             | Εποπτεία - Μεταβολή<br>Στοιχείων Χρήστη             |
|                |                                       |                                                                            |                                                                           |               |             | Αλλαγή Συνθηματικού                                 |
| Set Scr        | een Reader Mode On                    |                                                                            |                                                                           |               |             | OAE∆ eServices IIS                                  |
|                |                                       |                                                                            |                                                                           |               |             |                                                     |

Προσθήκη

Ο χρήστης πατώντας το κουμπί **Προσθήκη** εικόνα, μπορεί να κάνει προσθήκη του Κ.Α.Δ.

| OA             | E∆ eService                             | s 115                                                                    |                                                                         |               | 1 01        | 11111111 Αποσύνδεση χρήστη                          |
|----------------|-----------------------------------------|--------------------------------------------------------------------------|-------------------------------------------------------------------------|---------------|-------------|-----------------------------------------------------|
| Αρχική         | Κλάδοι Οικονομικής Δ                    | αστηριότητας                                                             |                                                                         |               |             |                                                     |
| uvaM           | ασσόμενος                               |                                                                          |                                                                         |               |             | Λεπουργίες                                          |
| ΑΡΙΘΝ<br>Ονομο | ΙΟΣ ΜΗΤΡΩΟΥ ΟΑΕΔ<br>τεπώνυμο / Επωνυμία | 123456789<br>TEST O.E.                                                   |                                                                         |               |             | Θέσεις (Εργασίας /<br>Εργασιακής εμπειρίας)         |
|                |                                         |                                                                          |                                                                         |               | Decelius    | Αναζήτηση Ανέργων με βάση<br>χαρακτηριστικά         |
| Mabol          | Οικονομικής Δράστηρις                   | ino,                                                                     |                                                                         |               | проовциц    | Απήσεις                                             |
| 0              | Ένδειξη                                 | K.A.ā.                                                                   | ΣΤΑΚΟΔ                                                                  | Εναρξη Ισχύος | Λήξη Ισχύος |                                                     |
| P              | ΚΥΡΙΟΣ ΚΛΑΔΟΣ                           | 85.59.13.04 - ΥΠΗΡΕΣΙΕΣ ΚΕΝΤΡΟΥ Η ΙΝΣΤΙΤΟΥΤΟΥ ΕΠΑΓΓΕ/ΜΑΤΙΚΗΣ ΚΑΤΑΡΤΙΣΗΣ  | 80421005 - ΥΠΗΡΕΣΙΕΣ ΕΚΠΑΙΔΕΥΣΗΣ ΜΕΣΩ ΥΠΟΛΟΓΙΣΤΗ                        | 20/08/2022    |             | Υπαγωγές σε Προγράμματα<br>-Επιδοτήσεις - Αποφάσεις |
| 8              |                                         | 00.03 - ΕΛΛΕΙΨΗ ΔΡΑΣΤΗΡΙΟΤΗΤΑΣ, ΛΟΓΩ ΔΡΑΣΤΗΡΙΟΠΟΙΗΣΗΣ ΜΟΝΟ ΕΚΤΟΣ ΕΛΛΑΔΑΣ | 0003 - Ε/ΛΕΙΨΗ ΔΡΑΣΤΗΡΙΟΤΗΤΑΣ, ΛΟΓΩ ΔΡΑΣΤΗΡΙΟΠΟΙΗΣΗΣ ΜΟΝΟ ΕΚΤΟΣ ΕΛΛΑΔΑΣ | 01/09/2022    | 01/10/2022  |                                                     |
| P              |                                         | 01.11.1 - KAVVIEPFEIA DITAPIOY                                           | 011111 - ΚΑΛΛΙΕΡΓΕΙΑ ΣΚΛΗΡΟΥ ΣΙΤΑΡΙΟΥ                                   | 01/07/2022    |             | - Επιδοτήσεις                                       |
| 8              |                                         | 01.11.12 - ΚΑΛΛΙΕΡΓΕΙΑ ΣΙΤΑΡΙΟΥ, ΕΚΤΟΣ ΑΠΟ ΤΟ ΣΚΛΗΡΟ ΣΙΤΑΡΙ              | 01111 - ΚΑ/VIJEPΓΕΙΑΔΗΜΗΤΡΙΑΚΩΝ                                         | 01/06/2022    | 30/09/2022  | Ενστάσεις                                           |
| 8              |                                         | 35.14 - ΕΜΠΟΡΙΟ ΗΛΕΚΤΡΙΚΟΥ ΡΕΥΜΑΤΟΣ                                      | 50101 - ΧΟΝΔΡΙΚΟ ΕΜΠΟΡΙΟ ΑΥΤΟΚΙΝΗΤΩΝ ΟΧΗΜΑΤΩΝ                           | 10/09/2022    | 06/08/2032  | Βεβαιώσεις & λοιπά έγγραφα                          |
|                |                                         |                                                                          |                                                                         |               | 1-5 Next>   | Στοιχεία Μητρώου                                    |
|                |                                         |                                                                          |                                                                         |               |             | Remain Fee) or de                                   |
|                |                                         |                                                                          |                                                                         |               |             | Βασικές Επινογές<br>Ημερολόγιο                      |
|                |                                         |                                                                          |                                                                         |               |             |                                                     |
|                |                                         |                                                                          |                                                                         |               |             | Επικοινωνία - Ενημερωση                             |
|                |                                         |                                                                          |                                                                         |               |             | Νέα - Ανακοινώσεις                                  |
|                |                                         |                                                                          |                                                                         |               |             | Εποπτεία - Μεταβολή<br>Στοιχείων Χρήστη             |
|                |                                         |                                                                          |                                                                         |               |             | Αλλαγή Συνθηματικού                                 |
| Set Sc         | reen Reader Mode On                     |                                                                          |                                                                         |               |             | OAEA eServices IIS                                  |

Τα υποχρεωτικά πεδία συμπλήρωσης επισημαίνονται με την ένδειξη του κόκκινου αστερίσκου \* και είναι το πεδίο Κωδικός Αριθμός Δραστηριότητας (ΚΑΔ), το πεδίο Στατιστική ταξινόμηση Κλάδου Οικ. Δραστηριότητας (ΣΤΑΚΟΔ) και το πεδίο Ημ/νία Έναρξης Ισχύος.

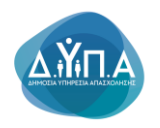

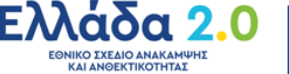

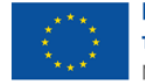

| Ο χρήστης θα πρέπει να επιλέξει από λίστα πατώντας το βελάκι 💌 , να σι                                                                            | υμπληρώσει                           |
|----------------------------------------------------------------------------------------------------|--------------------------------------|
| το νέο Κ.Α.Δ. και στη συνέχεια επιλέγοντας το εικονίδιο του ημερολογίου<br>καταχωρήσει την Ημ/νία Έναρξης Ισχύος .                                | να                                   |
| Με το κουμπί <b>Αποθήκευση</b> ο χρήστης καταχωρεί τα δεδομέν                                                                                     | α του νέου                           |
| Κ.Α.Δ., ενώ με το κουμπί <b>Ακύρωση</b> ο χρήστης ακυρώνει τις εγ<br>γυρίζει στην προηγούμενη οθόνη. Σε περίπτωση που είναι κύριος Κ.Α.Δ. τσεκάρε | γραφές και<br>ι το κουτάκι           |
| 🗖 που γράφει ΝΑΙ 🔽 ΝΑΙ                                                                                                    |                                      |
| GAEA eServices IS                                                                                                    | 0111111111 Αποσύνδεση χρήστη         |
| Αρχανή > Κλάδα Οικονομικής Δραστηριότητας > Στοιχεία Κλάδου Οικ Δραστηριότητας                                                                    |                                      |
| Ινναλλασσόμενος                                                                                                    | Στοιχεία Μητρώου                     |
| APIGNOE INITEDOY CAEA 123456789<br>Oroxistemovus/ Emovusia<br>TESTOLE                                                                             | Κλάδοι Οικονομικής<br>Δραστηριότητας |
|                                                                                                    | Μέλη - Νόμιμοι Εκπρόσωποι            |
| Στουχεία Κλάδου Οικονομικής Δροστηριότητας Ακτύρωση Αποθήκευση                                                                                    | Βασικές Επιλογές                     |
|                                                                                                    | Ημερολόγιο                           |
|                                                                                                    | Επικοινωνία - Ενημέρωση              |
| Στατιστική ταξινόμιση Κλάδου Οκι.Δραστηριότητας (ΕΤΑΚΟΔ) *                                                                                        |                                      |

Set Screen Reader Mode On

Ο χρήστης όταν βλέπει την οθόνη Κλάδοι Οικονομικής Δραστηριότητας μπορεί να

επιλέξει το φακό για να επεξεργαστεί έναν ήδη υπάρχων κωδικό, στην περίπτωση που διαπιστώσει ότι υπάρχει λάθος στην καταχώρηση.

| ΜΟΣ ΜΗΤ     | ς<br>ΡΩΟΥ ΟΑΕΔ | 123456789                                                                        |                                                                          |                 |             | Θέσεις (Εργασίας /                                  |
|-------------|----------------|----------------------------------------------------------------------------------|--------------------------------------------------------------------------|-----------------|-------------|-----------------------------------------------------|
| ατεπώνυμ    | ο / Επωνυμία   | TEST O.E.                                                                        |                                                                          |                 |             | cpydoidarty chinebia()                              |
| u Oureusuur | de tonanovia   |                                                                                  |                                                                          |                 | Reedlere    | Αναζήτηση Ανέργων με βάση<br>χαρακτηριστικά         |
| л Окоторік  | all'abaa ulbia |                                                                                  | TTAKOA                                                                   | Eventin Intrúnc | Aite Invior | Απήσεις                                             |
| KYPIC       | Σ ΚΛΑΔΟΣ       | RAMAN<br>85.59.13.04 - YTHPEZIEZ KENTPOY H INZTITOYTOY ETAFTE/MATIONE KATAPTIZHZ | 200000<br>80421005 - YTHPEZIEZ EKTIALEYZHIZ MEZQ YTQO/OFIZTH             | 20/08/2022      | 1000        | Υπαγωγές σε Προγράμματα<br>-Επιδοτήσεις - Αποφάσεις |
| <b>}</b> ⇐  | 3              | 00.03 - ΕΛΛΕΙΎΗ ΔΡΑΣΤΗΡΙΟΤΗΤΑΣ, ΛΟΓΩ ΔΡΑΣΤΗΡΙΟΠΟΙΗΣΗΣ ΜΟΝΟ ΕΚΤΟΣ ΕΛΛΑΔΑΣ         | 2000 - ΕΛΛΕΙΎΗ ΔΥΖΤΗΡΙΟΤΗΤΑΣ, ΛΟΓΟ ΔΡΑΣΤΗΡΙΟΠΟΙΗΣΗΣ ΟΛΟΝ ΞΑΤΑΤΟΙΟΙΑ 2000 | 01/09/2022      | 01/10/2022  | Discussion Discussion                               |
| 4           | •              | 01.11.1 - KAVVIEPTEIA EITAPIOY                                                   | 011111 - ΚΑΛΛΙΕΡΓΕΙΑ ΣΚΛΗΡΟΥ ΣΙΤΑΡΙΟΥ                                    | 01/07/2022      |             | - Επιδοτήσεις                                       |
| 4           | •              | 01.11.12 - ΚΑΛΛΥΕΡΓΕΙΑ ΣΙΤΑΡΙΟΥ, ΕΚΤΟΣ ΑΠΟ ΤΟ ΣΚ/ΗΡΟ ΣΙΤΑΡΙ                      | 01111 - KA/VJEPTEIA DHMHTPIAKON                                          | 01/06/2022      | 30/09/2022  | Ενστάσεις                                           |
| 4           | 2              | 35.14 - ΕΜΠΟΡΙΟ ΗΛΕΚΤΡΙΚΟΥ ΡΕΥΜΑΤΟΣ                                              | 50101 - ΧΟΝΔΡΙΚΟ ΕΜΠΟΡΙΟ ΑΥΤΟΚΙΝΗΤΩΝ ΟΧΗΜΑΤΩΝ                            | 10/09/2022      | 06/08/2032  | Βεβακώσεις & λοιπά έγγραφα                          |
|             |                |                                                                                  |                                                                          |                 | 1-5 Next>   | Στοιχεία Μητρώου                                    |
|             |                |                                                                                  |                                                                          |                 |             | Βασικές Επιλογές                                    |
|             |                |                                                                                  |                                                                          |                 |             | Ημερολόγιο                                          |
|             |                |                                                                                  |                                                                          |                 |             | Επικοινωνία - Ενημέρωση                             |
|             |                |                                                                                  |                                                                          |                 |             | Νέα - Ανακοινώσεις                                  |
|             |                |                                                                                  |                                                                          |                 |             | Εποπτεία - Μεταβολή<br>Στοιχείων Χρήστη             |
|             |                |                                                                                  |                                                                          |                 |             | Αλλαγή Συνθηματικού                                 |

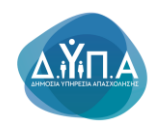

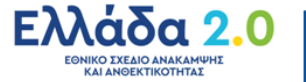

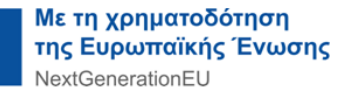

| OAEA eServices IIS                                                                           | 1 011111                                                                                                    | 1 Αποσύνδεση χρήστη                  |
|----------------------------------------------------------------------------------------------|----------------------------------------------------------------------------------------------------|--------------------------------------|
| Αρχική > Κλάδοι Οικονομικής Δραστηριότητας > Στοιχεία Κλάδου Οι                              | κ.Δροστηριότητος                                                                                                    |                                      |
| Συναλλασσόμενος                                                                              |                                                                                                    | χεία Μητρώου                         |
| ΑΡΙΘΜΟΣ ΜΗΤΡΩΟΥ ΟΑΕΔ 123456789                                                               | k A                                                                                                    | ίδοι Οικονομικής<br>ιστηριότητας     |
| Ονοματεπώνυμο / Επωνυμία ΤΕΣΤ Ο.Ε.                                                           |                                                                                                    |                                      |
|                                                                                              |                                                                                                    | η - Νόμιμοι Εκπρόσωποι               |
| Στοιχεία Κλάδου Οικονομικής Δραστηριότητας                                                   | Ακύρωση Διαγροφή Αποθήκευση Βου                                                                                                    | κές Επιλογές                         |
| ΚΥΡΙΟΣ ΚΛΑΔΟΣ                                                                                |                                                                                                    | ρολόγιο                              |
| Κωδικός Αριθμός Δραστηριότητας (ΚΑΔ) *                                                       |                                                                                                    | κοινωνία - Ενημέρωση                 |
| Στατιστική ταξινόμιση Κλάδου Οικ.Δραστηριότητας (ΣΤΑΚΟΔ) *                                   | 0003 - ΕΛΛΕΙΨΗ ΔΡΑΣΤΗΡΙΟΤΗΤΑΣ, ΛΟΓΩ ΔΡΑΣΤΗΡΙΟΠΟΙΗΣΗΣ ΜΟΝΟ ΕΚΤΟΣ ΕΛΛΑΔΑΖ                                                                                                    |                                      |
| Πληροφορίες - Σημειώσεις                                                                     | Nic                                                                                                    | - Ανακοινώσεις                       |
| Hubun Evaning lawing *                                                                       |                                                                                                    | πτεία - Μεταβολή                     |
| Ημινια Αάξης Ιαχώος                                                                          |                                                                                                    | χείων Χρήστη                         |
| internet regult, togard                                                                      | UNIXO2 AND                                                                                                    | αγή Συνθηματικού                     |
| Το κουμπί<br>προηγούμενη ο<br>Το κουμπί<br>επιλέξει ο χρήσ<br>Το κουμπί <b>Α</b><br>χρήστης. | Ακύρωση Ακύρωση δίνει τη δυνατότητα επιστροφής του χρή<br>θόνη και μη καταχώρησης οποιασδήποτε αλλαγής.<br>Διαγραφή δίνει τη δυνατότητα διαγραφής του Κ.Α.Δ.<br>της.<br>Αποθήκευση Αποθήκευση οριστικοποιεί οποιαδήποτε αλλαγή έχε | στη στην<br>που έχει<br>ει κάνει ο   |
| OAEA eServices IIS TEST EYET                                                                 |                                                                                                    | . Αποσύνδεση χρήστη                  |
| Αρχική > Κλάδοι Οικονομικής Δραστηριότητας > Στοιχεία Κλάδου                                 | Ок.Δρασηριάτητας                                                                                                    |                                      |
| Συναλλασσόμενος                                                                              |                                                                                                    | Στοιχεία Μητρώου                     |
| ΑΡΙΘΜΟΣ ΜΗΤΡΩΟΥ ΟΑΕΔ                                                                         |                                                                                                    | Κλάδοι Οικονομικής<br>Δραστηριότητας |
| Ονοματεπώνυμο / Επωνυμία                                                                     |                                                                                                    |                                      |
|                                                                                              |                                                                                                    | Μέλη - Νόμιμοι Εκπρόσωποι            |
| Στοιχεία Κλάδου Οικονομικής Δραστηριότητας                                                   | Ακόρωση Διαγραφή Αποθήκυση                                                                                                    | Βασικές Επιλογές                     |
| ΚΥΡΙΟΣ ΚΛΑΔΟ                                                                                 | e 🗆 NA                                                                                                    | Ημερολόγιο                           |
| Κωδικός Αριθμός Δραστηριότητας (ΚΑΔ)                                                         | 00.03 - ΕΛΛΕΙΎΗ ΔΡΑΣΤΗΡΙΟΤΗΤΑΣ, ΛΟΓΩ ΔΡΑΣΤΗΡΙΟΠΟΙΗΣΗΣ ΜΟΝΟ ΕΚΤΟΣ ΕΛΛΑΔΑΣ                                                                                                    | Етикоминија - Емонболита             |
| Στατιστική ταξινόμιση Κλάδου Οικ.Δραστηριότητας (ΣΤΑΚΟΔ)                                     |                                                                                                    | Επικοινωνία - Ενημερώση              |
| Disconnection Services                                                                       |                                                                                                    | Νέα - Ανακοινώσεις                   |
| ι ινηροφοριες - Σημειώσε                                                                     |                                                                                                    | Εποπτεία - Μεταβολά                  |
| Ημ/νια Εναρξης Ισχύος                                                                        | 01092022                                                                                                    | Στοιχείων Χρήστη                     |
| Ημ/νια Λήξης Ισχύα                                                                           | 5 01/10/2022                                                                                                    | Αλλανή Συνθηματικού                  |
|                                                                                              |                                                                                                    |                                      |
| Set Screen Reader Mode On                                                                    |                                                                                                    | OAE∆ eServices IIS                   |
|                                                                                              |                                                                                                    |                                      |

Ο χρήστης αφού επιλέξει οποιαδήποτε από τις παραπάνω ενέργειες (Ακύρωση ή Διαγραφή ή Αποθήκευση) επιστρέφει στην παρακάτω εικόνα:

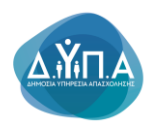

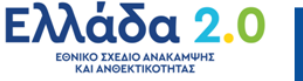

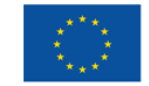

| OAEA eSen                              | ices IIS                                                                   |                                                                         |               | 1 01        | 111111111 Αποσύνδεση χρήστη                         |
|----------------------------------------|----------------------------------------------------------------------------|-------------------------------------------------------------------------|---------------|-------------|-----------------------------------------------------|
| Αρχική 🔸 Κλάδοι Οικονοι                | ικής Δραστηριότητας                                                        |                                                                         |               |             |                                                     |
| υναλλασσόμενος                         |                                                                            |                                                                         |               |             | Λειτουργίες                                         |
| ΑΡΙΘΜΟΣ ΜΗΤΡΩΟΥ<br>Ονοματεπώνυμο / Επω | DAEA 123456789<br>Vujia TEST D.E.                                          |                                                                         |               |             | Θέσεις (Εργασίας /<br>Εργασιακής εμπειρίας)         |
|                                        |                                                                            |                                                                         |               |             | Αναζήτηση Ανέργων με βάση<br>χαρακτηριστικά         |
| λάδοι Οικονομικής Δρα                  | στηριότητας                                                                |                                                                         |               | Προσθήκη    | Ambasic                                             |
| Ένδειξη                                | K.A.d.                                                                     | ΣΤΑΚΟΔ                                                                  | Εναρξη Ισχύος | Λήξη Ισχύος | Autors                                              |
| KYPIOZ KAAD                            | ΟΣ 85.59.13.04 - ΥΠΗΡΕΣΙΕΣ ΚΕΝΤΡΟΥ Η ΙΝΣΤΙΤΟΥΤΟΥ ΕΠΑΓΓΕ/ΜΑΤΙΚΗΣ ΚΑΤΑΡΤΙΣΗΣ | 80421005 - ΥΠΗΡΕΣΙΕΣ ΕΚΠΑΙΔΕΥΣΗΣ ΜΕΣΩ ΥΠΟΛΟΓΙΣΤΗ                        | 20/08/2022    |             | Υπαγωγές σε Προγράμματα<br>-Επιδοτήσεις - Αποφάσεις |
| 8                                      | 00.03 - Ε/-ΛΕΙΨΗ ΔΡΑΣΤΗΡΙΟΤΗΤΑΣ, ΛΟΓΩ ΔΡΑΣΤΗΡΙΟΠΟΙΗΣΗΣ ΜΟΝΟ ΕΚΤΟΣ Ε/-ΛΑΔΑΣ | 0003 - ΕΛΛΕΙΨΗ ΔΡΑΣΤΗΡΙΟΤΗΤΑΣ, ΛΟΓΩ ΔΡΑΣΤΗΡΙΟΠΟΙΗΣΗΣ ΜΟΝΟ ΕΚΤΟΣ ΕΛΛΑΔΑΣ | 01/09/2022    | 01/10/2022  | Πληρωμές για Προγράμματα                            |
| 8                                      | 01.11.1 - ΚΑΛΛΝΕΡΓΕΙΑ ΣΙΤΑΡΙΟΥ                                             | 011111 - ΚΑΛΛΙΕΡΓΕΙΑ ΣΚΛΗΡΟΥ ΣΙΤΑΡΙΟΥ                                   | 01/07/2022    |             | - Επιδοτήσεις                                       |
| 2                                      | 01.11.12 - ΚΑΛΛΙΕΡΓΕΙΑ ΣΙΤΑΡΙΟΥ, ΕΚΤΟΣ ΑΠΟ ΤΟ ΣΚΛΗΡΟ ΣΙΤΑΡΙ                | 01111 - KAVVIEPTEIAGHMHTPIAKON                                          | 01/06/2022    | 30/09/2022  | Ενστάσεις                                           |
| 2                                      | 35.14 - ΕΜΠΟΡΙΟ ΗΛΕΚΤΡΙΚΟΥ ΡΕΥΜΑΤΟΣ                                        | 50101 - ΧΟΝΔΡΙΚΟ ΕΜΠΟΡΙΟ ΑΥΤΟΚΙΝΗΤΩΝ ΟΧΗΜΑΤΩΝ                           | 10/09/2022    | 06/08/2032  | Βεβαιώσεις & λοιπά έγγραφα                          |
|                                        |                                                                            |                                                                         |               | 1-5 Next>   | Στοιχεία Μητρώου                                    |
|                                        |                                                                            |                                                                         |               |             | Βασικές Επιλογές                                    |
|                                        |                                                                            |                                                                         |               |             | Ημερολόγιο                                          |
|                                        |                                                                            |                                                                         |               |             | Επικοινωνία - Ενημέρωση                             |
|                                        |                                                                            |                                                                         |               |             | Νέα - Ανακοινώσεις                                  |
|                                        |                                                                            |                                                                         |               |             | Εποπτεία - Μεταβολή<br>Στοιχείων Χρήστη             |
|                                        |                                                                            |                                                                         |               |             | Αλλαγή Συνθηματικού                                 |
| Set Screen Reader Mode (               | <u>n</u>                                                                   |                                                                         |               |             | OAE∆ eServices IIS                                  |

Στη συνέχεια, ο χρήστης πατώντας την ένδειξη **Αρχική** επιστρέφει στην Αρχική εικόνα και επιλέγει το κουμπί δεξιά **ΣΤΟΙΧΕΙΑ ΜΗΤΡΩΟΥ**, για την περαιτέρω επικαιροποίηση του μητρώου του (εφόσον κρίνεται απαραίτητο).

|                                                 |                                                                          |                                                                         |               |             | The second water of                                 |
|-------------------------------------------------|--------------------------------------------------------------------------|-------------------------------------------------------------------------|---------------|-------------|-----------------------------------------------------|
| λρχική > Κλάδοι Οικονομικής                     | Δραστηριότητας                                                           |                                                                         |               |             |                                                     |
| ιναλλασσόμενος                                  |                                                                          |                                                                         |               |             | Λειτουργίες                                         |
| ιΡΙΘΜΟΣ ΜΗΤΡΩΟΥ ΟΑΕ.<br>Ινοματεπώνυμο / Επωνυμί | à 123456789<br>la TEST O.E.                                              |                                                                         |               |             | Θέσεις (Εργασίας /<br>Εργασιακής εμπειρίας)         |
| λάδοι Οικονομικής Δραστηρ                       | νότητας                                                                  |                                                                         |               | Προσθήκη    | χαρακτηριστικά                                      |
| Ένδειξη                                         | KAA.                                                                     | ΣΤΑΚΟΔ                                                                  | Εναρξη Ισχύος | Λήξη Ισχύος | Απήσεις                                             |
| ΚΥΡΙΟΣ ΚΛΑΔΟΣ                                   | 85.59.13.04 - ΥΓΗΡΕΣΙΕΣ ΚΕΝΤΡΟΥ Η ΙΝΣΤΙΤΟΥΤΟΥ ΕΠΑΓΓΕΛΜΑΤΙΚΗΣ ΚΑΤΑΡΤΙΣΗΣ  | 80421005 - ΥΠΗΡΕΣΙΕΣ ΕΚΠΑΙΔΕΥΣΗΣ ΜΕΣΩ ΥΠΟΛΟΓΙΣΤΗ                        | 20/08/2022    |             | Υπαγωγές σε Προγράμματα<br>-Επιδοτήσεις - Αποφάσεις |
| 2                                               | 00.03 - ΕΛΛΕΙΨΗ ΔΡΑΣΤΗΡΙΟΤΗΤΑΣ, ΛΟΓΩ ΔΡΑΣΤΗΡΙΟΠΟΙΗΣΗΣ ΜΟΝΟ ΕΚΤΟΣ ΕΛΛΑΔΑΣ | 0003 - ΕΛΛΕΙΨΗ ΔΡΑΣΤΗΡΙΟΤΗΤΑΣ, ΛΟΓΩ ΔΡΑΣΤΗΡΙΟΠΟΙΗΣΗΣ ΜΟΝΟ ΕΚΤΟΣ ΕΛΛΑΔΑΣ | 01/09/2022    | 01/10/2022  | Πλησωμές για Ποσγοάμματο                            |
| 2                                               | 01.11.1 - KAVVEPEIA ZITAPIOY                                             | 011111 - ΚΑΛΛΙΕΡΓΕΙΑ ΣΚΛΗΡΟΥ ΣΙΤΑΡΙΟΥ                                   | 01/07/2022    |             | - Επιδοτήσεις                                       |
| 2                                               | 01.11.12 - ΚΑΛΛΙΕΡΓΕΙΑ ΣΙΤΑΡΙΟΥ, ΕΚΤΟΣ ΑΠΟ ΤΟ ΣΚΛΗΡΟ ΣΙΤΑΡΙ              | 01111 - ΚΑΛΛΊΕΡΓΕΙΑΔΗΜΗΤΡΙΑΚΩΝ                                          | 01/06/2022    | 30/09/2022  | Ενστάσεις                                           |
| 2                                               | 35.14 - ΕΜΠΟΡΙΟ ΗΛΕΚΤΡΙΚΟΥ ΡΕΥΜΑΤΟΣ                                      | 50101 - ΧΟΝΔΡΙΚΟ ΕΜΠΟΡΙΟ ΑΥΤΟΚΙΝΗΤΩΝ ΟΧΗΜΑΤΩΝ                           | 10/09/2022    | 06/08/2032  | Βεβαιώσεις & λοιπά έγγραφο                          |
|                                                 |                                                                          |                                                                         |               | 1-5 Next>   | Στοιχεία Μητρώου                                    |
|                                                 |                                                                          |                                                                         |               |             | Ημερολόγιο                                          |
|                                                 |                                                                          |                                                                         |               |             | Επικοινωνία - Ενημέρωση                             |
|                                                 |                                                                          |                                                                         |               |             | Νέα - Ανακοινώσεις                                  |
|                                                 |                                                                          |                                                                         |               |             | Εποπτεία - Μεταβολή<br>Στοιχείων Χρήστη             |
|                                                 |                                                                          |                                                                         |               |             | Αλλαγή Συνθηματικού                                 |
| iet Screen Reader Mode On                       |                                                                          |                                                                         |               |             | OAEA eServices IIIS                                 |

Σε περίπτωση νομικού προσώπου, ο χρήστης επικαιροποιεί τα Μέλη-Νόμιμους εκπροσώπους της επιχείρησης επιλέγοντας το πεδίο **Μέλη-Νόμιμοι Εκπρόσωποι.** 

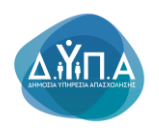

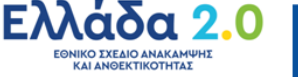

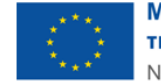

| OAEA eServices IIS TES                           | Τ ΣΥΣΤΗΜ | A         |                          |                                    |               |             | 🚣 👘 🕹 🕹 🕹 🕹                                  | Αποσύνδεση χρ                        |
|--------------------------------------------------|----------|-----------|--------------------------|------------------------------------|---------------|-------------|----------------------------------------------|--------------------------------------|
| Αρχική 🔸 Μέλη - Νόμιμοι Εκπρόσωποι               |          |           |                          |                                    |               |             |                                              |                                      |
| Ευναλλασσόμενος                                  |          |           |                          |                                    |               |             |                                              | Στοιχεία Μητρώου                     |
| ΑΡΙΘΜΟΣ ΜΗΤΡΩΟΥ ΟΑΕΔ<br>Ονοματεπώνυμο / Επωνυμία |          |           |                          |                                    |               |             |                                              | Κλάδοι Οικονομικής<br>Δραστηριότητας |
| Μέτονοι Έκπολαι στοι Μέτονοι Έκπολοι             |          |           |                          | Ποσαθάκο Μέλομε/Νόμιμου Εκποοσώπου | Ποοσθήκη Μετό | YOU/ETRIDOU | Ποοσθάχο Μετόνου/Εγσίοου Ευσίας/Συνδεδευένος | Μέλη - Νόμιμοι<br>Εκπρόσωποι         |
| Είδος Εγγραφής                                   |          | AΦM / UIC | Ονοματεπώνυμο / Επωνυμία |                                    | % Συμμετοχή   | Χώρα        |                                              |                                      |
| ΜΕΤΟΧΟΣ/ΕΤΑΙΡΟΣ                                  | 8        | 01111111  |                          |                                    | 5%            |             | ΦΥΣΙΚΟ ΠΡΟΣΩΠΟ                               |                                      |
| ΜΕΛΟΣ                                            | 8        |           |                          |                                    | 5%            | ΕΛΛΑΔΑ      |                                              |                                      |
| ΜΕΤΟΧΟΣ/ΕΤΑΙΡΟΣ                                  | 8        |           |                          |                                    | 5%            |             | ΝΟΜΙΚΟ ΠΡΟΣΩΠΟ                               |                                      |
| ΜΕΤΟΧΟΣ/ΕΤΑΙΡΟΣ                                  | 8        |           |                          |                                    | 5%            |             | ΦΥΣΙΚΟ ΠΡΟΣΩΠΟ                               |                                      |
| ΜΕΤΟΧΟΣ/ΕΤΑΙΡΟΣ                                  | 8        |           |                          |                                    | 5%            |             | ΝΟΜΙΚΟ ΠΡΟΣΩΠΟ                               |                                      |
|                                                  |          |           |                          |                                    |               |             | 1-5 Next>                                    |                                      |

Set Screen Reader Mode On

Ο χρήστης έχει τη δυνατότητα να επεξεργαστεί τις υπάρχοντες εγγραφές με τη χρήση του

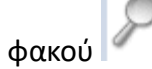

| OAEA eServices IIS TES                           | T EYI | E THIN | А         |                          |                                    |               |             | ±                                             | Αποσύνδεση                           |
|--------------------------------------------------|-------|--------|-----------|--------------------------|------------------------------------|---------------|-------------|-----------------------------------------------|--------------------------------------|
| Αρχική > Μέλη - Νόμιμοι Εκπρόσωποι               |       |        |           |                          |                                    |               |             |                                               |                                      |
| ωναλλασσόμενος                                   |       |        |           |                          |                                    |               |             |                                               | Στοιχεία Μητρώου                     |
| ΑΡΙΘΜΟΣ ΜΗΤΡΩΟΥ ΟΑΕΔ<br>Ονοματεπώνυμο / Επωνυμία |       |        |           |                          |                                    |               |             |                                               | Κλάδοι Οικονομικής<br>Δραστηριότητας |
|                                                  |       |        |           |                          |                                    |               |             |                                               | Μέλη - Νόμιμοι<br>Εκπρόσωποι         |
| Λέλη - Νομιμοι Εκπροσωποι - Μετοχοι/Εταίροι      |       |        |           |                          | Προσθηκη Μελους/Νομιμου Εκπροσωπου | Προσθηκη Μετο | χου/Εταιρου | Προσθηκη Μετοχου/Εταιρου Ενιαιας/Συνδεδεμενης |                                      |
| Είδος Εγγραφής                                   |       |        | AΦM / UIC | Ονοματεπώνυμο / Επωνυμία |                                    | % Συμμετοχή   | Χώρα        |                                               | _                                    |
| ΙΕΤΟΧΟΣ/ΕΤΑΙΡΟΣ                                  | -     | 8      | 011111111 |                          |                                    | 5%            |             | ΦΥΣΙΚΟ ΠΡΟΣΩΠΟ                                |                                      |
| ME/LOZ                                           |       | 8      |           |                          |                                    | 5%            | ΕΛΛΑΔΑ      |                                               |                                      |
| ΜΕΤΟΧΟΣ/ΕΤΑΙΡΟΣ                                  | -     | 8      |           |                          |                                    | 5%            |             | ΝΟΜΙΚΟ ΠΡΟΣΩΠΟ                                |                                      |
| ΙΕΤΟΧΟΣ/ΕΤΑΙΡΟΣ                                  |       | 8      |           |                          |                                    | 5%            |             | ΦΥΣΙΚΌ ΠΡΟΣΩΠΟ                                |                                      |
| ΜΕΤΟΧΟΣ/ΕΤΑΙΡΟΣ                                  |       | 8      |           |                          |                                    | 5%            |             | ΝΟΜΙΚΟ ΠΡΟΣΩΠΟ                                |                                      |
|                                                  |       |        |           |                          |                                    |               |             | 1-5 Next:                                     |                                      |
| Sel Screen Reader Mode On                        |       |        |           |                          |                                    |               |             |                                               | O&FA eSer                            |

Ο χρήστης θα πρέπει να συμπληρώσει τα υποχρεωτικά πεδία που υπάρχουν με την ένδειξη του κόκκινου αστερίσκου \*

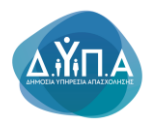

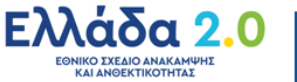

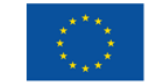

| CAEA eServices IIS TEST EYETHIMA                                     |                     |           |                                      |  |  |  |  |
|----------------------------------------------------------------------|---------------------|-----------|--------------------------------------|--|--|--|--|
|                                                                      |                     |           |                                      |  |  |  |  |
| Συναλλασσόμενος                                                      |                     |           | Στοιχεία Μητρώου                     |  |  |  |  |
| ΑΡΙΘΜΟΣ ΜΗΤΡΩΟΥ ΟΑΕΔ 123456789<br>Ονοματεπώνυμο / Επωνυμία TEST Ο.Ε. |                     |           | Κλάδοι Οικονομικής<br>Δραστηριότητας |  |  |  |  |
|                                                                      |                     |           | Μέλη - Νόμιμοι Εκπρόσωποι            |  |  |  |  |
| Στοιχεία Μετόχου - Εταίρου                                           | Ακύρωση Διαγραφή    | ποθήκευση |                                      |  |  |  |  |
| Είδος Προσώπου *                                                     |                     |           |                                      |  |  |  |  |
| Επώνυμο / Επωνυμία *                                                 | XuV                 |           |                                      |  |  |  |  |
| Μέτοχος Εκτός Ελλάδας *                                              | v 80                |           |                                      |  |  |  |  |
| АФМ / V.A.T. *                                                       | 0111111111          |           |                                      |  |  |  |  |
| A.O.Y. *                                                             | AΓΡΙΝΙΟΥ (Κωδ 1552) |           |                                      |  |  |  |  |
| Ποσοστό (%) *                                                        | 5,00                |           |                                      |  |  |  |  |
| Διεύθυνση (Οδός - Αριθμός)                                           |                     |           |                                      |  |  |  |  |
| T.K.                                                                 |                     |           |                                      |  |  |  |  |
| Πόλη                                                                 |                     |           |                                      |  |  |  |  |
| Τηλέφωνο(α) Επικοινωνίας                                             |                     |           |                                      |  |  |  |  |
| Website                                                              |                     |           |                                      |  |  |  |  |
| E-mail *                                                             | TRI@OAED GR         |           |                                      |  |  |  |  |
| Θέση του Εταίρου/Μετόχου στον Φορέα Επένδυσης *                      | μειαίχοα            |           |                                      |  |  |  |  |
| Έτος Ίδρυσης Επιχείρησης *                                           | 2015                |           |                                      |  |  |  |  |
| Νόμιμος Εκπρόσωπος εκτός Ελλάδας *                                   | NA v                |           |                                      |  |  |  |  |
| ΑΦΜ / V.Α.Τ. Νόμιμου Εκπροσώπου *                                    | 01111111            |           |                                      |  |  |  |  |

Το κουμπί **Ακύρωση** δίνει τη δυνατότητα επιστροφής του χρήστη στην προηγούμενη οθόνη και μη καταχώρησης οποιασδήποτε αλλαγής.

Το κουμπί **Διαγραφή** δίνει τη δυνατότητα διαγραφής της εγγραφής που έχει επιλέξει ο χρήστης.

Το κουμπί **Αποθήκευση** οριστικοποιεί οποιαδήποτε αλλαγή έχει κάνει ο χρήστης.

Ο χρήστης με την επιλογή του κουμπιού **Προσθήκη Μέλους/Νόμιμου Εκπροσώπου** 

έχει τη δυνατότητα να προσθέσει νέο Μέλος ή

Νόμιμο Εκπρόσωπο.

| Αρχική > Μέλη - Νόμιμοι Εκπρόσωποι               |   |           |                          |                                    |               |             |                                               |
|--------------------------------------------------|---|-----------|--------------------------|------------------------------------|---------------|-------------|-----------------------------------------------|
| Συναλλασσόμενος                                  |   |           |                          |                                    |               |             |                                               |
| ΑΡΙΘΜΟΣ ΜΗΤΡΩΟΥ ΟΑΕΔ<br>Ονοματεπώνυμο / Επωνυμία |   |           |                          |                                    |               |             |                                               |
|                                                  |   |           |                          |                                    |               |             |                                               |
| Μέλη - Νόμιμοι Εκπρόσωποι - Μέτοχοι/Ετοίροι      |   |           |                          | Προσθήκη Μέλους/Νόμιμου Εκπροσώπου | Προσθήκη Μετό | χου/Εταίρου | Προσθήκη Μετόχου/Εταίρου Ενιαίας/Συνδεδεμένης |
| Είδος Εγγραφής                                   |   | AΦM / UIC | Ονοματεπώνυμο / Επωνυμία |                                    | % Συμμετοχή   | Χώρα        |                                               |
| ΜΕΤΟΧΟΣ/ΕΤΑΙΡΟΣ                                  | 8 | 011111111 |                          |                                    | 5%            |             | ΦΥΣΙΚΟ ΠΡΟΣΩΠΟ                                |
| ΜΕΛΟΣ                                            | 2 |           |                          |                                    | 5%            | ΕΛΛΑΔΑ      |                                               |
| ΜΕΤΟΧΟΣ/ΕΤΑΙΡΟΣ                                  | 8 |           |                          |                                    | 5%            |             | Νομικό προχοπο                                |
| ΜΕΤΟΧΟΣ/ΕΤΑΙΡΟΣ                                  | 8 |           |                          |                                    | 5%            |             | ΦΥΣΙΚΟ ΠΡΟΣΩΠΟ                                |
|                                                  | 8 |           |                          |                                    | 5%            |             | ΝΟΜΙΚΟ ΠΡΟΣΟΠΟ                                |
| METOXOS/ETAIPOS                                  |   |           |                          |                                    | 0.00          |             | Tomito II o Lario                             |

Set Screen Reader Mode On

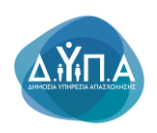

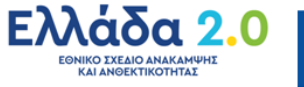

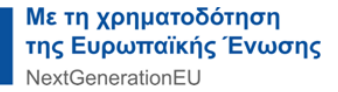

Στο πεδίο **Τύπος μέλους** μπορεί να επιλέξει εάν είναι **μέλος ή Νόμιμος Εκπρόσωπος,** και συμπληρώνει τα πεδία της φόρμας. Τα πεδία με την ένδειξη του κόκκινου αστερίσκου \* είναι υποχρεωτικά.

| OAEA eServices IIS TE                                              | IST EVETHINA                  |         | 1011       | 1111111 Αποσύνδεση χρήσ              |
|--------------------------------------------------------------------|-------------------------------|---------|------------|--------------------------------------|
| Αρχική > Μέλη - Νόμιμοι Εκπρόσωποι > Στοιχ                         | da Mélong - Naylyou Empanimov |         |            |                                      |
| Συναλλασσόμενος                                                    |                               |         |            | Στοιχείο Μητρώου                     |
| ΑΡΙΘΜΟΣ ΜΗΤΡΩΟΥ ΟΑΕΔ 0111111<br>Ονοματεπώνυμο / Επωνυμία TEST Ο.Ε. | 1                             |         |            | Κλάδοι Οικονομικής<br>Δραστηριότητας |
| Στοιχεία Μέλους - Νομίμου Εκπροσώπου                               |                               | Ακύρωση | Αποθήκευση | жели - норрон<br>Екпротон            |
| Τύπος μέλους *                                                     | ▼ 20/3M                       |         |            |                                      |
| AΦM / UIC *                                                        |                               |         |            |                                      |
| Υπεύθυνος Εργου (ΑΦΜ) *                                            |                               |         |            |                                      |
| Ονοματεπώνυμο / Επωνυμία *                                         |                               |         |            |                                      |
| Ημίνια Γέννησης *                                                  |                               |         |            |                                      |
| Φώ\o *                                                             | ANDRE V                       |         |            |                                      |
| Χώρα κύριας εγκατάστασης ή διαμονής *                              | EMADA V                       |         |            |                                      |
| Συμμετοχή από *                                                    |                               |         |            |                                      |
| έως                                                                |                               |         |            |                                      |
| Ποσοστό συμμετοχής *                                               |                               |         |            |                                      |
| Τηλέφωνο Επικοινωνίας *                                            |                               |         |            |                                      |
| Κινητό Τηλέφωνο                                                    |                               |         |            |                                      |
| Email *                                                            |                               |         |            |                                      |
| Διεύθυνση *                                                        |                               |         |            |                                      |
| т.к. *                                                             |                               |         |            |                                      |
| Πόλη *                                                             |                               |         |            |                                      |
| Πληροφορίες - Σημειώσεις                                           |                               |         |            |                                      |
|                                                                    |                               |         |            |                                      |

Το κουμπί **Ακύρωση** δίνει τη δυνατότητα επιστροφής του χρήστη στην προηγούμενη οθόνη και μη καταχώρησης οποιασδήποτε αλλαγής.

Το κουμπί **Αποθήκευση** οριστικοποιεί οποιαδήποτε αλλαγή έχει κάνει ο χρήστης.

Ο χρήστης με την επιλογή του κουμπιού **Προσθήκη Μετόχου/Εταίρου** Προσθήκη Μετόχου/Εταίρου

έχει τη δυνατότητα να προσθέσει **νέους Μετόχους ή Εταίρους** είτε είναι **Φυσικά Πρόσωπα**, είτε **Νομικά Πρόσωπα**. Η επιλογή πραγματοποιείται από το πεδίο **Είδος Προσώπου**.

| Αρχική > Μέλη - Νόμιμοι Εκπρόσωποι               |   |           |                          |                                    |                |            |                                               |                                      |
|--------------------------------------------------|---|-----------|--------------------------|------------------------------------|----------------|------------|-----------------------------------------------|--------------------------------------|
| Συναλλασσόμενος                                  |   |           |                          |                                    |                |            |                                               | Στοιχεία Μητρώου                     |
| ΑΡΙΘΜΟΣ ΜΗΤΡΩΟΥ ΟΑΕΔ<br>Ονοματεπώνυμο / Επωνυμία |   |           |                          |                                    | 1              |            |                                               | Κλάδοι Οικονομικής<br>Δραστηριότητας |
|                                                  |   |           |                          |                                    |                |            |                                               | Μέλη - Νόμιμοι<br>Εκπρόσωποι         |
| Μέλη - Νόμιμοι Εκπρόσωποι - Μέτοχον/Επαίροι      |   |           |                          | Προσθήκη Μέλους/Νόμιμου Εκπροσώπου | Προσθήκη Μετόχ | ου/Εταίρου | Προσθήκη Μετόχου/Εταίρου Ενιαίας/Συνδεδεμένης |                                      |
| Είδος Εγγραφής                                   |   | A@M / UIC | Ονοματεπώνυμο / Επωνυμία |                                    | % Συμμετοχή    | Χώρα       |                                               |                                      |
| ΜΕΤΟΧΟΣ/ΕΤΑΙΡΟΣ                                  | P | 01111111  |                          |                                    | 5%             |            | ΦΥΣΙΚΟ ΠΡΟΣΩΠΟ                                |                                      |
| ΜΕΛΟΣ                                            | 8 |           |                          |                                    | 5%             | ΕΛΛΑΔΑ     |                                               |                                      |
| ΜΕΤΟΧΟΣ/ΕΤΑΙΡΟΣ                                  | 8 |           |                          |                                    | 5%             |            | ΝΟΜΙΚΟ ΠΡΟΣΩΠΟ                                |                                      |
| ΜΕΤΟΧΟΣ/ΕΤΑΙΡΟΣ                                  | 2 |           |                          |                                    | 5%             |            | ΦΥΣΙΚΟ ΠΡΟΣΩΠΟ                                |                                      |
| ΜΕΤΟΧΟΣ/ΕΤΑΙΡΟΣ                                  | 2 |           |                          |                                    | 5%             |            | ΝΟΜΙΚΟ ΠΡΟΣΩΠΟ                                |                                      |
|                                                  |   |           |                          |                                    |                |            | 1-5 Next>                                     |                                      |

Set Screen Reader Mode On

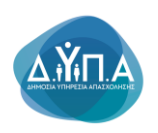

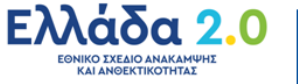

Ο χρήστης θα πρέπει να συμπληρώσει υποχρεωτικά τα πεδία που φέρουν την ένδειξη του κόκκινου αστερίσκου \* όπως φαίνεται στην παρακάτω εικόνα.

| OAEA eservices IIS TEST 1                                            | 11H8A 10                    | Αποσύνδεση χρήστη                    |
|----------------------------------------------------------------------|-----------------------------|--------------------------------------|
|                                                                      |                             |                                      |
| Συναλλασσόμενος                                                      |                             | Στοιχεία Μητρώου                     |
| ΑΡΙΘΜΟΣ ΜΗΤΡΩΟΥ ΟΑΕΔ<br>Ονοματεπώνυμο / Επωνυμία<br><b>ΤΕST Ο.Ε.</b> |                             | Κλάδοι Οικονομικής<br>Δραστηριότητας |
|                                                                      |                             | Μέλη - Νόμιμοι Εκπρόσωπ              |
| Στοιχεία Μετόχου - Εταίρου                                           | Ακύρωση Διαγραφή Αποθήκευση |                                      |
| Είδος Προσώπου *                                                     |                             |                                      |
| Επώνυμο / Επωνυμία *                                                 | RAV .                       |                                      |
| Μέτοχος Εκτός Ελλάδας *                                              | 00 •                        |                                      |
| A0M / V.A.T. *                                                       | 011111111                   |                                      |
| ∆.O.Y. *                                                             | AFPINICY (Kuố 1552)         |                                      |
| Ποσοστό (%) *                                                        | 5,00                        |                                      |
| Διεύθυνση (Οδός - Αριθμός)                                           |                             |                                      |
| T.K.                                                                 |                             |                                      |
| Πόλη                                                                 |                             |                                      |
| Τηλέφωνο(α) Επικοινωνίας                                             |                             |                                      |
| Website                                                              |                             |                                      |
| E-mail *                                                             | TRI@GAED GR                 |                                      |
| Θέση του Εταίρου/Μετόχου στον Φορέα Επένδυσης *                      | httafXoa                    |                                      |
| Έτος Ίδρυσης Επιχείρησης *                                           | 2015                        |                                      |
| Νόμιμος Εκπρόσωπος εκτός Ελλάδας *                                   | NAI 🗸                       |                                      |
| ΑΦΜ / V.Α.Τ. Νόμιμου Εκπροσώπου *                                    | 01111111                    |                                      |
|                                                                      |                             |                                      |

Το κουμπί **Ακύρωση** δίνει τη δυνατότητα επιστροφής του χρήστη στην προηγούμενη οθόνη και μη καταχώρησης οποιασδήποτε αλλαγής.

Το κουμπί **Αποθήκευση** οριστικοποιεί οποιαδήποτε αλλαγή έχει κάνει ο χρήστης.

| 0                   | Ο χρήστης μ                                                                                                    |        | την επιλογή του |                 | κουμπ    | κουμπιού Π    |           | Ιροσθήκη |         | Μετόχου/Εταίρ |     | οου    |     |     |
|---------------------|----------------------------------------------------------------------------------------------------|--------|-----------------|-----------------|----------|---------------|-----------|----------|---------|---------------|-----|--------|-----|-----|
| Ενια                | αίας/Συνδεδ                                                                                                    | δεμένι | າເ              | Ιροσθήκη Μετόχο | ου/Εταίρ | ου Ενιαίας/Συ | νδεδεμένι | າເ       | έχει    | τη            | δυι | νατότη | τα  | να  |
| προ                 | ,,<br>σθέσει τα                                                                                                    | στο    | οιχεία          | Μετόχων         | ή        | Εταίρων       | που       | σ        | υνιστού | v             | με  | την    | αρχ | ική |
| <b>Ενια</b><br>επιλ | <b>Ξνιαία/Συνδεδεμένη επιχείρηση</b> είτε είναι <b>Φυσικά Πρόσωπα,</b> είτε <b>Νομικά Πρόσωπα</b> . Η<br>επιλογή πραγματοποιείται από το πεδίο <b>Είδος Προσώπου</b> . |        |                 |                 |          |               |           |          |         |               |     |        |     |     |

Ο χρήστης θα πρέπει να συμπληρώσει υποχρεωτικά τα πεδία που φέρουν την ένδειξη του κόκκινου αστερίσκου \* όπως φαίνεται στην παρακάτω εικόνα.

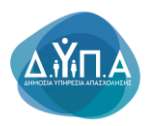

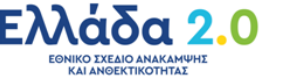

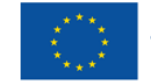

| Αρχική > Μέλη - Νομιμοι Εκπροσωποι > Μετοχος/Εταιρος | zhvatotihaul/s-naiač |         |            |
|------------------------------------------------------|----------------------|---------|------------|
| Συναλλασσόμενος                                      |                      |         |            |
| ΑΡΙΘΜΟΣ ΜΗΤΡΩΟΥ ΟΑΕΔ<br>Ονοματεπώνυμο / Επωνυμία     |                      |         |            |
| Στοιχεία Μετόχου - Εταίρου Ενιαίας/Συνδέδεμένης      |                      | Ακύρωση | Αποθήκευση |
| Εταίρος / Μέτοχος *                                  | METOXOI V            |         |            |
| Είδος Προσώπου *                                     | ΦΥΣΙΚΟ ΠΡΟΙΔΠΟ 🗸     |         |            |
| Συνδεδεμένη / Ενιαία *                               | DYNAEAEMENH V        |         |            |
| Εξωχώρια *                                           | 001 •                |         |            |
| Χώρα *                                               | Af, MAPINOE          |         |            |
| Επωνυμία *                                           |                      |         |            |
| ΑΦΜ / V.A.T. *                                       |                      |         |            |
| Ποσοστό (%) *                                        |                      |         |            |
| Θέση του Εταίρου/Μετόχου στον Φορέα Επένδυσης *      |                      |         |            |
| Set Srieen Reader Mode On                            |                      |         |            |

Το κουμπί **Ακύρωση** δίνει τη δυνατότητα επιστροφής του χρήστη στην προηγούμενη οθόνη και μη καταχώρησης οποιασδήποτε αλλαγής.

Το κουμπί **Αποθήκευση** οριστικοποιεί οποιαδήποτε αλλαγή έχει κάνει ο χρήστης.

Ο χρήστης αφού επικαιροποιήσει το Μητρώο της Επιχείρησης, πατώντας πάνω αριστερά την ένδειξη **Αρχική** επιστρέφει στην Αρχική οθόνη προκειμένου να ξεκινήσει την υποβολή της αίτησής του.

| Αρχική 🕨 🏒 κέλη - Νόμιμοι Εκπρόσωποι             |        |           |                          |                                    |               |             |                               |                   |                                      |
|--------------------------------------------------|--------|-----------|--------------------------|------------------------------------|---------------|-------------|-------------------------------|-------------------|--------------------------------------|
| υναλλασσόμενος                                   |        |           |                          |                                    |               |             |                               |                   | Στοιχεία Μητρώου                     |
| ΑΡΙΘΜΟΣ ΜΗΤΡΩΟΥ ΟΑΕΔ<br>Ονοματεπώνυμο / Επωνυμία |        |           |                          |                                    |               |             |                               |                   | Κλάδοι Οικονομικής<br>Δραστηριότητας |
|                                                  |        |           |                          |                                    |               |             |                               |                   | Μέλη - Νόμιμοι<br>Εκπρόσωποι         |
| ιέλη - Νόμιμοι Εκπρόσωποι - Μέτοχοι/Εταίροι      |        |           |                          | Προσθήκη Μέλους/Νόμιμου Εκπροσώπου | Προσθήκη Μετό | (ου/Εταίρου | Προσθήκη Μετόχου/Εταίρου Ενια | ιίας/Συνδεδεμένης |                                      |
| Είδος Εγγραφής                                   |        | AΦM / UIC | Ονοματεπώνυμο / Επωνυμία |                                    | % Συμμετοχή   | Χώρα        |                               |                   |                                      |
| ΙΕΤΟΧΟΣ/ΕΤΑΙΡΟΣ                                  | $\sim$ | 01111111  |                          |                                    | 5%            |             | ΦΥΣΙΚΟ ΠΡΟΣΩΠΟ                |                   |                                      |
| ΕΛΟΣ                                             | 2      |           |                          |                                    | 5%            | ΕΛΛΑΔΑ      |                               |                   |                                      |
| ΕΤΟΧΟΣ/ΕΤΑΙΡΟΣ                                   | P      |           |                          |                                    | 5%            |             | ΝΟΜΙΚΟ ΠΡΟΣΩΠΟ                |                   |                                      |
| ΕΤΟΧΟΣ/ΕΤΑΙΡΟΣ                                   | 8      |           |                          |                                    | 5%            |             | ΦΥΣΙΚΟ ΠΡΟΣΩΠΟ                |                   |                                      |
| ΕΤΟΧΟΣ/ΕΤΑΙΡΟΣ                                   | 8      |           |                          |                                    | 5%            |             | ΝΟΜΙΚΟ ΠΡΟΣΩΠΟ                |                   |                                      |
|                                                  |        |           |                          |                                    |               |             |                               | 1-5 Next>         |                                      |

Set Screen Reader Mode On

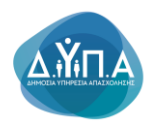

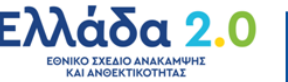

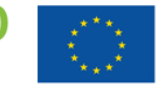

OAEA eServices IIS

# 5. Επιλογή προγράμματος για υποβολή αίτησης εκδήλωσης ενδιαφέροντος

Ο χρήστης επιλέγει το κουμπί **Αιτήσεις** από το μενού δεξιά προκειμένου να υποβάλει αίτηση για τα προγράμματα του Εθνικού Σχεδίου Ανάκαμψης και Ανθεκτικότητας (εφεξής ΕΣΑΑ)

|                                                                                                    | .1111111 Αποσύνδεση χρήστη                  |  |  |  |  |  |  |
|----------------------------------------------------------------------------------------------------|---------------------------------------------|--|--|--|--|--|--|
| Apost.                                                                                                    |                                             |  |  |  |  |  |  |
| PIGMOZ MHTPDOY OAEA 12456789                                                                                                    | Λεπουργίες                                  |  |  |  |  |  |  |
| λομοτεπώνυμο / Επισνομία ΤΕST Ο.Ε.<br>Υπάρχοτει μη αναγνωσμένα Ν(α Ανακοινώσεις                                                                                                    | Θέσεις (Εργασίας /<br>Εργασιακής εμπειρίας) |  |  |  |  |  |  |
| <b>ημοτική Αντοπλική</b><br>Η αυδοποληρή των ειδιατήτων και απογεξιμάτων στο eservices άλλοξε με νία, σύγχρους Ευρωποίολη διάδοη (Ευρωποίολη Βεζονήτων, καινοπήτων, προσύντων και απογεξιμότων - Ε500). <u>Ποτοποιείων</u> για την ανοικόνωση,<br>Το μότο στο αίτοια ποιοιδιαία<br>από το στο αίτοια ποιοιδιαία | Αναζήτηση Ανέργων με βάση<br>χαρακτηριστικά |  |  |  |  |  |  |
|                                                                                                    |                                             |  |  |  |  |  |  |
| λ απήσες αποπληρωμής για το πρόγραμμα Καινωνικά Τουρομμά υπαβάλλοιται αποκλαστικά ηλεκτροικά σύμφωνα με τς προθεσμές που αναφέρονται στη Δημόσια Πρόσυληση. Για την υποβολή της αίτησής σας επιλέξειε την "Wimon Amonthopung"                                                                                   | Υπαγωγές σε Προγράμματα                     |  |  |  |  |  |  |
| Jeorard Trouggle                                                                                                    | -Επισοτησεις - Αποφασεις                    |  |  |  |  |  |  |
| A © M. 011111111<br>(CDPA)                                                                                                    |                                             |  |  |  |  |  |  |
| Nouxit μορφή OMOPPY0MOI ETAIPEIA (OE)<br>Ενικρή δροσπροίπτας: 20/05/2010                                                                                                    |                                             |  |  |  |  |  |  |
| Theppop open generalizes in the case heart of the client remaining forther here.<br>Hateppower διαδύνου σταθέρει 254002345                                                                                                    | Βεβαιώσεις & λοιπά έγγραφα                  |  |  |  |  |  |  |
| Τρλέφωνο κοντρό @ 97111111<br>Δισίθυνση ΧΑΤΖΗΣΤΑΡΙΟΥΙ 11, 67100 ΞΑΝΟΗ ΞΑΝΟΗ<br>ΔΗΜΟΣ ΞΑΝΟΗΗ (F.Bou:: Ξένθαι)                                                                                                    | Στοιχεία Μητρώου                            |  |  |  |  |  |  |
|                                                                                                    | Βασικές Επιλογές                            |  |  |  |  |  |  |
| Ο Γρήγορη Πρόσβαση σε Απτουργίες                                                                                                    | Ημερολόγιο                                  |  |  |  |  |  |  |
| ύποη Αποπληρωμής Προγραμμάτων Ασφάλισης                                                                                                    | Επικοινωνία - Ενημέρωση                     |  |  |  |  |  |  |
| ώτηση Απετιληριωμής Πουγραμμάτων Απασχάλησης                                                                                                    | Nég - Avgrandiger                           |  |  |  |  |  |  |
| , uzistar ( yuluou (                                                                                                    |                                             |  |  |  |  |  |  |
| ringlah) Ekroany<br>Di                                                                                                    |                                             |  |  |  |  |  |  |
|                                                                                                    | Αλλαγή Συνθηματικού                         |  |  |  |  |  |  |

Στη συνέχεια πατάει το κουμπί Υποβολή Αίτησης στην παρακάτω εικόνα. Υποβολή Αίτησης

όπως φαίνεται

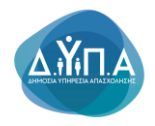

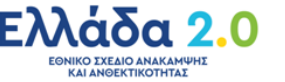

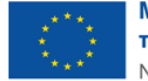

Αλλαγή Συνθημα

| CALLA eServices IIS                                                   |               |            |                      |                                                                                                    |                          |                                        |                                                     |  |
|-----------------------------------------------------------------------|---------------|------------|----------------------|----------------------------------------------------------------------------------------------------|--------------------------|----------------------------------------|-----------------------------------------------------|--|
| Appent / Amfenci                                                      |               |            |                      |                                                                                                    |                          |                                        |                                                     |  |
| Συνα                                                                  | λλασσόμενος   |            |                      |                                                                                                    |                          |                                        | Λειτουργίες                                         |  |
| APIGMOZ MrTPDOV GAEA 123456789<br>Ovguratmilvugo / Emuryula 1151 G.E. |               |            |                      |                                                                                                    |                          |                                        |                                                     |  |
|                                                                       |               |            |                      |                                                                                                    |                          |                                        | Αναζήτηση Ανέργων με βάση<br>χαρακτηριστικά         |  |
| Κατα                                                                  | γεγραμμένες Α | ιπήσεις    |                      |                                                                                                    |                          | Υποβολή Αίτησης                        | Αιτήσεις                                            |  |
|                                                                       | Ημερομηνία    | ΑΑ Αίτησης | Αριθμός Πρωτοκόλλου  |                                                                                                    | Υπηρεσία κατάθεσης       | Τρέχουσα κατάσταση                     |                                                     |  |
| P                                                                     | 02/08/2022    | 3107518667 | 21/2022/000080839830 | ΠΡΟΓΡΑΙΜΑ ΕΠΧΟΡΗΓΙΞΗΣ ΕΠΧΕΙΡΗΤΕΙΩΝ ΓΙΑ ΤΗΝ ΑΠΑΣΧΟΛΗΣΗ 10.000 ΜΑΚΡΟΧΡΟΝΙΩΝ ΑΝΕΡΓΩΝ ΗΛΙΚΙΑΣ 45 ΕΤΩΝ ΚΑΙ ΑΝΩ, ΣΕ ΠΕΡΙΟΧΕΣ ΘΥΛΑΚΕΣ ΥΨΗΛΗΣ<br>ΑΝΕΡΓΙΑΣ - Τ.Α.Α.(DE MINIMIS-KANL1407/2013)   | 204201 ΚΠΑ2<br>ΞΑΝΘΗΣ    | ΚΑΤΑΓΡΑΦΗ ΤΗΣ ΑΙΤΗΣΗΣ ΣΤΟ<br>ΣΥΣΤΗΜΑ   | Υπαγωγές σε Προγράμματα<br>-Επιδοτήσεις - Αποφάσεις |  |
| P                                                                     | 02/08/2022    | 3107518653 | 21/2022/000080839829 | TPOTPAMMA ETIXOPHTHETE ETIXEPHTEON TIA THA MATXXONEH 10.000 MAKPOXPONION ANEPTON HUKKAZ 45 ETIXI KAI AND, ZE TEPIOXEZ 0Y/AKEZ VPHVHZ<br>ANEPTIAZ - T.A.A (DE MINIMIS-KAN 14072013)     | 101203 ΚΠΑ2<br>ΚΑΛΛΙΘΈΑΣ | ΑΚΥΡΩΘΗΚΕ                              | Πληρωμές για Προγράμματα<br>- Επιδοτήσεις           |  |
| P                                                                     | 30/07/2022    | 3107518603 | 21/2022/000080839824 | ENTO-HE GETHE EFFAEIAE 14/2022/00008083/823                                                                                                    | 101203 ΚΠΑ2<br>ΚΑΛΛΙΘΕΑΣ | ΟΛΟΚΛΗΡΩΣΗ ΕΠΕΞΕΡΓΑΣΙΑΣ ΤΗΣ<br>ΑΙΤΗΣΗΣ | Ενστάσεις                                           |  |
| 8                                                                     | 30/07/2022    | 3107518593 | 21/2022/000080839821 | ΠΡΟΓΡΙΑΜΜΑ ΠΡΟΕΡΓΑΣΙΙΑΙ ΓΙΑ 6500 ΑΝΕΡΓΟΥΣ ΝΕΟΥΣ, ΗΛΙΚΙΑΙ ΕΩΣ 29 ΕΤΩΝ ΣΤΗΝ ΠΕΡΙΦΕΡΕΙΑΑΤΤΙΚΗΣ                                                                                            | 101203 ΚΠΑ2<br>ΚΑΛΛΙΘΕΑΣ | ΟΛΟΚΛΗΡΩΣΗ ΕΠΕΞΕΡΓΑΣΙΑΣ ΤΗΣ<br>ΑΙΤΗΣΗΣ | Βεβαιώσεις & λοιπά έγγραφα                          |  |
| P                                                                     | 27/07/2022    | 3107508614 | 21/2022/000080829826 | IPOCIPAIMAA ERIXXIPHIHZHIX ERIXXIPHIZEON LIA THN ATAZXONHZH 10.000 MAKPOXPONION ANEPEON HAIKIAZ 45 ETDN KALAND, ZE REPIOXEZ GYVAKEZ YWHAHZ<br>AMEPENAZ - TAA DE MINIMISHANI, 14072013) | 101203 ΚΠΑ2<br>ΚΑΛΛΙΘΕΑΣ | ΑΚΥΡΩΘΗΚΕ                              | Στοιχεία Μητρώου                                    |  |
|                                                                       |               |            |                      |                                                                                                    |                          | 1-5 Next>                              | Βασικές Επιλογές                                    |  |
|                                                                       |               |            |                      |                                                                                                    |                          |                                        | Ημερολόγιο                                          |  |
|                                                                       |               |            |                      |                                                                                                    |                          |                                        | Επικοινωνία - Ενημέρωση                             |  |
|                                                                       |               |            |                      |                                                                                                    |                          |                                        | Νέα - Ανακοινώσεις                                  |  |
|                                                                       |               |            |                      |                                                                                                    |                          |                                        | Εποπτεία - Μεταβολή<br>Στοιχείων Χρήστη             |  |

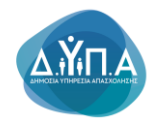

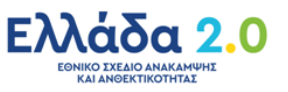

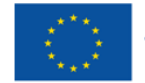

# 6. Οδηγίες Συμπλήρωσης της Αίτησης

Ο χρήστης από την καρτέλα Επιλογή νέας Αίτησης που θέλετε να υποβάλετε επιλέγει από την λίστα το πεδίο «Εκδήλωση ενδιαφέροντος συμμετοχής στο ΠΡΟΓΡΑΜΜΑ ΠΡΟΕΡΓΑΣΙΑΣ ΓΙΑ 10.000 ΝΕΟΥΣ ΗΛΙΚΙΑΣ 18-30 ΕΤΩΝ ΤΑΜΕΙΟΥ ΑΝΑΚΑΜΨΗΣ ΚΑΙ ΑΝΘΕΚΤΙΚΟΤΗΤΑΣ», όπως φαίνεται στην παρακάτω εικόνα

|                                                                                                    | 11111111 Αποσύνδεση χρήστη                  |  |  |  |  |
|----------------------------------------------------------------------------------------------------|---------------------------------------------|--|--|--|--|
| Agoni I Antosc - Ymdodul Almons                                                                                                    |                                             |  |  |  |  |
| Zwatkansigeng                                                                                                    | Λεπουργίες                                  |  |  |  |  |
| APIGMOE MHTPDOY OAEG 12346789<br>Orgatstmikygp (= Smarquig)                                                                                                    | Θέσεις (Εργασίας /<br>Εργασιακής εμπειρίας) |  |  |  |  |
| (3) Αποθηκευμένες απήσεις που δεν έχουν υπορληθεί                                                                                                    | Αναζήτηση Ανέργων με βάση<br>χαρακτηριστικά |  |  |  |  |
| Θ Επιλογή νίας λίητρης που θλέκει να υπαβάλετε                                                                                                    | Λιτήσεις                                    |  |  |  |  |
| Erólywan, reósgáporna, avyaratejá, ava IPAOTANANA ETINARIMETERIA ETINEBHETELA ITALIANANA ETINARA A TANANANA ETINARA A TANANANA ETINARA A TANANANA ETINARA A TANANANA ETINARA A TANANANA ETINARA A TANANANANA ETINARA A TANANANANANA ETINARA A TANANANANANANANANANANANANANANANANANA                                                                                                    | Υπαγωγές σε Προγράμματα                     |  |  |  |  |
| Exisjiwang usioapiparmic aupuragiy ana IPOTPAMMA EDIXOPHICHDIE EDIXEPHICEDIN TATINI ATAZXOHICH 7.000 ANEPTON FOY ANTIMETORIZOYN EMITODA ETHINE ENTAZH Y ETHINE TOYIZ ETHINA FORA EPI/ADMIT - T.A.A. (DE MINIMIS Kov. 140                                                                                                    | -Εποσησεις - Αποφασεις                      |  |  |  |  |
| Endywant cyanadabauuri cyanadabauuri canada european european                                                                                                    | Πληρωμές για Προγράμματα                    |  |  |  |  |
| Auong exdeaplooms; explorately is the DPOTPAMAMA EDIXOPHITEHIS EDIXOEPHITEEDIS EDIXOFAND 1000 ANEPTISM DOV ANHKO'NY EE AVXXXVA EEVITHPETHEMEET (VHI/9/XMAAEE OMAALEI - T.A. (DE MINIMAS Kan (1407/2013)                                                                                                    |                                             |  |  |  |  |
| Ειδήλωση ειδαφέροντας συμματοχής στο ΠΡΟΓΡΑΜΜΑΑΤΙΑΣΧΟΛΗΣΗ ΕΙ ΜΑΙΡΟΧΡΟΙΝΑ ΑΝΕΡΓΩΝ Η VIRAL 55-67 ΕΤΩΝ ΤΕ ΕΠΟΧΕΙΡΗΣΕΙ Χ. ΟΦΡΕΣΙ ΚΑΙ ΟΡΓΑΝΕΜΑΟΥ ΤΟΥ ΔΙΝΙΟΟΟΥ ΤΟΜΕΑ ΚΑΙ ΔΕ ΕΠΟΧΕΙΡΗΣΕΙ ΤΩΝ ΟΤΑ (ΓΑΚ 6512014)                                                                                                    | Ενστάσεις                                   |  |  |  |  |
| EliB/juong colorapiporno; oxujurany/; ona IPOCPAMA XOPHITIENE ENTATION GEAMATOL 2022-2023                                                                                                    |                                             |  |  |  |  |
| Eddylwm redarphyrms; anyunaryf; ma IPPOFPAMAA IPPOEPFADAT IA 18 000 NEOYE HYIKAE 18-30 ETAN TAMEDY AWAKAMIYHE KAI ANGEKTIKOTHTAE                                                                                                    | Βεβαιώσεις & λοιπά έγγραφα                  |  |  |  |  |
| Ειδήλωση εδιαφύραντας συμμεταρής στο ΠΡΟΓΡΑΜΜΑ.ΔΙΑΙΑΚΟΝΗΣΕ ΠΑΙΔΙΚΕΣ ΚΑΤΑDHYNICEELE ΕΤΟΥΣ 2022                                                                                                    |                                             |  |  |  |  |
| Ex6/wang robop/porting ouguring/ig rais IPPOTPAMAMA EDIXOPHITHERE EDIXEIPHIEEDI INA THA ATABXON INI IN 0.00 MAKPOXPONICIN ANEPTON HVARAL 45 ETEN KAI ANIL, IE DEPIOXEE GYVANEE VYHVH KI ANEPTAL - T.A.A (DE MINIMS KAN 1407/2013)                                                                                                    | Στοιχεία Μητρώου                            |  |  |  |  |
| Ειδήλωση ειδοφίροντης συμματρής στο ΠΡΟΤΡΑΜΜΑ ΕΠΙΧΟΡΗΓΗΣΗΣ ΕΠΙΧΕΙΡΗΤΕΩΝΙ ΓΙΑ ΤΗΝ ΑΠΑΣΧΟΥΗΣΗ 10.000 ΜΑΚΡΟΧΡΟΝΙΟΝ ΑΝΕΡΓΩΝ Η VIRAL 45 ΕΤΣΝ ΚΑΙ ΑΝΟ, ΤΕ ΠΕΡΙΟΧΕΣ ΘΥΛΑΚΕΣ ΥΥΗΥΗΣ ΑΝΕΡΓΑΣ - Τ.Α.Α (ΤΑΚ 651/2014)                                                                                                    | Βασικές Επιλαγές                            |  |  |  |  |
| Ειδήλωση εύδοφέροντας συμμετοχής στο ΠΡΟΓΡΑΜΜΑ ΠΡΟΕΡΓΑΊΔΙΑ ΓΙΑ 3500 ΑΝΕΡΓΟΥΙ ΝΕΟΥΤ, Η ΜΙΚΑΣ ΕΩΙΣ 29 ΕΤΩΝ ΙΤΗΝ ΠΕΡΙΘΕΡΕΙΑ ΚΕΝΤΡΙΚΗΣ ΜΑΚΕΔΟΝΙΑΣ                                                                                                    | Hurophése                                   |  |  |  |  |
| Exis/jwan totop/portus outputagi/s and IPPOFPAIMA IPPOEPTAINA IN 6500 AMEPTOY'I NEO'LY, HVARAE EDII 29 ETIIN ITHN IMPROEPENATTIKKE                                                                                                    | Thebanolio                                  |  |  |  |  |
| Exit/wat regalations and regalation to the contract of the contract of the con | Επικοινωνία - Ενημέρωση                     |  |  |  |  |
| Ειδήμως εδαφέροτης συμμακχής στο ΠΡΟΤΕΑΜΜΑ ΚΟΙΝΕΙΝΙΚΟΥ ΤΟΥΡΙΣΜΟΥ ΠΕΡΙΟΔΟΥ 2021-2022                                                                                                    |                                             |  |  |  |  |
| ENTO-NH KENHEL GEZHEL/JAH/AZIH FIPOTININELE/ JE/JE/CX02 TIPO/TIO06EZEON (do minimis - Kon: 1407/2013)                                                                                                    | Νέα - Ανακοινώσεις                          |  |  |  |  |
| ERTOWN KEINEL GEZHEL/JAHALDIN POTIMIENEL / EVERYAACI IPPOHTOBEZECIN (Fowide, Amadaacado, Kavonayde, - Kard 6512014)                                                                                                    | Εποπτεία - Μεταβολά                         |  |  |  |  |
| Ειδήλωση τόδορίροπος συμματρής στο ΕΣΔΟΧΗ ΟΡΓΑΝΙΣΙΑΙΟΙ ΔΗΜΟΣΙΟΥ ΚΑΙ ΙΔΙΩΤΙΚΟΥ ΤΟΜΕΑ ΣΤΟ ΔΙΚΤΥΘ EURES                                                                                                    | Στοιχείων Χρήστη                            |  |  |  |  |
| Ειδήμως πόφομόροτος συματρής στο ΠΡΟΓΡΑΙΜΑ ΑΠΟΚΤΗΣΗΣ ΕΡΙΤΕΙΡΙΑΣ ΓΙΑ 5000 ΑΙΕΡΓΟΥΣΙ ΝΕΟΥΣ Η ΥΙΚΑΙΣΕΣΙ 22 ΕΤΩΝ Β ΚΤΑΛΟΣ                                                                                                    |                                             |  |  |  |  |
| Ειδήνως αδαφέρνης συματοχής του ΠΡΟΓΡΑΜΜΑ ΕΠΟΟΡΗΓΗΣΗΣ ΕΠΟΕΡΗΓΕΙΣΗ ΤΙΑ ΤΗΝ ΑΠΑΣΙΟΛΗΣΗ 6.000 ΑΝΕΡΓΩΝ Η ΝΙΚΑΙ. ΕΞΕΙ 30 ΕΤΩΝ. ΑΠΟΦΟΠΩΝ ΤΡΗΤΟΒΑΘΜΑΣ ΕΝΤΑΙΔΕΥΙΣΗ ΣΕ ΚΛΑΔΟΥΣ ΕΞΥΠΝΗΣ ΕΞΕΙΔΙΚΕΥΙΣΗ (MISS) ΚΑΙ ΠΑΡΙΓΩΓΙΚΗΣ ΔΑΣΤΗΡΙΟΤΗΤΑΣ                                                                                                    | Ανναλύ Σηλαματικού                          |  |  |  |  |
| Ειδήμως τόσφέροντας συμματρής στο ΠΡΟΓΡΑΜΜΑΑΤΙΑΣΧΟΝΤΕΙΝ ΜΑΧΡΟΧΡΟΙΝΑ ΑΝΕΡΓΩΝ Η WISAL 55-67 ΕΤΩΝ ΤΕ ΕΠΙΧΕΙΡΗΤΕΕΙ ΧΑΙ ΟΡΓΑΙΕΙ ΚΑΙ ΟΡΓΑΙΕΙΚΑΙ ΟΓΓΑΝΕΙΑΟΥΣ ΤΟΥ ΔΗΜΟΣΙΟΥ ΤΟΜΕΑΚΑΙ ΧΕ ΕΠΙΧΕΙΡΗΤΕΕΙ ΤΩΝ ΟΤΑ                                                                                                    |                                             |  |  |  |  |
| Endylwang udwaplayoning cawyanagrig caw IPPOTPAMMA EDIXOPHICHOLE EDIXEEHINGEEDH ME IPPOTEDINIKA AND TON 20 GEEEDIN IN-IPPOTE ATAXXXXXXXXII TA THI IPPOT.MINH 3000 ANEPTON IDV EPERKONTAL 2E MELIONEKTING GEDI H-INKAT, AND TON 30 ETDIN                                                                                                    |                                             |  |  |  |  |

## 6.1 Στοιχεία Καταγραφής αίτησης

Στην πρώτη οθόνη της αίτησης εμφανίζονται τα Γενικά στοιχεία του Συναλλασσόμενου. Τα πεδία αυτά είναι:

- **Α.Μ. ΟΑΕΔ** και
- Ονοματεπώνυμο /Επωνυμία της επιχείρησης

Τα ανωτέρω πεδία είναι προσυμπληρωμένα σύμφωνα με τον τρόπο εισόδου του χρήστη στο e-services (μέσω ΑΑΔΕ ή με κωδικό πρόσβασης-κλειδάριθμο) και μη επεξεργάσιμα

| OAEA eServices IIS                                                 |                                                                                                    | ± 011111111 | Αποσώνδεση χρήστη |
|--------------------------------------------------------------------|----------------------------------------------------------------------------------------------------|-------------|-------------------|
| Αρχική + Απήσεις + Αίτηση για την συμμετοχή σε Πρόγραμμα           |                                                                                                    |             |                   |
| Ιυναλλασσόμενος                                                    |                                                                                                    |             |                   |
| ΑΡΙΘΜΟΣ ΜΗΤΡΩΟΥ ΟΛΕΔ 123456789<br>Ονοματεπώνυμο / Επωνυμία ΤΕΣΤΟ.Ε |                                                                                                    |             |                   |
|                                                                    | Ferni Lingsia Lingsia Angerge Empidakany Amerikanya                                                                                                    |             |                   |
| Στοιχεία καταγραφής αίτησης                                        |                                                                                                    | Επιστροφή   | Επόμενο 🗲         |
| ПРОГРАММА *                                                        | IPPO/PAAMAA IPPO/PEPAEJAZ ITA 10.000 HEOVIZ HUJIKAZ 18-30 ETON TAMELOV ANAKAMIVEL KALANDERUTIKOTHTAZ                                                                                                  |             |                   |
| Υπηρεσία της Δ.ΥΠ.Α. προς την οποία υποβάλετε την αίτηση *         | 191203 KTU2 KAVVIOEAI (MATZAFPRICTINHS & ALMMOICENOVIS 1 17672 KAVVIOEA) V                                                                                                    |             |                   |
|                                                                    | Η Υπερετία σχιτήζεται με τα οποιχεία διούθυνσής σας. Για οποιοδήποτε τράβλημα παραιολούμε να οπειοθυθείτε σε οποιοδήποτε Υπερετία του Οργανισμού για επικαροποίρη των στοιχείων κύριας διούθυνσής σας |             |                   |
|                                                                    |                                                                                                    |             |                   |
|                                                                    |                                                                                                    |             |                   |
|                                                                    |                                                                                                    |             |                   |

OAEA eServices IIS

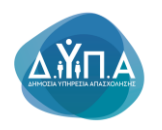

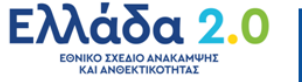

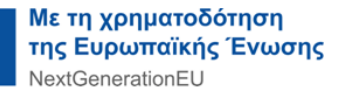

Στην ένδειξη **Στοιχεία καταγραφής αίτησης** βλέπει:

 Στο πεδίο ΠΡΟΓΡΑΜΜΑ τον τίτλο του προγράμματος στο οποίο αιτείται, ήτοι «ΠΡΟΓΡΑΜΜΑ ΠΡΟΕΡΓΑΣΙΑΣ ΓΙΑ 10.000 ΝΕΟΥΣ ΗΛΙΚΙΑΣ 18-30 ΕΤΩΝ ΤΑΜΕΙΟΥ ΑΝΑΚΑΜΨΗΣ ΚΑΙ ΑΝΘΕΚΤΙΚΟΤΗΤΑΣ», και

| OAEA eServices IIS                                                  |                    |                                                                                                    | ± 011111111 | Αποσύνδεση χρήστη |
|---------------------------------------------------------------------|--------------------|----------------------------------------------------------------------------------------------------|-------------|-------------------|
| Αρχική > Απήσεις > Αίτηση για την συμμετοχή σε                      | ε Πρόγραμμα        |                                                                                                    |             |                   |
| Συναλλασσόμενος                                                     |                    |                                                                                                    |             |                   |
| ΑΡΙΘΜΟΣ ΜΗΤΡΩΟΥ ΟΑΕΔ 123456789<br>Ονοματεπώνυμο / Επωνυμία ΤΕΕΤΟ.Ε. |                    |                                                                                                    |             |                   |
|                                                                     |                    | Fernal Elongola Engelia Altranya                                                                                                    |             |                   |
| Στοιχεία καταγραφής αίτησης                                         |                    |                                                                                                    | Ετιστροφή   | Επόμενο >         |
|                                                                     | ПРОГРАММА *        | NPOTRAMMA OPDEPTADAT NA 18 600 NEOVI MVIRAL 19-30 ETON TANEOV ANAKANAK KAI ANBEKTROTHTAT                                                                                                    |             |                   |
| Υπηρεσία της Δ.ΥΠ.Α. προς την οποία υποβά                           | άλετε την αίτηση * | 191203 KTA2 KAVN0EAT (MATZAFPICTAKI) S & AMMOTOENVYT 1 (17872 KAVN0EA) 💙                                                                                                    |             |                   |
|                                                                     |                    | Η Υπηρεσία σχετίζεται με τα στοιχάα δεύδουσής σας. Για οποιοδήποτε πρόβλημα παρακολούμε να απευθυνθείτε σε οποιοδήποτε Υπηρεσία του Οργανισμού για επικαροποίηση των στοιχώων κύριος δεύδουσής σας. |             |                   |

- Στο πεδίο Υπηρεσία της Δ.ΥΠ.Α προς την οποία υποβάλετε την Αίτηση, την υπηρεσία ΚΠΑ2 της Δ.ΥΠ.Α. προς την οποία απευθύνει την αίτηση. Ανάλογα με τον τρόπο εισόδου του χρήστη στο e-services (μέσω ΑΑΔΕ ή με κωδικό πρόσβασης-κλειδάριθμο), εμφανίζεται το αντίστοιχο ΚΠΑ2.
  - Η Υπηρεσία στην οποία απευθύνει την αίτηση ο χρήστης, σχετίζεται με τα στοιχεία διεύθυνσης της επιχείρησης (έδρας ή υποκαταστήματος), ανάλογα με τον τρόπο εισόδου του στο σύστημα e-services (με κλειδάριθμο ή μέσω ΑΑΔΕ).
  - Στην περίπτωση που έχει πραγματοποιήσει είσοδο στο σύστημα μέσω ΑΑΔΕ, εμφανίζεται μόνο το ΚΠΑ2 της έδρας και θα αιτηθεί μόνο για την έδρα.
  - Στην περίπτωση που θέλει να υποβάλει αίτηση μόνο για το υποκατάστημα, θα πρέπει να πραγματοποιήσει είσοδο-σύνδεση στο σύστημα με τους κωδικούς πρόσβασης-κλειδάριθμο του υποκαταστήματος στο οποίο θέλει να αιτηθεί.

| OAE∆ eServices IIS                                                                                                    | ± 011111111       | Αποσύνδεση χρήστη          |
|----------------------------------------------------------------------------------------------------|-------------------|----------------------------|
| Agging' > Antipolicy > Adaption year top conjusting) of Dahlphaguan                                                                                                    |                   |                            |
| Even Australian real and a second and a second and a second and a second and a second and a second and a second                                                                                                    |                   |                            |
| APIGMOE INHTPOOY OAED I III IAAADIB<br>Ovujatimuvuja / Emivuja IIII III I.                                                                                                    |                   |                            |
| Fermi Lingda Englishing Englishing                                                                                                    |                   | Ŷ                          |
| Trogola waterpoorly altimoty                                                                                                    | Ετπστροφή         | Επόμενο 🗲                  |
|                                                                                                    |                   |                            |
| 191025 KTM ANVIECK (MATZ/KTMANE) & SUMMOTORY (1) TE27 (ANVIECK) and TE27 (ANVIECK) ANVIECK (2) TE27 (ANVIECK) ANVIECK (2) TE27 (ANVIECK) ANVIECK) ANVIECK (2) TE27 (ANVIECK) ANVIECK (2) TE27 (ANVIECK) ANVIECK) ANVIECK (2) TE27 (ANVIECK) ANVIECK) ANVIECK (2) TE27 (ANVIECK) ANVIECK) ANVIECK (2) TE27 (ANVIECK) ANVIECK) ANVIECK (2) TE27 (ANVIECK) ANVIECK) ANVIECK (2) TE27 (ANVIECK) ANVIECK) ANVIECK) ANVIECK (2) TE27 (ANVIECK) ANVIECK) A |                   |                            |
| OA&A strives 13                                                                                                    |                   |                            |
| Στη συνέχεια ο χρήστης επιλέγει το κουμπί <b>Επόμενο Επόμενο &gt;</b> για να γ<br>επόμενη οθόνη για τη συμπλήρωση της αίτησης ή το κουμπί <b>Επιστροφή</b>                                                                                                    | μεταβε<br>πιστροφ | εί στην<br><sup>ή σε</sup> |
| περίπτωση που δεν επιθυμεί να συνεχίσει την υποβολή.                                                                                                    |                   |                            |

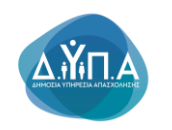

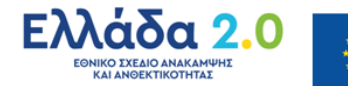

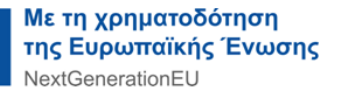

Σε περίπτωση που επιλέξει το κουμπί **Επόμενο** και στη συνέχεια επιλέξει **Έξοδος** τότε η αίτηση αποθηκεύεται προσωρινά.

| CAEA eServices 85                                                                                                    |                                                                           |                                                                                                    |                            |                                                      | 011111111 Αποσύνδεση χρήστη |                                                     |
|----------------------------------------------------------------------------------------------------|---------------------------------------------------------------------------|----------------------------------------------------------------------------------------------------|----------------------------|------------------------------------------------------|-----------------------------|-----------------------------------------------------|
| Αρχι                                                                                                    | Appent > Antisac > Yenglavit Almang                                       |                                                                                                    |                            |                                                      |                             |                                                     |
| Συνα                                                                                                    | λασσόμενος                                                                |                                                                                                    |                            |                                                      | >                           | Λεπουργίες                                          |
| API6<br>Ove                                                                                                    | APIGMOS MHTPDOY QAEA . 123456789<br>Orojantmiciongia / Emurupia TEST G.E. |                                                                                                    |                            |                                                      |                             |                                                     |
|                                                                                                    |                                                                           |                                                                                                    |                            |                                                      |                             |                                                     |
|                                                                                                    | Αποθηκεύτηκε<br>την                                                       | Appole tra Tachyoguya                                                                                                    | Προς την Υπηρεσία          | Κατάσταση                                            | Υποβολή<br>έως              | Απήσεις                                             |
|                                                                                                    | 04/11/2022<br>13:34                                                       | ΠΡΟΓΡΑΜΜΑ ΠΡΟΕΡΓΑΣΙΑΣ ΓΙΑ 10.000 ΝΕΟΥΣ ΗΛΙΚΙΑΣ 18-30 ΕΤΩΝ ΤΑΜΕΙΟΥ ΑΝΑΚΑΜΥΗΣ ΚΑΙ ΑΝΘΕΚΤΙΚΟΤΗΤΑΣ                                                                                    | 101203 ΚΠΑ2<br>ΚΑΛ/ΙΘΕΑΣ   | ΠΡΟΣΩΡΙΝΗ ΑΠΟΘΗΚΕΥΣΗ. ΕΚΚΡΕΜΕΙ Η<br>ΟΡΙΣΤΙΚΗ ΥΠΟΒΟΛΗ | R                           | Υπαγωγές σε Προγράμματα<br>-Επιδοτήσεις - Αποφάσεις |
|                                                                                                    | 03/11/2022<br>09:13                                                       | ΠΡΟΓΡΑΜΜΑ ΑΠΑΣΙΧΟΙΝΕΝΕ ΜΑΧΡΟΧΡΟΝΙΑ ΑΝΕΡΓΩΝ Η ΙΚΚΑΣ 55-67 ΕΤΩΝ ΣΕ ΕΠΙΧΕΙΡΗΣΕΙΣ, ΦΟΡΕΙΣ ΚΑΙ ΟΡΓΑΝΙΣΜΟΥΣ ΤΟΥ ΔΗΜΟΣΙΟΥ ΤΟΜΕΑ ΚΑΙ ΣΕ<br>ΕΠΙΧΕΙΡΗΣΕΙΣ ΤΩΝ ΟΤΑ (ΓΑΚ 651/2014)            | 101203 KTIA2<br>KAAAIGEAZ  | ΠΡΟΣΩΡΙΝΗ ΑΠΟΘΗΚΕΥΣΗ. ΕΚΚΡΕΜΕΙ Η<br>ΟΡΙΣΤΙΚΗ ΥΠΟΒΟΛΗ | R                           | Πληρωμές για Προγράμματα<br>- Επιδοτήσεις           |
|                                                                                                    | 02/11/2022<br>12:38                                                       | IPOPPAMMA ERIXOPHI HEHE ERIXEIPHEEGN FIA THN ARAEXO/HEH 8 000 ANEPFGN NEGN H/JKRAE 18-29 ETGN                                                                                     | 101203 ΚΠΑ2<br>ΚΑΛΛΙΘΈΑΣ   | ΠΡΟΣΩΡΙΝΗ ΑΠΟΘΗΚΕΥΣΗ, ΕΚΚΡΕΜΕΙ Η<br>ΟΡΙΣΤΙΚΗ ΥΠΟΒΟΛΗ | R                           | Ενστάσεις                                           |
|                                                                                                    | 02/11/2022<br>09:32                                                       | ΕΝΤΟΛΗ ΚΕΝΗΣ ΘΕΞΗΣ / ΔΗΛΩΣΗ ΠΡΟΤΙΜΗΣΗΣ / ΕΛΕΓΧΩΣ ΠΡΟΥΠΟΘΕΣΕΩΝ (De minimis - Καν. 1407/2013)                                                                                       | 101203 K/TA2<br>KA///IØEAΣ | ΠΡΟΣΩΡΙΝΗ ΑΠΟΘΗΚΕΥΣΗ. ΕΚΚΡΕΜΕΙ Η<br>ΟΡΙΣΤΙΚΗ ΥΠΟΒΟΛΗ | R                           | Βεβαιώσεις & λοιπά έγγραφα                          |
|                                                                                                    | 02/11/2022<br>09:28                                                       | ΕΝΤΟΛΉ ΚΕΝΗΕ ΘΕΞΗΞ / ΔΗΛΩΞΗ ΠΡΟΤΙΜΗΞΗΕ / Ε/ΕΓΧΟΣ ΠΡΟΥΠΟΘΕΣΕΩΝ (Γενκός Απολλοκτικός Κανοικομός - Καν. 651/2014)                                                                    | 101203 KTIA2<br>KA//\IΘΕΑΣ | ΠΡΟΣΩΡΙΝΗ ΑΠΟΘΗΚΕΥΣΗ. ΕΚΚΡΕΜΕΙ Η<br>ΟΡΙΣΤΙΚΗ ΥΠΟΒΟΛΗ | R                           | Στοιχεία Μητρώου                                    |
|                                                                                                    | 11/04/2022<br>10:07                                                       | ΠΡΟΓΡΑΜΜΑ ΕΠΙΧΟΡΗΓΗΣΗΣ ΕΠΙΧΕΙΡΗΣΕΩΝ ΜΕ ΠΡΟΣΩΠΙΚΟ ΑΝΩ ΤΩΝ 20 ΘΕΣΕΩΝ ΠΛΗΡΟΥΣ ΑΠΑΣΧΟΛΗΣΗΣ ΓΙΑ ΤΗ ΠΡΟΣΛΗΨΗ 5000 ΑΝΕΡΓΩΝ ΠΟΥ ΒΡΙΣΚΟΝΤΑΙ<br>ΣΕ ΜΕΙΟΝΕΚΤΙΚΗ ΘΕΣΗ ΗΝΙΚΙΑΣ ΑΝΩ ΤΩΝ 50 ΕΤΩΝ | 101203 K/TA2<br>KA//JIOEAΣ | ΠΡΟΣΩΡΙΝΗ ΑΠΟΘΗΚΕΥΣΗ. ΕΚΚΡΕΜΕΙ Η<br>ΟΡΙΣΤΙΚΗ ΥΠΟΒΟΛΗ | R                           | Βασικές Επιλογές                                    |
|                                                                                                    | αφ <u>ή επιλενμένων ε</u> ν                                               | YADRAW.                                                                                                    |                            |                                                      |                             | Ημερολόγιο                                          |
| e e                                                                                                    | πιλογή νέας Αίτησ                                                         | ης που θέλετε να υποβάλετε                                                                                                    |                            |                                                      |                             | Επικοινωνία - Ενημέρωση                             |
| End/Juon redesploring outproving one TPOTPMINA EDIXOPHYCHILE EDIXEPHICEON TA THA ATALXXX-HEH 7.000 AVEPTON TOY ANTIMETOR/ZO'N EMITOLIA THA ETAXEH H ETAWENTEEH TOY Z THA AFOR EP/AZIAZ - TA A (TAK 163/2014)   |                                                                           |                                                                                                    |                            |                                                      |                             | Nég - Augustus/upper                                |
| Ext/bluom rologiporos ouguroy/c to PPOTPAMMA EDIXOPHTVEHZ EDIXEPTREEDN DA THN ADAZXOVEH 7.000 AVEPTON DOY ANTIMETODIZOVE BADOUA ZTHN ENTAZH Y EDIAEHTACH TOY'Z ZHN A'CPA EPFAZUA - TAA (DE MINIMIS Kov. 140    |                                                                           |                                                                                                    |                            |                                                      |                             |                                                     |
| Ex6/swing rofospipons; ouguring/c ris IPOFPAMMA ETIXOPHITAEXE ETIXEIPHEEDIN TIA THA ATALXOVIKEH 3.000 ANEPTON TOY ANHKO'NI E GYEXOVA EEYTIHPETKEIMET TIVHOYEMAKET OMAGEE - TA A (FAK 65/2014)                  |                                                                           |                                                                                                    |                            |                                                      |                             | Εποπτεία - Μεταβολή                                 |
| Exd/humg roboptions; guyuztor/j; gro IPO/PAMMA E/IXOPH/HENE E/IXE/IPH/EDN //A THM ATAEXO/HEH 3 800 ANEP/E/IN I/OY ANHKO/YN 2E 4/YEA/A EE/I/HPFTHEIMEE (//HPYEMIAKEZ OMAGEZ - T.A.A (DE MINIMIS Kov, 1407/2013) |                                                                           |                                                                                                    |                            |                                                      |                             | 2τοιχειων Αρηστη                                    |
| Editional geologicania geologicania on PROFEMBLAATAZOONEDIA MARPOXPONIA MIRPATA 1967 ETIM 12 ETIMEEHIEELE, GOPELI KAI OPFANIMOVIZ TOY JUMIODIOY TOMEA KAI 2E ETIMEIHIEELE TIM OTA/TAK 6512014)                 |                                                                           |                                                                                                    |                            |                                                      |                             | Αλλαγή Συνθηματικού                                 |
| Externa                                                                                                    | ωση ενοιαφεροντος                                                         |                                                                                                    |                            |                                                      |                             |                                                     |
| EXONY                                                                                                    | ωση ενοισφεροντος                                                         | OUBLIDES DID HE'D PARIMA LE CEPTALINE LES LUS RECOLE PLANNAL 1930 E LUR FAMELOY ANAKAMPHI, KALANDER HKOTHIAL                                                                      |                            |                                                      |                             |                                                     |

Εάν θέλει να υποβάλει εκ νέου αίτηση διαγράφοντας την προσωρινά αποθηκευμένη,

τικάρει το κουτί αριστερά <sup>2</sup> και επιλέγει Διαγραφή επιλεγμένων εγγραφών. Με τον τρόπο αυτό μπορεί να υποβάλει, στη συνέχεια, νέα αίτηση στο πρόγραμμα.

| OA                                                                                                    | CAEA starves 18     |                                                                                                    |                            |                                                      |                | 011111111 Αποσύνδεση χρή                        |
|----------------------------------------------------------------------------------------------------|---------------------|----------------------------------------------------------------------------------------------------|----------------------------|------------------------------------------------------|----------------|-------------------------------------------------|
| Appent × Antinoc × Ymolawl, Almanc                                                                                                    |                     |                                                                                                    |                            |                                                      |                |                                                 |
| Ευναλ                                                                                                    | λασσόμενος          |                                                                                                    |                            |                                                      | >              | Λεπουργίες                                      |
| APIGMOZ IMHTPOQY OAEA . 122456789<br>Organizmūvijuo / Emuvujo TEST 0.E.                                                                                                    |                     |                                                                                                    |                            |                                                      |                | Οέσεις (Εργασίας /<br>Εργασιακής εμπειρίας)     |
|                                                                                                    |                     |                                                                                                    |                            |                                                      |                | Αναζήτηση Ανέργων με β<br>χαρακτηριστικά        |
| Y AT                                                                                                    | τοθηκευμένες αιτή   | σεις που δεν έχουν υποβληθεί                                                                                                    |                            |                                                      |                | Andrews                                         |
|                                                                                                    | Αποθηκεύτηκε<br>την | Αφορά στο Πρόγραμμα                                                                                                    | Προς την Υπηρεσία          | Κατάσταση                                            | Υποβολή<br>έως | λιησεις                                         |
| •                                                                                                    | 04/11/2022<br>13:34 | ΠΡΟΓΡΑΜΜΑ ΠΡΟΕΡΓΑΣΙΑΣ ΓΙΑ 10.000 ΝΕΟΥΣ Η ΊΚΙΚΑΣ 10-30 ΕΤΩΝ ΤΑΜΕΙΟΥ ΑΝΑΚΑΜΥΡΙΣ ΚΑΙ ΑΝΘΕΚΤΙΚΟΤΗΤΑΣ                                                                                | 101203 ΚΠΑ2<br>ΚΑ/ΛΙΘΕΑΣ   | ΠΡΟΣΩΡΙΝΗ ΑΠΟΘΗΚΕΥΣΗ. ΕΚΚΡΕΜΕΙ Η<br>ΟΡΙΣΤΙΚΗ ΥΠΟΒΟΛΗ | R              | Υπαγωγές σε Προγράμμ<br>-Επιδοτήσεις - Αποφάσει |
|                                                                                                    | 03/11/2022<br>09:13 | ΠΡΟΓΡΑΙΜΑ ΑΠΑΣΥΩΝΕΊΕ ΜΑΚΡΟΧΡΟΝΙΑ ΑΝΕΡΓΩΝ Η ΝΙΚΙΑΣ 55-67 ΕΤΩΝ ΣΕ ΕΠΙΧΕΙΡΗΣΕΙΣ, ΦΟΡΕΙΣ ΚΑΙ ΟΡΓΑΝΙΣΜΟΥΣ ΤΟΥ ΔΗΜΟΣΙΟΥ ΤΟΜΕΑ ΚΑΙ ΣΕ<br>ΕΠΙΧΕΙΡΗΣΕΙΣ ΤΩΝ ΟΤΑ (ΓΑΚ 851/2014)           | 101203 ΚΠΑ2<br>ΚΑ/\/ΙΘΕΑΣ  | ΠΡΟΣΩΡΙΝΗ ΑΠΟΘΗΚΕΥΣΗ. ΕΚΚΡΕΜΕΙ Η<br>ΟΡΙΣΤΙΚΗ ΥΠΟΒΟΛΗ | R              | Πληρωμές για Προγράμ<br>- Επιδοτήσεις           |
|                                                                                                    | 02/11/2022<br>12:38 | ΠΡΟΓΡΑΜΜΑ ΕΠΙΧΟΡΗΓΗΣΗΣ ΕΠΙΧΕΙΡΗΣΕΩΝ ΓΙΑ ΤΗΝ ΑΠΑΣΧΟΛΗΣΗ 8 000 ΑΝΕΡΓΩΝ ΝΕΩΝ ΗΛΙΚΙΑΣ 18-29 ΕΤΩΝ                                                                                    | 101203 ΚΠΑ2<br>ΚΑ/\/\ΙΘΕΑΣ | ΠΡΟΣΩΡΙΝΗ ΑΠΟΘΗΚΕΥΣΗ. ΕΚΚΡΕΜΕΙ Η<br>ΟΡΙΣΤΙΚΗ ΥΠΟΒΟ/Η | R              | Ενστάσεις                                       |
|                                                                                                    | 02/11/2022<br>09:32 | ENTO/NH KENHE GEEHE / ΔΗ/ΔΕΗ ΠΡΟΤΙΜΗΕΗΕ / ΕΛΕΓΧΟΣ ΠΡΟΥΠΟΘΕΣΕΩΝ (De minimis - Kav. 1407/2013)                                                                                    | 101203 ΚΠΑ2<br>ΚΑ///ΙΘΕΑΣ  | ΠΡΟΣΩΡΙΝΗ ΑΠΟΘΗΚΕΥΣΗ. ΕΚΚΡΕΜΕΙ Η<br>ΟΡΙΣΤΙΚΗ ΥΠΟΒΟΛΗ | R              | Βεβαιώσεις & λοιπά έγγ                          |
|                                                                                                    | 02/11/2022<br>09:28 | ΕΝΤΟΛΗ ΚΕΝΗΣ ΘΕΣΗΣ / ΔΗΛΩΣΗ ΠΡΟΤΙΜΗΣΗΣ / ΕΛΕΓΧΟΣ ΠΡΟΥΠΟΘΕΣΕΩΝ (Γενικός Απολλακτικός Κανοικομός - Καν 851/2014)                                                                  | 101203 ΚΠΑ2<br>ΚΑ///ΙΘΕΑΣ  | ΠΡΟΣΩΡΙΝΗ ΑΠΟΘΗΚΕΥΣΗ. ΕΚΚΡΕΜΕΙ Η<br>ΟΡΙΣΤΙΚΗ ΥΠΟΒΟΛΗ | R              | Στοιχεία Μητρώου                                |
|                                                                                                    | 11/04/2022<br>10:07 | ΠΡΟΓΡΑΜΜΑ ΕΠΧΟΡΗΓΙΕΗΣ ΕΠΧΕΙΡΗΣΕΩΝ ΜΕ ΠΡΟΣΩΠΙΚΟ ΑΝΩ ΤΩΝ 20 ΘΕΣΕΩΝ ΠΥΗΡΟΥΣ ΑΠΑΣΧΟΥΗΣΗΣ ΓΙΑ ΤΗ ΠΡΟΣΥΗΨΗ 5000 ΑΝΕΡΓΩΝ ΠΟΥ ΒΡΙΣΚΟΝΤΑΙ<br>ΣΕ ΜΕΙΟΝΕΚΤΙΚΗ ΘΕΣΗ ΗΛΙΚΙΑΣ ΑΝΩ ΤΩΝ 50 ΕΤΩΝ | 101203 ΚΠΑ2<br>ΚΑ///ΙΘΕΑΣ  | ΠΡΟΣΩΡΙΝΗ ΑΠΟΘΗΚΕΥΣΗ. ΕΚΚΡΕΜΕΙ Η<br>ΟΡΙΣΤΙΚΗ ΥΠΟΒΟΛΗ | R              | Βασικές Επιλογές                                |
| Navoa                                                                                                    | φή επιλενμένων ενι  |                                                                                                    |                            |                                                      |                | Ημερολόγιο                                      |
| Er                                                                                                    | τιλογή νέας Αίτησι  | ης που θέλετε να υποβάλετε                                                                                                    |                            |                                                      |                | Επικοινωνία - Ενημέρως                          |
| Edd/Juong redosploying, croupstrapy(, crou PPOTPMMAR EDXOPHTHENE, EDIXEPHTEEDH TIA THN ATAZXOHHEN 7, 000 ANEPCDN DO'Y ANTIMETORIZOYN EMIOQUA I'THN ENTAEN H EDANENTAEN TOYI I'THN ATOPA.EPYADIA: TA A (7AK 6912014)   |                     |                                                                                                    |                            |                                                      |                | Nin Aumanulance                                 |
| Exd/shuon exdos/ports outpution/c on DPOFPAMINA ERIXOPHIFIELE ERIXEIPHZEEON FIA THN AFACXOVIEH 7.000 ANEPFEN FOY ANTIMETERIZIZYN EMFOLUL ZTHN ENTAEN H ERIXNENTAEN TOY Z THN AFOPA EPFAZUA - T.A. (DE MINIMS Kov. 140 |                     |                                                                                                    |                            |                                                      |                | Νεά - Ανάκοινωσεις                              |
| Exid/jwon (vdow/porne, ougurop/), on PPOFPAMMA EDIXOPHFHERE EDIXEIPHEEDN DA THN ATAEXONER 3000 ANEPEDN DOY ANHKOYN 2E ΔΥΣΚΟΛΑ ΕΞΥΤΗΡΕΤΕΧΙΜΑΚΕΣ ΟΜΑΔΕΣ - ΤΑ.Α (FAK 6512014)                                            |                     |                                                                                                    |                            |                                                      |                | Εποπτεία - Μεταβολή                             |
| Eddylwon twóng/portoc outputtop/c on DPO/PAMMA ETIXOPH/FIEHE ETIXEIPHEEDN TIA THN AFACXONHEH 3.000 ANEPFIDN TOY ANHKOYN SE SYSKONA EEYTHPETHEIMEE TI/HØYZMIAKES OMAGES - T.A.A.(DE MINIMIS Kor. 14072013)             |                     |                                                                                                    |                            |                                                      |                | Στοιχείων Χρήστη                                |
| Εκδήλυ                                                                                                    | υση ενδιαφέροντος   | συμμετοχής στο ΠΡΟΓΡΑΜΜΑ ΑΠΑΣΧΟΛΗΣΗΣ ΜΑΚΡΟΧΡΟΝΙΑ ΑΝΕΡΓΩΝ ΗΛΙΚΙΑΣ 55-67 ΕΤΩΝ ΣΕ ΕΠΙΧΕΙΡΗΣΕΙΣ, ΦΟΡΕΙΣ ΚΑΙ ΟΡΓΑΝΙΣΜΟΥΣ ΤΟΥ ΔΗΜΟΣΙΟΥ ΤΟΜΕΑ ΚΑΙ ΣΕ                                   | Ε ΕΠΙΧΕΙΡΗΣΕΙΣ ΤΩΝ ΟΤ      | A (ΓΑΚ 651/2014)                                     |                | Αλλαγή Συνθηματικού                             |
| Εκδήλυ                                                                                                    | υση ενδιαφέροντος   | συμμετοχής στο ΠΡΟΓΡΑΜΜΑ ΧΟΡΗΓΗΣΗΣ ΕΠΙΤΑΓΩΝ ΘΕΑΜΑΤΟΣ 2022-2023                                                                                                    |                            |                                                      |                |                                                 |

Εάν ο χρήστης έχει ήδη αποθηκευμένη αίτηση, που δεν έχει διαγράψει, τότε όταν προσπαθήσει να υποβάλει νέα αίτηση εμφανίζεται σε αναδυόμενο παράθυρο μήνυμα λάθους:

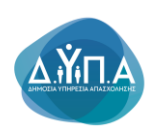

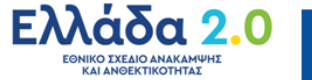

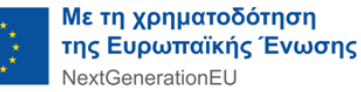

#### Βρέθηκε 1 λάθος. Παρακαλώ προχωρήστε σε διόρθωση ή ακύρωση

 Υπάρχει αποθηκευμένη αίτησή σας για το πρόγραμμα. Μπορείτε να την επιλέξετε, ώστε να την υποβάλετε ή να επαναλάβετε την υποβολή, αφού πρώτα ελέγξετε και πιθανά τροποποιήσετε τα στοιχεία που καταγράψατε, ή να την διαγράψετε.

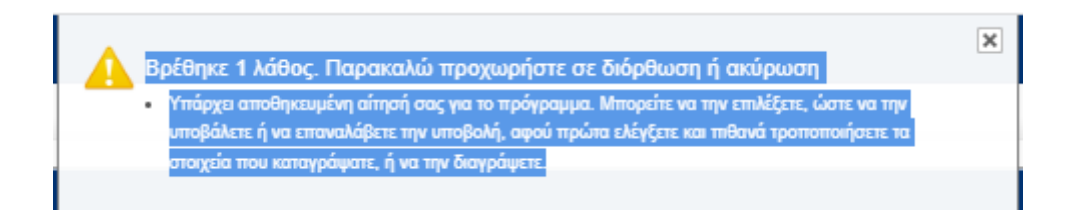

Εάν διατηρήσει την προσωρινά αποθηκευμένη αίτηση και επιθυμεί να συνεχίσει την

διαδικασία υποβολής τότε επιλέγει δεξιά το **σημειωματάριο** κοιμένου να την επεξεργαστεί. Η δυνατότητα επεξεργασίας της προσωρινά αποθηκευμένης αίτησης είναι απεριόριστη μέχρι την οριστική υποβολή της.

| Add 2 Add 2  | CAE2 eServices 18 1 00                                                                                                    |                     |                                                                                                    |                            |                                                      | 11111111 Αποσύνδεση χρήστη |                                                     |
|----------------------------------------------------------------------------------------------------|----------------------------------------------------------------------------------------------------|---------------------|----------------------------------------------------------------------------------------------------|----------------------------|------------------------------------------------------|----------------------------|-----------------------------------------------------|
| turbededuppert       Ammedia         Appleaded burleppert Velse 123458789       Constrained       Constrained       C                                                                                                    | Appent) > Amfance > Ymolaudy Almanc                                                                                                    |                     |                                                                                                    |                            |                                                      |                            |                                                     |
| Between personal states       Provide personal states       Provide personal states <td>Συνα</td> <td>νιασσόμενος</td> <td></td> <td></td> <td></td> <td>&gt;</td> <td>Λεπουργίες</td>                                                                                                    | Συνα                                                                                                    | νιασσόμενος         |                                                                                                    |                            |                                                      | >                          | Λεπουργίες                                          |
| And/actional processes                And/actional processes               And/actional processes               And/actional proceses             And/actional proceseses             And                                                                                                    | APIGMOS MHTPQOY OAEA . 123456789<br>Oropartmövrup / Emuvrupa TEST 0.E.                                                                                                    |                     |                                                                                                    |                            |                                                      |                            | Θέσεις (Εργασίας /<br>Εργασιακής εμπειρίας)         |
| Answersite:       New often Bedraupure       New often Bedraupure       New ofte                                                                                                    |                                                                                                    |                     |                                                                                                    |                            |                                                      |                            |                                                     |
| • 0+11/2022 IPOTPAMAA PROEPRALA ETA 15 800 NEOVE HUKKALE 15 30 ETAN TAKELOY ANAKAMPAI KAI ANOBERTIKOTHTAL 191233 KTA2 IPOTERINI ANOBREVIAL EKKPENEI H        <                                                                                                    |                                                                                                    | Αποθηκεύτηκε<br>την | Aφορά στο Πρόγραμμα                                                                                                    | Προς την Υπηρεσία          | Κατάσταση                                            | Υποβολή<br>έως             | Απήσεις                                             |
| 0 \$1112022       IPOOPMAAKATAZSONHENE MARPONPONAAKAPEYON HAVAATESONHENE ENDERFIELE OPERE KA OPPAUEDMOY TOY AMMODIV TOMEA KAI EE       101203 \$1712       OPOLINIA HINDOHKEY'LE ENKREME H       Impoundemont       Impoundemont                                                                                                    | •                                                                                                    | 04/11/2022<br>13:34 | TPOTPAMMA TPOEPFABAL FIA 10.000 NEOYI HVIKAL 18-30 ETON TAMEIOY ANAKANYHI KAI ANGEKTIKOTHTAL                                                                                    | 101203 ΚΠΑ2<br>ΚΑ//\/ΙΘΕΑΣ | ΠΡΟΣΩΡΙΝΗ ΑΠΟΘΗΚΕΥΣΗ. ΕΚΚΡΕΜΕΙ Η<br>ΟΡΙΣΤΙΚΗ ΥΠΟΒΟΛΗ |                            | Υπαγωγές σε Προγράμματα<br>-Επιδοτήσεις - Αποφάσεις |
| In 017922       In 0179AMAA ETXCOPHYNEYE ETXEPHYLEEDN TA THA ATAZXONGH 1 200 AMEPTON NUKK 1 1-22 ETXD       101203 KTA2       070CDENNA ADDBKKYTH EXKREPHYLEENK ENKREPH       Image: Company ADDBKKYTH EXKREPHYLEENKREPHYLEENKREPHYLE                                                                    |                                                                                                    | 03/11/2022<br>09:13 | ΠΡΟΓΡΑΜΜΑ ΑΓΑΣΧΟΛΕΣΗΣ ΜΑΚΡΟΧΡΟΝΙΑ ΑΝΕΡΓΩΝ Η VIKIAΣ 55-67 ΕΤΩΝ ΣΕ ΕΠΙΧΕΙΡΗΣΕΙΣ, ΦΟΡΕΙΣ ΚΑΙ ΟΡΓΑΝΙΣΜΟΥΣ ΤΟΥ ΔΗΜΟΣΙΟΥ ΤΟΜΕΑ ΚΑΙ ΣΕ<br>ΕΠΙΧΕΙΡΗΣΕΙΣ ΤΩΝ ΟΤΑ (ΓΑΚ 165 12014)         | 101203 ΚΠΑ2<br>ΚΑ//\/ΙΘΕΑΣ | ΠΡΟΣΩΡΙΝΗ ΑΠΟΘΗΚΕΥΣΗ. ΕΚΚΡΕΜΕΙ Η<br>ΟΡΙΣΤΙΚΗ ΥΠΟΒΟΛΗ | R                          | Πληρωμές για Προγράμματα<br>- Επιδοτήσεις           |
| Image: Introduct were decisied (dw//db//nportum/db//d / decision (normality))       1000000000000000000000000000000000000                                                                                                    |                                                                                                    | 02/11/2022<br>12:38 | TPOFPAMMA ERIXOPHITHZEL ERIXEIPHZEDN FIA THN ARAZXO/KEH 8.000 ANEPFON NEON H/JKGAZ 18-29 ETON                                                                                   | 101203 ΚΠΑ2<br>ΚΑ///ΙΘΕΑΣ  | ΠΡΟΣΩΡΙΝΗ ΑΠΟΘΗΚΕΥΣΗ. ΕΚΚΡΕΜΕΙ Η<br>ΟΡΙΣΤΙΚΗ ΥΠΟΒΟΛΗ | R                          | Ενστάσεις                                           |
| <ul> <li>             02112222             </li> <li>             02112222             </li> <li>             0211222             </li> <li>             0211222             </li> <li>             0211222             </li> <li>             02112222             </li> <li>             02112222             </li> <li>             02112222             </li> <li>             02112222             </li> <li>             0211222             </li> <li>             02112222             </li> <li>             02112222             </li> <li>             02112222             </li> <li>             0211222             </li> <li>             0211222             </li> <li>             0211222             </li> <li>             0211222             </li> <li>             0211222             </li> <li>             0211222             </li> <li>             0211222             </li> <li>             0211222             </li> <li>             0211222             </li> <li>             0211222             </li> <li>             0211222             </li> <li>             021122             </li> <li>             021122             </li> <li>             021122             </li> <li>             021122             </li> <li>             021122             </li> <li>             021122             </li> <li>             021122             021122</li></ul>                                                                                                    |                                                                                                    | 02/11/2022<br>09:32 | ΕΝΤΟΛΉ ΚΕΝΗΣ ΘΕΞΗΣ / ΔΗΛΩΣΗ ΠΡΟΤΙΜΗΣΗΣ / ΕΛΕΓΧΟΣ ΠΡΟΥΠΟΘΕΣΕΩΝ (De minimis - Καν. 1407/2013)                                                                                     | 101203 ΚΠΑ2<br>ΚΑΛΛΙΘΕΑΣ   | ΠΡΟΣΩΡΙΝΗ ΑΠΟΘΗΚΕΥΣΗ. ΕΚΚΡΕΜΕΙ Η<br>ΟΡΙΣΤΙΚΗ ΥΠΟΒΟΛΗ | R                          | Βεβαιώσεις & λοιπά έγγραφα                          |
| 1104/2022       IPOOPMANA ETIXOPHUENE ETIXOPHUENE ETIXOPHUENE ON ME TPOZATINKO AND TON 20 GEEEEN TIANPOYZ ATAZXON HENE TA TH TPOZIHVEN 5000 ANEPTON TOY BPIDKONTAL 101203 STA22       OPDIZIHVEN ATOGENEME AND       Microsofter         1104/2022       1000000000000000000000000000000000000                                                                                                    |                                                                                                    | 02/11/2022<br>09:28 | ΕΝΤΟΛΗ ΚΕΝΗΕ ΘΕΣΗΣ / ΔΗΛΩΣΗ ΠΡΟΤΙΜΗΣΗΣ / ΕΛΕΓΧΟΣ ΠΡΟΥΠΟΘΕΣΕΩΝ (Γενικός Απαλλακτικός Κανανισμός - Καν.851/2014)                                                                  | 101203 ΚΠΑ2<br>ΚΑΛ/ΛΙΘΕΑΣ  | ΠΡΟΣΩΡΙΝΗ ΑΠΟΘΗΚΕΥΣΗ. ΕΚΚΡΕΜΕΙ Η<br>ΟΡΙΣΤΙΚΗ ΥΠΟΒΟΛΗ | R                          | Στοιχεία Μητρώου                                    |
| Approx 2011         Approx 2012         Approx 2012                                                                                                    |                                                                                                    | 11/04/2022<br>10:07 | ΠΡΟΓΡΑΜΝΑ ΕΠΧΟΡΗΓΗΣΗΣ ΕΠΧΕΙΡΗΣΕΩΝ ΜΕ ΠΡΟΣΩΠΙΚΟ ΑΝΩ ΤΩΝ 20 ΘΕΣΕΩΝ ΠΛΗΡΟΥΣ ΑΠΑΣΧΟΛΗΣΗΣ ΓΙΑ ΤΗ ΠΡΟΣΛΗΨΗ 5000 ΑΝΕΡΓΩΝ ΠΟΥ ΒΡΙΣΚΟΝΤΑΙ<br>ΣΕ ΜΕΙΟΝΕΚΤΙΚΗ ΘΕΣΗ ΗΛΙΚΙΑΣ ΑΝΩ ΤΩΝ 50 ΕΤΩΝ | 101203 ΚΠΑ2<br>ΚΑ/\/\ΙΘΕΑΣ | ΠΡΟΣΩΡΙΝΗ ΑΠΟΘΗΚΕΥΣΗ. ΕΚΚΡΕΜΕΙ Η<br>ΟΡΙΣΤΙΚΗ ΥΠΟΒΟΛΗ | R                          | Βοσικές Επιλογές                                    |
| © Enviryi vice Aligning nov MARK warong Aligning nov MARK warong Aligning                        | Διαχιά                                                                                                    | αφή επιλενμένων εν  | VODRÁN                                                                                                    |                            |                                                      |                            | Ημερολόγιο                                          |
| Edd/subst to deploying on prof PMMAA ETCKOPH FLEXE ETCKOPH FLEXE ETCKOPH FLEXE AT A FLAXEN ALL TA A (FAK 65/2014) TO A VITAL ETCKOPH FLEXEN ALL TA A (FAK 65/2014) TO A VITAL ETCKOPH FLEXENCE ALL TA A (FAK 65/2014) TO A VITAL ETCKOPH FLEXENCE ALL TA A (FAK 65/2014) TO A VITAL ETCKOPH FLEXENCE AL | •                                                                                                    | πιλογή νέας Αίτησ   | ης που θέλετε να υποβάλετε                                                                                                    |                            |                                                      |                            | Επικοινωνία - Ενημέρωση                             |
| Edd/juxing colopiponisg onguipting/g one PPO/PMMAA ETCKOPHYTEXEL FILXEPHYEED IN TA THA ATABCKINED 7.000 AMEPTION TO Y ANTIMETIONIZOVIN EMTOGUA ETHIN ENTABLH FEVALENTABLH TOY'Z THIN ATOPA EPYADJAL - TA A (DE MINIMIS Kar. 140                                                                                                    | Endylwong reforeparent outputtering for the International Entrophylicity Entrophylicity International (International International |                     |                                                                                                    |                            |                                                      |                            |                                                     |
| Eddjuorg of doptioning, orgunopyfy ono POOFPANIMA ETIXXOPHY HEIXE ETIXXEIPHYEEDIN TA THAI ATAZXOVHEIA 3.000 ANEPFTON TOY ANHKOVIN LE QYZKOVA E EYTHPETHETIME TI NHOYZMIAKEE OMALEZ - T.A. (FAK 661/2014) Emotratio - Manglo A/<br>Eddjuorg of doptioning, orgunopyfy ono POOFPANIMA ETIXXOPHY HEIXE ETIXXEIPHYEEDIN TA THAI ATAZXOVHEIA 3.000 ANEPFTON TOY ANHKOVIN LE QYZKOVA E EYTHPETHETIME TI NHOYZMIAKEE OMALEZ - T.A. (DE MINIMIS Kox: 1407/2013) Zingduov Xpform                                                                                                    | Exid/Juang robapipons; asuprany); an IPO/FPAMMA ERIXOPHYREHX: ERIXEPHXEDIN RA THN AFAZXO/NEH 7.000 ANEPFOIN ROY ANTIMETORIZOYN EMROLA ITHN ENTAEH Y ERIVIENTAEH TOYI: ITHN AFOPA EPFADAL - TA A (DE MINIMS Kav: 140                                                                                                    |                     |                                                                                                    |                            |                                                      |                            | Νεα - Ανακοινωσεις                                  |
| Exid/juxon tridinapiporno quyutrophy on IPOCPAMMA E/IXCOPH/HEXE E/IXEIPHEEDN TA THA ATAEXXXHEH 3 000 ANEP/EN TOY ANHKOYN ZE AYEKO A EEYTHPETHEIMEE E/XHBY2MAKEE OMAGEE - T.A.A. (DE MINIMIS Kor. 1407/2013)                                                                                                    | Ειδήλωση ενδιαφέρνητας συμματοχής στο ΠΡΟΓΡΑΙΜΙΑ ΕΠΙΧΟΡΗΓΗΣΗΣ ΕΠΙΧΕΙΡΗΤΕΙΣΗ ΠΑ ΤΗΝ ΑΓΙΑΣΧΟΛΗΕΗ 3.000 ΑΝΕΡΓΩΝ ΠΟΥ ΑΝΗΚΟΥΝ ΣΕ ΔΥΖΚΟΛΑ ΕΞΥΠΗΡΕΤΗΣΙΜΕΣ ΠΛΗΘΥΣΜΙΑΚΕΣ ΟΜΑΔΕΣ - Τ.Α.Α. (ΓΑΚ 651/2014)                                                                                                    |                     |                                                                                                    |                            |                                                      |                            | Εποπτεία - Μεταβολή                                 |
|                                                                                                    | Eddylwon odogławne oujustawie oujustawie o TPOTPAMMA EDIXOPHYREKE EDIXEIPHIEGO N TA THN ANAZXO/NEB 3.000 ANEPYDN TOY ANHKYYN ZE ΔΥΣΚΟΛΑ ΕΞΥΠΗΡΕΤΗΣΙΜΑΚΕΣ ΟΜΛΑΕΣ - Τ.Α. (DE MINIMIS Kor. 1407/2013)                                                                                                    |                     |                                                                                                    |                            |                                                      |                            | 2.τοιχειων Χρηστη                                   |
| Lidblward addeploring: onguntary/g and IPOCTMMBA.ATA.DXOVHDE.MARGXXXXXMIA.AREYON MINALE 56-7 ETID IE ETIXEIPHEEIE, 60/PEIE KAI OFTANEMOVI TOY ΔΗΝΟΙΟΥ ΤΟΜΕΛ ΚΑΙ ΙΕ ΕΤΙΧΕΙPHEEIE TON OTA (ΓΛΚ 65/2014) Aλλay/j Zudhgattixoù                                                                                                    | Eddyluon tologigovise ougurisy/s on TPOTPAMMAATIAZXXXVEXE MARPOXPONIAAREPTON HVIRAZ 55-67 ETON SE ETIDEIPHEEIE, 400PEIE KAI OPTANEMOVIZ TOY JAMOEIOV TOMEA KAI SE ETIXEIPHEEIE TON OTA (TAK 651/2014)                                                                                                    |                     |                                                                                                    |                            |                                                      |                            | Αλλαγή Συνθηματικού                                 |
| Self/warg sclopebone; ouguran/s can IPO/PAMMA.XOPH/HELE ETITA/ETM 6EAMATOL 2022-2023                                                                                                    | Εκδή,                                                                                                    | ωση ενδιαφέροντος   | συμμετοχής στο ΠΡΟΓΡΑΜΜΑ ΧΟΡΗΓΗΣΗΣ ΕΠΙΤΑΓΩΝ ΘΕΑΜΑΤΟΣ 2022-2023                                                                                                    |                            |                                                      |                            |                                                     |

Σε κάθε στάδιο υποβολής της αίτησης και πριν την οριστικοποίησή της, αυτή αποθηκεύεται προσωρινά και δίνεται δυνατότητα στον χρήστη είτε να την επεξεργαστεί είτε να την διαγράψει.

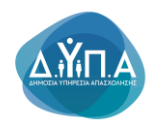

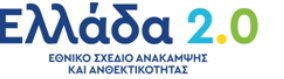

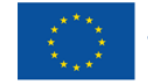

# 6.2 Στοιχεία αίτησης

Στην επόμενη οθόνη ο χρήστης καλείται να συμπληρώσει τα βασικά στοιχεία της αίτησης.

| OAEA eServices IIS                                                          |                                                                                                    |                                                         | Δ 0111111111 Αποσύνδεση χρήστη |
|-----------------------------------------------------------------------------|----------------------------------------------------------------------------------------------------|---------------------------------------------------------|--------------------------------|
| Αρχική > Απήσεις > Αίτηση για την συμ                                       | ιετοχή σε Πρόγραμμα                                                                                                    |                                                         |                                |
| Συναλλασσόμενος                                                             |                                                                                                    |                                                         |                                |
| ΑΡΙΘΜΟΣ ΜΗΤΡΩΟΥ ΟΑΕΔ 1234<br>Ονοματεπώνυμο / Επωνυμία ΤΕΥΓ<br>ΠΡΟΓΡΑΜΜΑ ΠΡΟ | SE789<br>24<br>Framma Tipoepfaziaz fia 10.000 neoyz haikiaz 18-30 etgin tameioy anakam                                                                                                    | HE KAI ANGERTIKOTHTAE                                   |                                |
|                                                                             |                                                                                                    | Frend Dregola Linegra Allingeng Emeljadiskon Amerikanya |                                |
| 😔 Στοιχεία Αίτησης                                                          |                                                                                                    |                                                         |                                |
|                                                                             | Τίτλος                                                                                                    | Turi                                                    |                                |
| ΥΦΙΣΤΑΜΕΝΕΣ-ΠΡΟΫΠΑΡΧΟΥΣΕΣ<br>ΘΕΣΕΙΣ ΕΡΓΑΣΙΑΣ                                | <ul> <li>ΠΡΟΥΠΑΡΧΟΝ ΠΡΟΣΩΠΙΚΟ</li> </ul>                                                                                                    | / 🗢                                                     |                                |
| ΚΡΙΤΗΡΙΑ ΕΠΙΛΟΓΗΣ                                                           | <ul> <li>Η ΕΠΙΧΕΙΡΗΣΗ ΑΝΗΚΕΙ ΣΤΙΣ ΕΞΑΙΡΕΞΕΙΣ ΤΟΥ ΠΡΟΓΡΑΙΜΑΤΟΣ ΟΠΟΣ ΠΕΡΙΓΡΑΦΟΝΤΑΙ<br/>ΣΤΗΝ ΟΙΚΕΙΑ ΠΡΟΣΚΛΗΣΗ</li> </ul>                                                                                                    | * <->                                                   |                                |
|                                                                             | <ul> <li>Η ΕΠΙΧΕΙΡΗΣΗ ΕΧΕΙ ΠΡΟΒΕΙ ΣΕ ΜΕΙΩΣΗ ΤΟΥ ΠΡΟΣΩΠΙΚΟΥ ΤΗΣ ΛΟΓΩ ΚΑΤΑΓΤΕΛΙΑΣ<br/>ΣΥΜΜΑΣΗΣΕ ΕΡΓΑΤΑΙΧΕ ΚΑΤΑ ΤΗΝ ΤΗ ΔΙΑΡΚΕΙΑ ΤΟΥ ΤΡΙΜΗΝΟΥ ΠΡΙΝ ΤΗΝ ΗΜΕΡΟΛΗΝΙΑ<br/>ΥΠΟΒΟΛΗΣ ΤΗΣ ΗΛΕΚΤΡΟΝΙΚΗΣ ΑΙΤΗΣΗΣΕ ΚΑΔΗΛΩΣΗΣ ΕΝΔΙΑΘΕΡΟΝΤΟΣ ΣΤΗΝ<br/>ΗΛΕΚΤΡΟΝΙΚΗ ΠΛΑΤΒΟΡΙΜΑ ΤΗΣ Δ.ΥΤΙ.Α</li> </ul> |                                                         |                                |
|                                                                             | <ul> <li>H ERIXEIPHEN THPELTA OPIZOMENA ZTON KANONEMO (EE) APIO. 1303/2013<br/>IZOTHTA METAEY ANAPON KAI FYNAKON KAI RPO/HWH ΔΙΑΚΡΙΣΕΩΝ</li> </ul>                                                                                                    | / <del>(</del>                                          |                                |
| ΛΟΙΠΑ ΣΤΟΙΧΕΙΑ                                                              | * ΣΤΟΙΧΕΙΑ ΕΠΟΠΤΗ - ΟΝΟΜΑΤΕΠΩΝΥΜΟ                                                                                                    |                                                         |                                |
|                                                                             | <ul> <li>TTOIXEIA EDORTH - AΦM</li> </ul>                                                                                                    |                                                         |                                |
|                                                                             | <ul> <li>ΣΤΟΙΧΕΙΑ ΕΠΟΠΤΗ - ΘΕΣΗ ΣΤΗΝ ΕΠΙΧΕΙΡΗΣΗ</li> </ul>                                                                                                    |                                                         |                                |
| Λίστα απούμενων Θέσεων - Εντολές                                            | κενής θέσης                                                                                                    |                                                         | Προσθήκη                       |
| Δεν βρίθηκαν εγγραφές                                                       |                                                                                                    |                                                         |                                |
|                                                                             |                                                                                                    |                                                         |                                |
|                                                                             |                                                                                                    | Έξοδος <b>ζ</b> Επισύναι                                | η εγγράφων Επόμενο >           |
|                                                                             |                                                                                                    |                                                         |                                |

Τα πεδία με <mark>αστερίσκο \*</mark> είναι υποχρεωτικά προς συμπλήρωση.

Ο χρήστης από τον πίνακα Στοιχεία της Αίτησης συμπληρώνει τα υποχρεωτικά πεδία

# πατώντας τα εικονίδια με το μολύβι 🦯

\*ΥΦΙΣΤΑΜΕΝΕΣ-ΠΡΟΫΠΑΡΧΟΥΣΕΣ ΘΕΣΕΙΣ ΕΡΓΑΣΙΑΣ

1. ΠΡΟΥΠΑΡΧΟΝ ΠΡΟΣΩΠΙΚΟ

#### \*ΚΡΙΤΗΡΙΑ ΕΠΙΛΟΓΗΣ

- 2. Η ΕΠΙΧΕΙΡΗΣΗ ΑΝΗΚΕΙ ΣΤΙΣ ΕΞΑΙΡΕΣΕΙΣ ΤΟΥ ΠΡΟΓΡΑΜΜΑΤΟΣ ΟΠΩΣ ΠΕΡΙΓΡΑΦΟΝΤΑΙ ΣΤΗΝ ΟΙΚΕΙΑ ΠΡΟΣΚΛΗΗ
- 3. Η ΕΠΙΧΕΙΡΗΣΗ ΕΧΕΙ ΠΡΟΒΕΙ ΣΕ ΜΕΙΩΣΗ ΤΟΥ ΠΡΟΣΩΠΙΚΟΥ ΤΗΣ ΛΟΓΩ ΚΑΤΑΓΓΕΛΙΑΣ ΣΥΜΒΑΣΗΣ ΕΡΓΑΣΙΑΣ ΚΑΤΑ ΤΗ ΔΙΑΡΚΕΙΑ ΤΟΥ ΤΡΙΜΗΝΟΥ ΠΡΙΝ ΤΗΝ ΗΜΕΡΟΜΗΝΙΑ ΥΠΟΒΟΛΗΣ ΤΗΣ ΗΛΕΚΤΡΟΝΙΚΗΣ ΑΙΤΗΣΗΣ ΕΚΔΗΛΩΣΗΣ ΕΝΔΙΑΦΕΡΟΝΤΟΣ ΣΤΗΝ ΗΛΕΚΤΡΟΝΙΚΗ ΠΛΑΤΦΟΡΜΑ ΤΗΣ Δ.ΥΠ.Α.
- 4. Η ΕΠΙΧΕΙΡΗΣΗ ΤΗΡΕΙ ΤΑ ΟΡΙΖΟΜΕΝΑ ΣΤΟΝ ΚΑΝΟΝΙΣΜΟ (ΕΕ)ΑΡΙΘ. 1303/2013 ΙΣΟΤΗΤΑ ΜΕΤΑΞΥ ΑΝΔΡΩΝ ΚΑΙ ΓΥΝΑΙΚΩΝ ΚΑΙ ΠΡΟΛΗΨΗ ΔΙΑΚΡΙΣΕΩΝ

\* ΛΟΙΠΑ ΣΤΟΙΧΕΙΑ

- 5. ΣΤΟΙΧΕΙΑ ΕΠΟΠΤΗ-ΟΝΟΜΑΤΕΠΩΝΥΜΟ
- 6. ΣΤΟΙΧΕΙΑ ΕΠΟΠΤΗ-ΑΦΜ
- 7. ΣΤΟΙΧΕΙΑ ΕΠΟΠΤΗ-ΘΕΣΗ ΣΤΗΝ ΕΠΙΧΕΙΡΗΣΗ

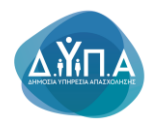

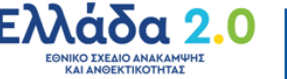

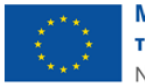

## 6.2.1 Προϋπάρχον Προσωπικό

#### Στο πεδίο **Προϋπάρχον Προσωπικό**

Ο χρήστης πατώντας το **μολύβι** βλέπει το παρακάτω παράθυρο και επιλέγει την απάντηση **NAI/OXI**. Εν συνεχεία, πατάει το κουμπί **Καταγραφή** και αποθηκεύεται η απάντηση.

| Ενημέρωση Τιμής                           |  |  |  |  |
|-------------------------------------------|--|--|--|--|
| ΥΦΙΣΤΑΜΕΝΕΣ-ΠΡΟΫΠΑΡΧΟΥΣΕΣ ΘΕΣΕΙΣ ΕΡΓΑΣΙΑΣ |  |  |  |  |
| ΠΡΟΫΠΑΡΧΟΝ ΠΡΟΣΩΠΙΚΟ 🗸                    |  |  |  |  |
| Ακύρωση Καταγραφή                         |  |  |  |  |

Εφόσον ο χρήστης επιλέξει την τιμή **ΝΑΙ**, θα πρέπει να συμπληρώσει υποχρεωτικά τα παρακάτω πεδία με αριθμητικές τιμές από 0 και πάνω, ανάλογα με τον αριθμό του προσωπικού της επιχείρησής του:

| 📀 Στοιχεία Αίτησης                           |                                        |      |   |
|----------------------------------------------|----------------------------------------|------|---|
|                                              | Τίτλος                                 | Τιμή |   |
| ΥΦΙΣΤΑΜΕΝΕΣ-ΠΡΟΫΠΑΡΧΟΥΣΕΣ<br>ΘΕΣΕΙΣ ΕΡΓΑΣΙΑΣ | * ΠΡΟΫΠΑΡΧΟΝ ΠΡΟΣΩΠΙΚΟ                 | NAI  | / |
|                                              | * ΑΟΡΙΣΤΟΥ ΧΡΟΝΟΥ ΠΛΗΡΟΥΣ ΑΠΑΣΧΟΛΗΣΗΣ  |      | 1 |
|                                              | * ΑΟΡΙΣΤΟΥ ΧΡΟΝΟΥ ΜΕΡΙΚΗΣ ΑΠΑΣΧΟΛΗΣΗΣ  |      | 1 |
|                                              | * ΟΡΙΣΜΕΝΟΥ ΧΡΟΝΟΥ ΠΛΗΡΟΥΣ ΑΠΑΣΧΟΛΗΣΗΣ |      | 1 |
|                                              | * ΟΡΙΣΜΕΝΟΥ ΧΡΟΝΟΥ ΜΕΡΙΚΗΣ ΑΠΑΣΧΟΛΗΣΗΣ |      | 1 |
|                                              | * ΑΛΛΗΣ ΜΟΡΦΗΣ ΑΠΑΣΧΟΛΗΣΗΣ             |      | 1 |

- ΑΟΡΙΣΤΟΥ ΧΡΟΝΟΥ ΠΛΗΡΟΥΣ ΑΠΑΣΧΟΛΗΣΗΣ
- ΑΟΡΙΣΤΟΥ ΧΡΟΝΟΥ ΜΕΡΙΚΗΣ ΑΠΑΣΧΟΛΗΣΗΣ
- ΟΡΙΣΜΕΝΟΥ ΧΡΟΝΟΥ ΠΛΗΡΟΥΣ ΑΠΑΣΧΟΛΗΣΗΣ
- ΟΡΙΣΜΕΝΟΥ ΧΡΟΝΟΥ ΜΕΡΙΚΗΣ ΑΠΑΣΧΟΛΗΣΗΣ
- ΑΛΛΗΣ ΜΟΡΦΗΣ ΑΠΑΣΧΟΛΗΣΗΣ

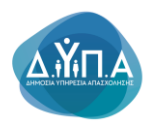

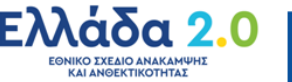

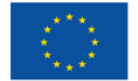

| Ενημέρωση Τιμής                     |             |
|-------------------------------------|-------------|
| ΥΦΙΣΤΑΜΕΝΕΣ-ΠΡΟΫΠΑΡΧΟΥΣΕΣ ΘΕΣΕ      | ΙΣ ΕΡΓΑΣΙΑΣ |
| Αορίστου χρόνου πλήρους απασχόλησης | 0           |
| Ακύρωση Καταγραφή                   |             |
|                                     |             |

Με το κουμπί Καταγραφή Καταγραφή γίνεται η αποθήκευση της τιμής που έχει εισάγει ο χρήστης.

Οι πάροχοι ανάλογα με το προσωπικό που απασχολούν εντάσσονται στο ανωτέρω πρόγραμμα ως εξής:

α) Πάροχοι με προσωπικό 0-3 άτομα μπορούν να ενταχθούν το ανώτατο για έναν
 (1) ωφελούμενο,

β) Πάροχοι με προσωπικό 4-9 άτομα μπορούν να ενταχθούν το ανώτατο για δύο
 (2) ωφελούμενους,

γ) Πάροχοι με προσωπικό 10-19 άτομα μπορούν να ενταχθούν το ανώτατο για τρεις (3) ωφελούμενους,

δ) Πάροχοι με προσωπικό 20-30 άτομα μπορούν να ενταχθούν το ανώτατο για πέντε (5) ωφελούμενους.

ε) Πάροχοι με προσωπικό 31-50 άτομα μπορούν να ενταχθούν το ανώτατο για οκτώ (8) ωφελούμενους,

στ) Πάροχοι με προσωπικό άνω των 50 ατόμων μπορούν να ενταχθούν το ανώτατο για αριθμό ωφελουμένων που αντιστοιχεί στο 20% του συνολικού απασχολούμενου προσωπικού κατά την αίτηση, και έως 20 ωφελούμενους.

Απαραίτητη προϋπόθεση για την ένταξη μίας επιχείρησης / παρόχου στο πρόγραμμα είναι <u>να μην έχει προβεί σε μείωση του προσωπικού της κατά τη διάρκεια τριμήνου</u> πριν την ημερομηνία υποβολής της ηλεκτρονικής αίτησης εκδήλωσης ενδιαφέροντος στην ηλεκτρονική πλατφόρμα της Δ.ΥΠ.Α. (ημερολογιακά).

## 6.2.2 Εξαιρέσεις του Προγράμματος, όπως περιγράφονται στην οικεία πρόσκληση

Στο πεδίο Η επιχείρηση ανήκει στις εξαιρέσεις του προγράμματος όπως περιγράφονται στην οικεία πρόσκληση ο χρήστης πατώντας το μολύβι <sup>2</sup> βλέπει το παρακάτω παράθυρο και επιλέγει την απάντηση NAI/OXI. Εν συνεχεία, πατάει το κουμπί Καταγραφή και αποθηκεύεται η απάντηση.

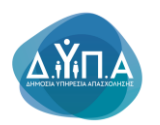

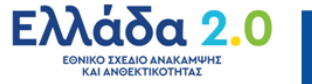

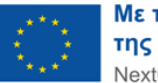

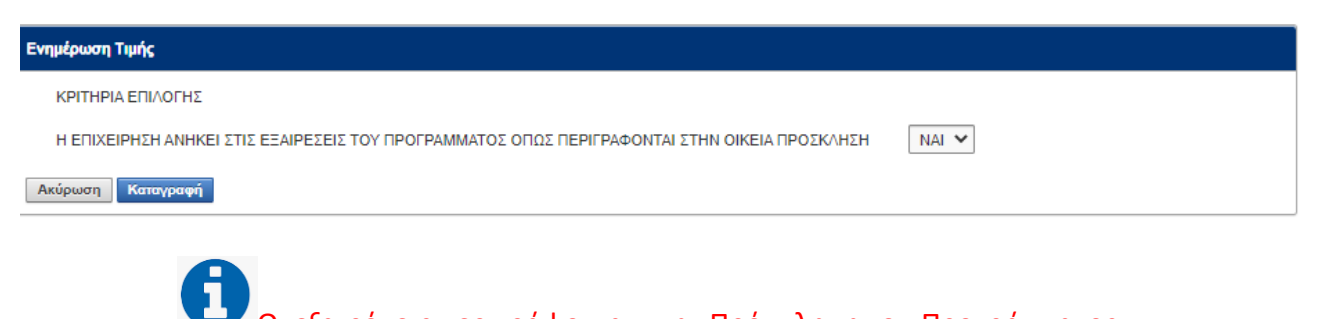

Οι εξαιρέσεις περιγράφονται στην Πρόσκληση του Προγράμματος

#### 6.2.3 Επιχείρηση και μείωση Προσωπικού

Στο πεδίο Η επιχείρηση έχει προβεί σε μείωση του προσωπικού της λόγω καταγγελίας σύμβασης εργασίας κατά τη διάρκεια του τριμήνου πριν την ημερομηνία υποβολής της ηλεκτρονικής αίτησης εκδήλωσης ενδιαφέροντος στην ηλεκτρονική πλατφόρμα της Δ.ΥΠ.Α. ο χρήστης πατώντας το μολύβι 🧹 βλέπει το παρακάτω παράθυρο και επιλέγει την απάντηση ΝΑΙ/ΟΧΙ. Εν συνεχεία, πατάει το κουμπί Κατανραφή Καταγραφή και αποθηκεύεται η απάντηση.

| Ενημέρωση Τιμής                                                                                                    |     |  |  |  |  |
|----------------------------------------------------------------------------------------------------|-----|--|--|--|--|
| ΚΡΙΤΗΡΙΑ ΕΠΙΛΟΓΗΣ                                                                                                    |     |  |  |  |  |
| Η ΕΠΙΧΕΙΡΗΣΗ ΕΧΕΙ ΠΡΟΒΕΙ ΣΕ ΜΕΙΩΣΗ ΤΟΥ ΠΡΟΣΩΠΙΚΟΥ ΤΗΣ ΛΟΓΩ ΚΑΤΑΓΓΕΛΙΑΣ ΣΥΜΒΑΣΗΣ ΕΡΓΑΣΙΑΣ ΚΑΤΑ ΤΗΝ ΤΗ ΔΙΑΡΚΕΙΑ ΤΟΥ ΤΡΙΜΗΝΟΥ ΠΡΙΝ ΤΗΝ ΗΜΕΡΟΜΗΝΙΑ ΥΠΟΒΟΛΗΣ ΤΗΣ ΗΛΕΚΤΡΟΝΙΚΗΣ<br>ΑΙΤΗΣΗΣ ΕΚΔΗΛΩΣΗΣ ΕΝΔΙΑΦΕΡΟΝΤΟΣ ΣΤΗΝ ΗΛΕΚΤΡΟΝΙΚΗ ΠΛΑΤΦΟΡΜΑ ΤΗΣ Δ.ΥΠ.Α | - * |  |  |  |  |
| Ακύρωση Καταγραφή                                                                                                    |     |  |  |  |  |

## 6.2.4 Ισότητα μεταξύ ανδρών και γυναικών – πρόληψη διακρίσεων

Στο πεδίο Η επιχείρηση τηρεί τα οριζόμενα στον κανονισμό (ΕΕ) Αριθ. 1303/2013 ισότητα μεταξύ ανδρών και γυναικών και πρόληψη διακρίσεων ο χρήστης πατώντας το μολύβι 🦯 βλέπει το παρακάτω παράθυρο και επιλέγει την απάντηση ΝΑΙ/ΟΧΙ. Εν συνεχεία, πατάει το κουμπί Καταγραφή Καταγραφή και αποθηκεύεται η απάντηση.

| Ενημέρωση Τιμής                                                                                                    |       |  |  |  |  |
|----------------------------------------------------------------------------------------------------|-------|--|--|--|--|
| ΚΡΙΤΗΡΙΑ ΕΠΙΛΟΓΗΣ                                                                                                    |       |  |  |  |  |
| Η ΕΠΙΧΕΙΡΗΣΗ ΤΗΡΕΙ ΤΑ ΟΡΙΖΟΜΕΝΑ ΣΤΟΝ ΚΑΝΟΝΙΣΜΟ (ΕΕ) ΑΡΙΘ. 1303/2013 ΙΣΟΤΗΤΑ ΜΕΤΑΞΥ ΑΝΔΡΩΝ ΚΑΙ ΓΥΝΑΙΚΩΝ ΚΑΙ ΠΡΟΛΗΨΗ ΔΙΑΚΡΙΣΕΩΝ | NAI 🗸 |  |  |  |  |
| Ακύρωση Καταγραφή                                                                                                    |       |  |  |  |  |

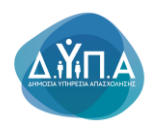

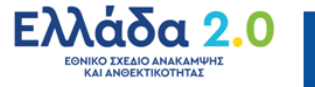

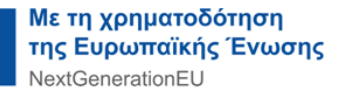

#### 6.2.5 Στοιχεία Επόπτη – Ονοματεπώνυμο

Ο χρήστης πατώντας το **μολύβι** βλέπει το παρακάτω παράθυρο και καταγράφει τα στοιχεία του ΕΠΟΠΤΗ **(Ονοματεπώνυμο).** Εν συνεχεία, πατάει το κουμπί **Καταγραφή** και αποθηκεύεται η απάντηση.

| Ενημέρωση Τιμής                                   |  |
|---------------------------------------------------|--|
| ΛΟΙΠΑ ΣΤΟΙΧΕΙΑ<br>ΣΤΟΙΧΕΙΑ ΕΠΟΠΤΗ - ΟΝΟΜΑΤΕΠΩΝΥΜΟ |  |
| Ακύρωση Καταγραφή                                 |  |

#### 6.2.6 Στοιχεία Επόπτη – Α.Φ.Μ

Ο χρήστης πατώντας το **μολύβι** βλέπει το παρακάτω παράθυρο και καταγράφει τα στοιχεία του ΕΠΟΠΤΗ **(ΑΦΜ).** Εν συνεχεία, πατάει το κουμπί **Καταγραφή** και αποθηκεύεται η απάντηση.

| Ενημέρωση Τιμής       |  |
|-----------------------|--|
| ΛΟΙΠΑ ΣΤΟΙΧΕΙΑ        |  |
| ΣΤΟΙΧΕΙΑ ΕΠΟΠΤΗ - ΑΦΜ |  |
| Ακύρωση Καταγραφή     |  |

Σε περίπτωση λανθασμένης εισαγωγής Α.Φ.Μ. το σύστημα βγάζει μήνυμα «Λανθασμένη τιμή» όπως στην παρακάτω εικόνα

| Ενημέρωση Τιμής       |                 |
|-----------------------|-----------------|
| ΛΟΙΠΑ ΣΤΟΙΧΕΙΑ        |                 |
| ΣΤΟΙΧΕΙΑ ΕΠΟΠΤΗ - ΑΦΜ | Λανθασμένη τιμή |
| Ακύρωση Καταγραφή     |                 |

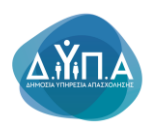

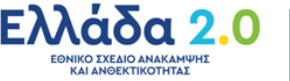

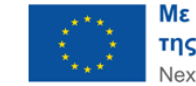

## 6.2.7 Στοιχεία Επόπτη – Θέση στην επιχείρηση

Ο χρήστης πατώντας το **μολύβι** βλέπει το παρακάτω παράθυρο και καταγράφει τα στοιχεία του ΕΠΟΠΤΗ (ΘΕΣΗ ΣΤΗΝ ΕΠΙΧΕΙΡΗΣΗ). Εν συνεχεία, πατάει το κουμπί Καταγραφή και αποθηκεύεται η απάντηση.

| Ενημέρωση Τιμής                                          |  |
|----------------------------------------------------------|--|
| ΛΟΙΠΑ ΣΤΟΙΧΕΙΑ<br>ΣΤΟΙΧΕΙΑ ΕΠΟΠΤΗ - ΘΕΣΗ ΣΤΗΝ ΕΠΙΧΕΙΡΗΣΗ |  |
| Ακύρωση Καταγραφή                                        |  |

## 6.2.8 Λίστα αιτούμενων θέσεων-Εντολές κενής θέσης

Ο χρήστης από τη **Λίστα αιτούμενων θέσεων-Εντολές κενής θέσης** πατώντας το κουμπί **Προσθήκη** θα πρέπει να συμπληρώσει τα χαρακτηριστικά του ωφελούμενου που επιθυμεί να τοποθετήσει στην επιχείρησή του, προκειμένου να προεργαστεί.

|                                         |                                                                                                    | ſ         | _    |
|-----------------------------------------|----------------------------------------------------------------------------------------------------|-----------|------|
| OAE∆ eServices IIS                      |                                                                                                    |           |      |
| Αρχική + Αιτήσεις + Αίτηση για την συμι | ετοχή σε Πρόγραμμα                                                                                                    |           |      |
|                                         |                                                                                                    |           | _    |
| Συναλλασσόμενος                         |                                                                                                    |           |      |
| ΑΡΙΘΜΟΣ ΜΗΤΡΩΟΥ ΟΑΕΔ                    | 1456789                                                                                                    |           |      |
| Ονοματεπώνυμο / Επωνυμία ΤΕ             | TOE.<br>FDAMMA RECEDENTIAT FIA 10.000 NECKY HAIKIAT 18.30 ETCN TAME/CV AN                                                      |           | EKTI |
|                                         |                                                                                                    |           | LAIN |
|                                         |                                                                                                    |           |      |
|                                         |                                                                                                    |           |      |
|                                         |                                                                                                    |           | Fev  |
| 🕺 Στοιχεία Αίτησης                      |                                                                                                    |           |      |
|                                         | Τίπλος                                                                                                    | Τιμή      |      |
| ΥΦΙΣΤΑΜΕΝΕΣ-ΠΡΟΫΠΑΡΧΟΥΣΕΣ               | <ul> <li>ΠΡΟΫΠΑΡΧΟΝ ΠΡΟΣΩΠΙΚΟ</li> </ul>                                                                                       | NAL       | 1    |
| ΘΕΣΕΙΣ ΕΡΓΑΣΙΑΣ                         |                                                                                                    |           |      |
|                                         | <ul> <li>ΑΟΡΙΣΤΟΥ ΧΡΟΝΟΥ ΠΛΗΡΟΥΣ ΑΠΑΣΧΟΛΗΣΗΣ</li> </ul>                                                                        | 1         | 1    |
|                                         | * ΑΟΡΙΣΤΟΥ ΧΡΟΝΟΥ ΜΕΡΙΚΗΣ ΑΠΑΣΧΟΛΗΣΗΣ                                                                                          | 0         | /    |
|                                         | <ul> <li>ΟΡΙΣΜΕΝΟΥ ΧΡΟΝΟΥ ΠΛΗΡΟΥΣ ΑΠΑΣΧΟΛΗΣΗΣ</li> </ul>                                                                       | 0         | 1    |
|                                         | <ul> <li>ΟΡΙΣΜΕΝΟΥ ΧΡΟΝΟΥ ΜΕΡΙΚΗΣ ΑΠΑΣΧΟΛΗΣΗΣ</li> </ul>                                                                       | 0         | /    |
|                                         | * ΑΛΛΗΣ ΜΟΡΦΗΣ ΑΠΑΣΧΟΛΗΣΗΣ                                                                                                    | 0         | 1    |
| ΚΡΙΤΗΡΙΑ ΕΠΙΛΟΓΗΣ                       | Η ΕΠΙΧΕΙΡΗΣΗ ΑΝΗΚΕΙ ΣΤΙΣ ΕΞΑΙΡΕΣΕΙΣ ΤΟΥ ΠΡΟΓΡΑΜΜΑΤΟΣ ΟΠΩΣ ΠΕΡΙΓΡΑΦ<br>ΣΤΗΝ ΟΙΚΕΙΑ ΠΡΟΣΚ/ΗΣΗ                                    | ONTAL NAL | /    |
|                                         | <ul> <li>Η ΕΠΙΧΕΙΡΗΣΗ ΕΧΕΙ ΠΡΟΒΕΙ ΣΕ ΜΕΙΩΣΗ ΤΟΥ ΠΡΟΣΩΠΙΚΟΥ ΤΗΣ ΛΟΓΩ ΚΑΤΑΓΓΕΛ</li> </ul>                                        | IAZ NAI   | 1    |
|                                         | ΥΠΟΒΟΛΗΣ ΤΗΣ ΗΛΕΚΤΡΟΝΙΚΗΣ ΑΙΤΗΣΗΣ ΕΚΔΗΛΩΣΗΣ ΕΝΔΙΑΦΕΡΟΝΤΟΣ ΣΤΗΝ                                                                 | IDNIA     |      |
|                                         | ΗΛΕΚΤΡΟΝΙΚΗ ΠΛΑΤΦΟΡΜΑ ΤΗΣ Δ.ΥΠ.Α                                                                                               |           |      |
|                                         | * H ELIXEIPHEH HPELTA OPEOMENA ZION KANONEMO (EE) APIG. 1303/2013<br>IZOTHTA METAEY ANΔPΩN KAI ΓΥΝΑΙΚΏΝ ΚΑΙ ΠΡΟΛΗΨΗ ΔΙΑΚΡΙΣΕΏΝ | NAI       |      |
| ΛΟΙΠΑ ΣΤΟΙΧΕΙΑ                          | ΣΤΟΙΧΕΙΑ ΕΠΟΠΤΗ - ΟΝΟΜΑΤΕΠΩΝΥΜΟ                                                                                                | ΤΕΣΤ      | 1    |
|                                         | * ΣΤΟΙΧΕΙΑ ΕΠΟΠΤΗ - ΑΦΜ                                                                                                    | 011111111 | 1    |
|                                         | <ul> <li>STOIXEIA ERIORTH - GESH STHN ERIXEIPHSH</li> </ul>                                                                    | ΕΡΓΟΔΗΓΟΣ | 1    |
|                                         |                                                                                                    |           |      |
| Λίστα απούμενων Θέσεων - Εντολές        | ενής θέσης                                                                                                    |           |      |
| Δεν βρέθηκαν εγγραφές                   |                                                                                                    |           | _    |
|                                         |                                                                                                    |           |      |
|                                         |                                                                                                    |           |      |
|                                         |                                                                                                    |           |      |

Συμπληρώνει στην παρακάτω φόρμα, τα απαιτούμενα πεδία προκειμένου να περιγράψει τα χαρακτηριστικά του ανέργου που επιθυμεί να τοποθετήσει, βάσει των οποίων ο αρμόδιος εργασιακός σύμβουλος του ΚΠΑ2 (Κέντρου Προώθησης Απασχόλησης) θα πραγματοποιήσει τη σύζευξη.

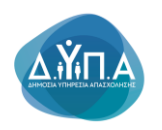

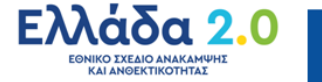

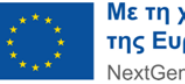

| OAEA eServices IIS                                                                                                    | T 01111111 | Αποσύνδεση χρήστη |
|----------------------------------------------------------------------------------------------------|------------|-------------------|
| Αρχαή - λιήστος - λίληση για την συμματορί σε Πρόγραμμα - Σαυρία Βάλικόπησς                                                                                                    |            |                   |
| Invaluantures                                                                                                    |            |                   |
| APIONOZ IMPTPODY OAEA 124464789<br>Ovejustetniovejo Temuvuja Teisoa<br>Inporpamina inpoeprazijaz fua 18.000 neovzi hakkaz 18-30 eton tamekov anakamviki kai angektikothitaz                                                                                                    |            |                   |
| Enagela anolycong blang                                                                                                    | Ακύρωση    | Ενημέρωση         |
| Emgripping (išpa i umovaniomyja)*         (ELPA)         PAEXE         7, 40100 TVPHABOE TVPHABOE V                                                                                                    |            |                   |
| Titulec / Reptpoord antiolytemic Olimic *                                                                                                    |            |                   |
| Kudonių (moy/duono, * Andžimon)                                                                                                    |            |                   |
| Aphysic Bistury *                                                                                                    |            |                   |
| V OTHINABABA , goudente damina                                                                                                    |            |                   |
| Eddgorm amanolyjong jumpplo dENATARTETTAL V                                                                                                    |            |                   |
| Evi-Annexa, A     Image: Control of Control of Cont |            |                   |

Τα υποχρεωτικά πεδία που πρέπει να συμπληρωθούν από το χρήστη, τα οποία φέρουν κόκκινο αστερίσκο \* όπως φαίνεται στην παρακάτω οθόνη, είναι:

- Επιχείρηση (έδρα ή υποκατάστημα) (εμφανίζεται προσυμπληρωμένο σύμφωνα με τον τρόπο εισαγωγής του χρήστη στο πληροφοριακό σύστημα και αντιστοιχεί στην έδρα ή στο υποκατάστημα για το οποίο ο χρήστης υποβάλλει την αίτηση)
- Τίτλος/Περιγραφή αιτούμενης Θέσης (εισάγεται από το χρήστη η περιγραφή της θέσης)
- Κωδικός επαγγέλματος (ο χρήστης συμπληρώνοντας μία ή περισσότερες λέξεις του επαγγέλματος που τον ενδιαφέρει και πατώντας το κουμπί
   Αναζήτηση Αναζήτηση, μπορεί να επιλέξει τον κωδικό επαγγέλματος σύμφωνα με την περιγραφή της θέσης)

| Αναζήτηση Επαγγέλματος                                                                                           | Αναζήτηση          |
|----------------------------------------------------------------------------------------------------|--------------------|
|                                                                                                    |                    |
| Συμπληρώστε μία ή περισσότερες λέξεις του επαγγέλματος χωρίς την κατάληξη, πχ ΠΟ<br>αντί για ΠΟΛΙΤΙΚΟΣ ΜΗΧΑΝΙΚΟΣ | AITIK MHXAN        |
| Ειδικότητα/Επάγγελμα                                                                                             |                    |
| ANIMATION DIRECTOR                                                                                               | Πληροφορίες        |
| BUSINESS COACH                                                                                                   | <u>Πληροφορίες</u> |
| CONCEPT ARTIST                                                                                                   | Πληροφορίες        |
| <u>D</u>                                                                                                    | <u>Πληροφορίες</u> |
| FRONT OF HOUSE MANAGER                                                                                           | Πληροφορίες        |
| MEDIA PLANNER                                                                                                    | Πληροφορίες        |
| PIT BOSS                                                                                                    | Πληροφορίες        |
| STORYBOARD ARTIST                                                                                                | Πληροφορίες        |
| VIDEO ARTIST                                                                                                    | <u>Πληροφορίες</u> |
| ΑΓΓΕΙΟΠΛΑΣΤΗΣ/ΑΓΓΕΙΟΠΛΑΣΤΡΙΑ                                                                                     | <u>Πληροφορίες</u> |
| ΑΓΟΡΑΣΤΗΣ ΔΙΑΦΗΜΙΣΤΙΚΩΝ ΜΕΣΩΝ/ΑΓΟΡΑΣΤΡΙΑ ΔΙΑΦΗΜΙΣΤΙΚΩΝ ΜΕΣΩΝ                                                     | Πληροφορίες        |
| ΑΓΟΡΑΣΤΗΣ ΠΡΟΙΌΝΤΩΝ ΚΑΙ ΥΠΗΡΕΣΙΩΝ ΤΠΕ                                                                            | Πληροφορίες        |
| ΑΓΟΡΑΣΤΗΣ ΥΛΙΚΩΝ ΚΟΥΣΤΟΥΜΙΩΝ/ΑΓΟΡΑΣΤΡΙΑ ΥΛΙΚΩΝ ΚΟΥΣΤΟΥΜΙΩΝ                                                       | Πληροφορίες        |
| ΑΓΟΡΑΣΤΗΣ ΦΡΟΝΤΙΣΤΗΡΙΑΚΟΥ ΥΛΙΚΟΥ/ΑΓΟΡΑΣΤΡΙΑ ΦΡΟΝΤΙΣΤΗΡΙΑΚΟΥ ΥΛΙΚΟΥ                                               | Πληροφορίες        |
| ΑΓΡΟΝΟΜΟΣ ΤΟΠΟΓΡΑΦΟΣ ΜΗΧΑΝΙΚΟΣ                                                                                   | Πληροφορίες        |
| ΑΕΡΟΝΑΥΠΗΓΟΣ ΜΗΧΑΝΙΚΟΣ                                                                                           | Πληροφορίες        |
| ΑΕΡΟΣΥΝΟΔΟΣ                                                                                                    | <u>Πληροφορίες</u> |
| ADALITIKOS SVAITAKTUS (ADALITIKU SVAITAKTDIA                                                                     |                    |

Αριθμός θέσεων (ο χρήστης μπορεί να καταχωρήσει τιμή από 1 έως 20, εάν οι θέσεις έχουν τα ίδια χαρακτηριστικά ως προς τον κωδικό επαγγέλματος.
 Στην περίπτωση που τα χαρακτηριστικά διαφέρουν, θα πρέπει για κάθε θέση να κάνει νέα εισαγωγή).

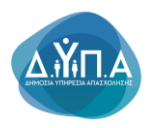

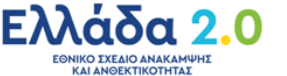

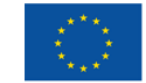

Μη υποχρεωτικά πεδία είναι τα:

Επίπεδο εκπαίδευσης Ελάχιστη απαιτούμενη εμπειρία Γνώση Ξένης γλώσσας Δραστηριότητες θέσης

Ο χρήστης έχει τη δυνατότητα να καταχωρήσει τα χαρακτηριστικά του ωφελούμενου που επιθυμεί να τοποθετήσει, προκειμένου να επιτευχθεί η αποτελεσματικότερη σύζευξη.

| DAEA eServices IIS                                                                                                    | Δ 011111111 Αποσύνδεση χρήστη |
|----------------------------------------------------------------------------------------------------|-------------------------------|
| ugan) + Antone + Antone + Antone ya ma nauvanaji in Chulupayaa + Zwajala Bahelmone                                                                                                    |                               |
| Emaileonipant                                                                                                    |                               |
| ΑΡΙΘΝΟΣ ΙΜΤΡΩΟΥ ΟΛΕΔ, ΙΣΙΑΝΑΥΤ9<br>Ονοματιπώνομα / Επινομία Τετα σε<br>ΠΡΟΓΡΑΜΜΑ. ΠΡΟΕΡΑΣΙΑΣ ΓΙΑ 16.000 ΝΕΟΥΣ ΗΛΙΚΙΑΣ 18-30 ΕΤΩΝ ΤΑΜΕΙΟΥ ΑΝΑΚΑΜΥΝΣ ΚΑΙ ΑΝΘΕΚΤΙΚΟΤΗΤΑΣ                                                                                                    |                               |
| zrogela anolycong blang                                                                                                    | Ακύρωση Ενημέρωση             |
| Emgróphon (lőpo sí umosamórnyus) * (ELPA) 150102 PALIXE 17,40100 TYPHABOL TYPHABOL Y                                                                                                    | Δ                             |
| Tilder ( flepspep) mildjurng blang *                                                                                                    | U                             |
| Kudwis (runy-/units* Weitiging)                                                                                                    |                               |
| regime, stores LAMAMMETO V                                                                                                    |                               |
| Editory emphasize particle (ZELATAVITETAL V)                                                                                                    |                               |
| Australian (Algoritha)<br>Ore Monix (Algoritha)<br>Ore Monix (Algoritha)<br>Antrina (Algoritha)<br>Algoritha (Algoritha)<br>Algoritha<br>Algoritha (Algoritha)<br>Algoritha<br>Algoritha<br>Algo |                               |
| Με το κουμπί <b>Ενημέρωση</b> γίνεται η αποθήκευση των στα                                                                                                    | οιχείων της                   |
| θέσης.                                                                                                    |                               |
| Το κουμπί <b>Ακύρωση</b><br>προηνούμενη οθόνη και <b>τη μη καταχώρηση</b> οποιασδήποτε αλλανής.                                                                                                    | ου χρήστη στην                |

Ο χρήστης μετά την **Ενημέρωση** επιστρέφει στην αρχική οθόνη, όπως φαίνεται στην παρακάτω εικόνα.

Στην περίπτωση που ο χρήστης βλέπει στα πεδία λανθασμένες πληροφορίες ή θέλει να τα

επεξεργαστεί εκ νέου, χρησιμοποιεί το φακό

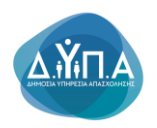

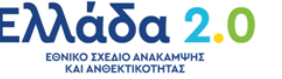

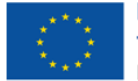

| Αιτήσεις > Αίτηση για την συμμ                                                                                                    |                                                                                                    |                                      |                                                                                                    | <b>Δ</b> 0111111111 Αποσύνδε |
|----------------------------------------------------------------------------------------------------|----------------------------------------------------------------------------------------------------|--------------------------------------|----------------------------------------------------------------------------------------------------|------------------------------|
| τόμενος                                                                                                    | μετοχή σε Πρόγρομμα                                                                                                    |                                      |                                                                                                    |                              |
|                                                                                                    |                                                                                                    |                                      |                                                                                                    |                              |
| MHTPΩOY OAEΔ 123                                                                                                    | J456789                                                                                                    |                                      |                                                                                                    |                              |
| τώνυμο / Επωνυμία ΤΕΣ<br>ΠΡΟΓΡΑΜΜΑ ΠΡΟ                                                                                                    | πο.ε.<br>ΣΓΡΑΜΜΑ ΠΡΟΕΡΓΑΣΙΑΣ ΓΙΑ 10.000 ΝΕΟΥΣ ΗΔΙΚΙΑΣ 18-30 ΕΤΟΝ ΤΑΜΕΙΟΥ ΑΝΑΚΑΜ                                                                                                    | ΨΗΣ ΚΑΙ ΑΝΘΕ                         | τικοτητας                                                                                                    |                              |
|                                                                                                    |                                                                                                    |                                      |                                                                                                    |                              |
|                                                                                                    |                                                                                                    |                                      | eee                                                                                                    |                              |
| la A fanana                                                                                                    |                                                                                                    |                                      | Γενικά Στοιχεία <b>Στοιχεία Αίτησης</b> Επιβεβαίωση Αποτέλεσμα                                                                                                    |                              |
| a sendont?                                                                                                    | Tithog                                                                                                    | Τιμή                                 |                                                                                                    |                              |
| ΕΝΕΣ-ΠΡΟΫΠΑΡΧΟΥΣΕΣ                                                                                                    | * ΠΡΟΫΠΑΡΧΟΝ ΠΡΟΣΩΠΙΚΟ                                                                                                    | NAI                                  |                                                                                                    |                              |
| FIALAL                                                                                                    | * ΑΟΡΙΣΤΟΥ ΧΡΟΝΟΥ ΠΛΗΡΟΥΣ ΑΠΑΣΧΟΛΗΣΗΣ                                                                                                    | 1                                    | /                                                                                                    |                              |
|                                                                                                    | * ΑΟΡΙΣΤΟΥ ΧΡΟΝΟΥ ΜΕΡΙΚΗΣ ΑΠΑΣΧΟΛΗΣΗΣ                                                                                                    | 0                                    | /                                                                                                    |                              |
|                                                                                                    | <ul> <li>ΟΡΙΣΜΕΝΟΥ ΧΡΟΝΟΥ ΠΛΗΡΟΥΣ ΑΠΑΣΧΟΛΗΣΗΣ</li> </ul>                                                                                                    | 0                                    | 1                                                                                                    |                              |
|                                                                                                    | * ΟΡΙΣΜΕΝΟΥ ΧΡΟΝΟΥ ΜΕΡΙΚΗΣ ΑΠΑΣΧΟΛΗΣΗΣ                                                                                                    | 0                                    |                                                                                                    |                              |
|                                                                                                    | * Α/ΛΗΣ ΜΟΡΦΗΣ ΑΠΑΣΧΟΛΗΣΗΣ                                                                                                    | 0                                    |                                                                                                    |                              |
| επιλογής                                                                                                    | * Η ΕΠΙΧΕΙΡΗΣΗ ΑΝΗΚΕΙ ΣΤΙΣ ΕΞΑΙΡΕΣΕΙΣ ΤΟΥ ΠΡΟΓΡΑΜΜΑΤΟΣ ΟΠΩΣ ΠΕΡΙΓΡΑΦΟΝΤΑΙ<br>ΣΤΗΝ ΟΙΚΕΙΑ ΠΡΟΣΚΛΗΣΗ                                                                                                    | NAI                                  |                                                                                                    |                              |
|                                                                                                    | * Η ΕΠΙΧΕΙΡΗΣΗ ΕΧΕΙ ΠΡΟΒΙΕΙ ΣΕ ΜΕΙΩΣΗ ΤΟΥ ΠΡΟΣΩΠΙΚΟΥ ΤΗΣ ΛΟΓΩ ΚΑΤΑΓΓΕΛΙΑΣ<br>ΣΥΜΒΑΣΗΣ ΕΡΓΑΣΙΑΣ ΚΑΤΑ ΤΗΝ ΤΗ ΔΙΑΡΚΕΙΑ ΤΟΥ ΤΡΙΜΗΝΟΥ ΠΡΙΝ ΤΗΝ ΗΜΕΡΟΜΗΝΙΑ<br>ΥΠΟΒΟΛΗΣ ΤΗΣ ΗΛΕΚΤΡΟΝΙΚΗΣ ΑΤΗΣΗΣ ΕΚΔΗΛΩΣΗΣ ΕΝΔΙΑΦΕΡΟΝΤΟΣ ΣΤΗΝ                                                                                                    | NAI                                  |                                                                                                    |                              |
|                                                                                                    | HUEN FOUND I WAI GOPINA I DZ 2011 A     HERIXEIPHZH THPEI TA ODZOMENA ZTON KANONIZMO (EE) APIO. 1303/2013     IZOTTA META-Z ANAPON KAI CHONIKON KAI CHONHUH AJAKPIZEON                                                                                                    | NAI                                  | ·                                                                                                    |                              |
| OIXEIA                                                                                                    | * ΣΤΟΙΧΕΙΑ ΕΠΟΠΤΗ - ΟΝΟΜΑΤΕΠΩΝΥΜΟ                                                                                                    | ΤΕΣΤ                                 | 1                                                                                                    |                              |
|                                                                                                    | * ΣΤΟΙΧΕΙΑ ΕΠΟΠΤΗ - ΑΦΜ                                                                                                    | 01111111                             | /                                                                                                    |                              |
|                                                                                                    | * ΣΤΟΙΧΕΙΑ ΕΠΟΠΤΗ - ΘΕΣΗ ΣΤΗΝ ΕΠΙΧΕΙΡΗΣΗ                                                                                                    | ΕΡΓΟΔΗΓΟΣ                            |                                                                                                    |                              |
| ΤΕST Ο.Ε. (ΕΔΔΡΑ)                                                                                                    |                                                                                                    |                                      |                                                                                                    |                              |
| μενων Θέσεων - Εντολές κ                                                                                                    | κενής θέσης                                                                                                    |                                      |                                                                                                    | Прс                          |
| Επωνυμία Επιχεί                                                                                                    | ιίρησης                                                                                                    |                                      | Τίπλος Θέσης Επάγγελμο                                                                                                    | Ap                           |
| <b>~</b>                                                                                                    |                                                                                                    |                                      | χψ ΓΡΑΜΜΑΤΕΑΣ ΙΑΤΡΟΥ                                                                                                    |                              |
|                                                                                                    |                                                                                                    |                                      |                                                                                                    |                              |
|                                                                                                    | -                                                                                                    |                                      |                                                                                                    |                              |
| A eServices II                                                                                                    | 5                                                                                                    |                                      |                                                                                                    | <u>⊥</u> 0111111111 Amorú    |
| and some the Alassian company and the                                                                                                    | μμετοχή σε Πρόγραμμα 🗧 Στοιχεία Ειδικότητας                                                                                                    |                                      |                                                                                                    |                              |
| autoor, - vantoit via niv oo                                                                                                    |                                                                                                    |                                      |                                                                                                    |                              |
| αόμενος                                                                                                    |                                                                                                    |                                      |                                                                                                    |                              |
|                                                                                                    | 123456789                                                                                                    |                                      |                                                                                                    |                              |
| τοόμενος<br>ΣΣ ΜΗΤΡΩΟΥ ΟΑΕΔ 1<br>πτώνυμο / Επωνυμία τ<br>ΠΡΟΓΡΑΜΜΑ ΠΡ                                                                                                    | 123456789<br>Testol:<br>Ofpamma indoeptalia: fia 10.000 neoy: haikiaz 18-30 etgn tameioy anakai                                                                                                    | ΜΨΗΣ ΚΑΙ ΑΝ                          | EKTIKOTHTAX                                                                                                    |                              |
| σόμενος<br>Σ ΜΗΤΡΩΟΥ ΟΑΕΔ 1<br>πώνυμο / Επωνυμία Υ<br>ΠΡΟΓΡΑΜΜΑ ΠΡ                                                                                                    | 123550789<br>TRYOR<br>O'FRAMMA TIPOEPTAZIAZ FIA 10.000 NEOYZ HAIKIAZ 18-30 ETDN TAMEIOY ANAKAI                                                                                                    | ΜΨΗΣ ΚΑΙ ΑΝ                          | EKTIROTHTAX                                                                                                    |                              |
| ισόμενος<br>ΣΜΗΤΡΩΟΥ ΟΑΕΔ 1<br>πώνυμο / Επωνυμία 1<br>ΠΡΟΓΡΑΜΜΑ ΠΡ                                                                                                    | 123552789<br>1870 z.<br>Droppamma Tipoeptaziaz fia 10.000 negyz haikiaz 18-30 eton tamełov Anaka                                                                                                    | ΜΨΗΣ ΚΑΙ ΑΝ                          |                                                                                                    | Ακύρωση Διαγραφή Ενη         |
| τσόμενος<br>ΣΕ ΜΗΤΡΩΟΥ ΟΑΕΔ 3<br>ΠΡΟΓΡΑΜΜΑ ΠΡ<br>απούμενης Θέσης<br>Ιρηση (έδρα ή υποκατάστη                                                                                                    | 123507070<br>Таках<br>Рограмма проергазіах гіа 10.000 неоух накках 18-30 етол тамеюу алака<br>1909 * [[БДР4:]] . Аг парад. 7, 40100 т                                                                                                    | <b>ΜΨΗΣ ΚΑΙ ΑΝ</b><br>ΓΥΡΝΑΒΟΣ ΤΥΡΙ  |                                                                                                    | Ακύρωση Διαγροφή Ενη         |
| ισόμενος<br>ΣΣΜΗΤΡΟΟΥ ΟΑΕΔ<br>ΣΙΤΙΚΆνυμο / Επινουμία<br>ΠΡΟΓΡΑΜΜΑ ΠΡ<br>ιπούμενης Οίσης<br>έριση (έδρα ή υποκατάστη<br>Περιγραφή αιτούμενης Οέσ                                                                                                    | ылықарар<br>Некал<br>Потрамама проергазілё гіа 10.000 несуз наіказ 16.30 етсін тамеюу алақа<br>(шара)* (едера)1 - аг парад 7,40100 т<br>отқ.* Хи                                                                                                    | <b>ΜΨΗΣ ΚΑΙ ΑΝ</b><br>ΤΥΡΝΑΒΟΣ ΤΥΡΙ  |                                                                                                    | Διαγραφή Ενη                 |
| ισόμενος<br>ΣΣΜΗΤΡΩΟΥ ΟΑΕΔ<br>ΣΙ ΜΗΤΡΩΟΥ ΟΑΕΔ<br>ΠΡΟΓΡΑΜΜΑ ΠΡ<br>πούμενης Θέσης<br>(έδρα ή υποκατάστη<br>Περιγραφή αιτούμενης Θέε<br>Κωθικός επαγγέλμα                                                                                                    | ХХН55789<br>НКОА.<br>ЭОГРАММА ПРОЕРГАЗИАТ ГІА 10.000 NEOYZ HAIKIAZ 18.30 ЕТОН ТАМЕЮУ АЛАКА<br>(EDIN) / (EDIN) / АГЛАРАZ 7,40100 T<br>чир.* / ХЧ<br>нир.* / ХЧ                                                                                                    | <b>ΜΨΗΣ ΚΑΙ ΑΝ</b><br>ΓΥΡΝΑΒΟΣ ΤΥΡΙ  |                                                                                                    | Διαγροφή Ενη                 |
| ταδμενος<br>σαδμενος<br>ΔΣ. ΜΗΤΡΟΟΥ ΟΛΕΔ. 13<br>ΠΙΡΟΓΡΑλίθΑΛ ΠΡ<br>αποδμενης Θέσης<br>(έδρα ή υποκατάστη<br>Περιγραφή αποδμενης Θέσ<br>Κωδικός επιτηγέλμα<br>Αριθμός Θέσε                                                                                                    | EXISSION<br>HEAL<br>DOFFAMMA ПРОЕРГАЗІАЎ ГІА 10.000 NEOYY HAIKIAZ 18-30 ETON TAMELOY ANAKA<br>work * [ELDPA] 1 * АГТАРАД 7,40100 т<br>work * [VAMMATEAL LINTOY] (AvaQUINgan]<br>tuor * [30]                                                                                                    | INTHE KALAN                          |                                                                                                    | Διαγραφή Ενη                 |
| into (* * mino) (το πγινο)<br>σόμικος<br>δο ΕΜΗΤΡΟΟΥΟΑΕΔ ±<br>πισύματο/Επονουία τη<br>πισύματης Ολογχ<br>μοραη (έδεια ήι υποκειτικήστη<br>Περιγραφή απούμετης Ολό<br>Κιωθικός επογλίφα<br>Δριθμός δίστ<br>Επίπεδο αυταίδί                                                                                                    | ЫХАББ789<br>Нета.<br>2007 РАММА ПРОЕРГАЗЈАЇ ГА 10.000 NECY2 НАКАЗ 18.30 ЕТСН ТАМЕЈСУ АЛАКА<br>100° (12.070.)<br>100° (12.070.)<br>100° (12.                                                                    | <b>ΜΨΗΣ ΚΑΙ ΑΝ</b><br>ΤΥΡΡΝΑΒΟΣ ΤΥΡΙ |                                                                                                    | Ακύρωση Διογραφή Ενη         |
| mole the analytic of providence     molection     molection     mol                                                                                                    | LIAMSF789<br>HING.<br>2007РАММА ПРОЕРГАЗІАЇ ГІА 10.000 NEOYZ HAIKAZ 18-30 ETGN TAMEIOY ANAKA<br>1909 * (ЕСРА) 1 · AT ПАРАД. 7, 40100 T<br>этд. * ХЧ<br>нас. * ГРАМАНТЕЛА (АТТОТ) Акаб(Пере)<br>отд. АдаДАСМЕНТО<br>періо [Дел АТАНТЕТКА] ¥                                                                                                    | <b>ΜΨΗΣ ΚΑΙ ΑΝ</b><br>ΤΥΡΝΑΒΟΣ ΤΥΡΙ  |                                                                                                    | Διαγραφή Ενη                 |
| mino, + wanter, Horizov     soldervoor     soldervoor     Soldervoor     Sol                                                                                                    | 122456789           Netoc.           POFPAMMA ПРОЕРГАЗИАТ ГІА 10.000 NEOYZ HAIKIAZ 18.30 ETON TAMEIOY ANAKA           Yumi *         (EDMA)1           *         AF MARAZ           Yewi *         (EDMA)1           *         AF MARAZ           Yorge *         Xw           Yorge *         TAMAMATAZ LITPO (Amolinom)           Yorge *         200           ALADARAMITO         *           Yorge /         ENAMAMATETAL                                                                                                    | <b>ΜΨΗΣ ΚΑΙ ΑΝ</b>                   |                                                                                                    | Διαγροφή Ενημ                |
| standing that you would be a set of the set of the                                                                                                    | ХХАККОРВЭ<br>НЕКАД<br>ПОГРАММА ПРОЕРГАЗИАЇ ГА 10.000 NEOYI НАККАТ 18.30 ЕТСІН ТАМЕЮУ АНАКА<br>"<br>"<br>"<br>"<br>"<br>"<br>"<br>"<br>"<br>"<br>"<br>"<br>"<br>"<br>"<br>"<br>"<br>"                                                                                                    | MPHE KALAN                           |                                                                                                    | Διογροφή Ενη                 |
| esdarone<br>esdarone<br>Esdarone<br>Esdaro | ХАНКК789<br>НИКА.<br>ПОГРАММА ПРОЕРГАЗИАЇ ГІА 10.000 NEOY2 НАККАЕ 16.30 ЕТСИ ТАМЕЮУ АЛАКА<br>ПОР 1 (EZPA) 1 А. ГЛАРАТ 7, 40100 Т<br>тир: * (ИСРА) 1 А. ГЛАРАТ 7, 40100 Т<br>тир: * (ИСРА) 1 А. ГЛАРАТ 7, 40100 Т<br>тир: * (ИСРА) 1 А. ГЛАРАТ 7, 40100 Т<br>тир: * (ИСРА) 1 А. ГЛАРАТ 7, 40100 Т<br>тир: * (ИСРА) 1 А. ГЛАРАТ 7, 40100 Т<br>тир: * (ИСРА) 1 А. ГЛАРАТ 7, 40100 Т<br>тир: * (ИСРА) 1 А. ГЛАРАТ 7, 40100 Т<br>КАКА (ИСРА) 1 А. ГЛАРАТ 7, 40100 Т<br>КАКА (ИСРА) 1 А. ГЛАРАТ 7, 40100 Т<br>КАКА (ИСРА) 1 А. ГЛАРАТ 7, 40100 Т<br>КАКА (ИСРА) 1 А. ГЛАРАТ 7, 40100 Т<br>КАКА (ИСРА) 1 А. ГЛАРАТ 7, 40100 Т<br>СИСА (ИСРА) 1 А. ГЛАРАТ 7, 40100 Т<br>СИСА (ИСРА) 1 А. ГЛАРАТ 7, 40100 Т<br>СИСА (ИСРА) 1 А. ГЛАРАТ 7, 40100 Т<br>СИСА (ИСРА) 1 А. ГЛАРАТ 7, 40100 Т<br>СИСА (ИСРА) 1 А. ГЛАРАТ 7, 40100 Т<br>СИСА (ИСРА) 1 А. ГЛАРАТ 7, 40100 Т<br>СИСА (ИСРА) 1 А. ГЛАРАТ 7, 40100 Т<br>СИСА (ИСРА) 1 А. ГЛАРАТ 7, 40100 Т<br>СИСА (ИСРА) 1 А. ГЛАРАТ 7, 40100 Т<br>СИСА (ИСРА) 1 А. ГЛАРАТ 7, 40100 Т<br>СИСА (ИСРА) 1 А. ГЛАРАТ 7, 40100 Т<br>СИСА (ИСРА) 1 А. ГЛАРАТ 7, 40100 Т<br>СИСА (ИСРА) 1 А. ГЛАРАТ 7, 40100 Т<br>СИСА (ИСР ) 1 А. ГЛАРАТ 7, 40100 Т<br>СИСА (ИСРА) 1 А. ГЛАРАТ 7, 40100 Т<br>СИСА (ИСРА) 1 А. ГЛ                                                                                                    | MPHE KALAN                           |                                                                                                    | Ακύρωση Διαγραφή Ενη         |
| mino, + wino, + borry or<br>moduring: O MATERO V OAEA 1<br>moduring: O Manual<br>moduring: O Manual<br>moduring                                                                                                    | Тазакагиея<br>нетока.<br>портраммая просергадцай гла 10.000 несуд нанках 18.30 етом тамеюу анака<br>учея * (Есемь) - Агланас 7, 40100 т<br>неска - Аланаса 7, 40100 т<br>неска - Сарадарание - Сарадарание - С                                                                                                    | ΜΨΗΣ ΚΑΙ ΑΝ                          |                                                                                                    | Διαγραφή Ενη                 |
| ואסט איז איז איז איז איז איז איז איז איז איז                                                                                                    | ХХАББУВЭ<br>НЕКА.<br>СОГТАММА ПРОЕРГАЗИАТ ГА 10,000 NECYT HAKKAT 18.30 ETDN TAMEGY ANAKA<br>18/0 <sup>1</sup> (ЕДРА)1 · A/TAPAT 7,40100 1<br>19/0 <sup>1</sup> (ЕДРА)1 · A/TAPAT 7,40100 1<br>19/0 <sup>1</sup> (ЕДРА)1 · A/TAPAT 7,40100 1<br>19/0 <sup>1</sup> (ЕДРА)1 · A/TAPAT 7,40100 1<br>19/0 <sup>1</sup> (ЕДРА)1 · A/TAPAT 7,40100 1<br>19/0 <sup>1</sup> (ЕДРА)1 · A/TAPAT 7,40100 1<br>10/0 <sup>1</sup> (ЕДРА)1 · A/TAPAT 7,40100 1<br>1<br>// (A/TAPAT)2<br>// (A/TAPAT)2 | MYHE KALAN                           | ENTIROTHTAL<br>ESC V                                                                                                    | Ακύρωση Διαγραφή Ενη         |
| Advance     Advance     Zz MHTPOV OAEA     InforGVANAM     Parage     InforGVANAM     InforGVANAM     Inf                                                                                                    | ЫЗАБЕ/789<br>НЕКА.<br>БОГГРАНМА ПРОЕРГАЗИАЇ ГА 10.000 NECY2 НАККАТ 16.30 ЕТСИ ТАМЕЮУ АЛАКА<br>1989)* [EZPA)1 АГПАРАТ 7.40100<br>1989.* ДОМАНТОТА ЦАТТОУ АНКОЛТУКА<br>1989.* ХОЧ<br>1989.* ДОМАНТА ЦАТТОУ АНКОЛТУКА<br>1989.* СПРАНИТЕТА СТРОУ АНКОЛТУКА<br>1989.* СПРАНИТЕТА СТРОУ АНКОЛТУКА<br>1989.* СПРАНИТЕТА СТРОУ АНКОЛТУКА<br>1989.* СПРАНИТЕТА СТРОУ АНКОЛТУКА<br>1989.* СПРАНИТЕТА СТРОУ АНКОЛТУКА<br>1989.* СПРАНИТЕТА СТРОУ АНКОЛТУКА<br>1989.* СПРАНИТЕТА СТРОУ АНКОЛТУКА<br>1989.* СПРАНИТЕТА СТРОУ АНКОЛТУКА<br>1989.* СПРАНИТЕТА СТРОИ СТРОИТИСТ СТРОИТИСТ СТРОИТИТС СТРОИТИСТ СТРОИТИСТ СТРОИТИТС СТРОИТИСТ СТРОИТИ СТРОИТИСТ СТРОИТИТИ СТРОИТИТИТИ СТРОИТИТИ СТРОИТИТИ СТРОИТИ СТРОИТИ СТРОИТИ СТРОИТИ СТРОИТИ СТРОИТИТИ СТРОИТИТИ СТРОИТИ СТРОИТИ СТРОИТИ СТРОИТИ СТРОИТИ                                                                                                    | MYHE KALAN                           |                                                                                                    | Διογραφή Εντ                 |
| Annual to the provide a second second                                                                                                    | ЫХАКК/200<br>НИКА.<br>ПРОГРАММА ПРОЕРГАЗИАТ ГА 10.000 NEOY2 НАККАТ 16.30 ЕТСН ТАМЕЮУ АЛАКА<br>1999)* (ЕСЛА) 1 А.ГЛАРАТ 7, 40100 1<br>1990;* XW<br>1990;* (ЕСЛА) 1 А.ГЛАРАТ 7, 40100 1<br>1990;* XW<br>1990;* (ЕСЛА) 1 А.ГЛАРАТ 7, 40100 1<br>1990;* (ЕСЛА) 1<br>1990;* (ЕСЛА) 1<br>1990                                                                                                    | MPHI KAI AN                          |                                                                                                    | Ακύρωση Διαγραφή Ενη         |
| minor, + anneq (barry or)     model, manage (barry or)     model, manage (barry or)     model, man                                                                                                    | ЫХАБСРВЭ<br>НЕКА.<br>ПОГРАММА ПРОЕРГАТИАТ ГА 10.000 NECYT HAKKAT 18.30 ETDN TAMEGY ANAKA<br>18/0)* (ЕСРА) 1 - А. ГЛАРАТ 7, 40100 7<br>19/0; * (Р. МИХИТАТ LITPO', Анаблария,<br>19/0; * (Р. МИХИТАТ LITPO', Анаблария,<br>19/0; * (Р. МИХИТАТ LITPO', Анаблария,<br>19/0; * (Р. МИХИТАТ LITPO', Анаблария,<br>19/0; * (Р. МИХИТАТ LITPO', Анаблария,<br>19/0; * (Р. МИХИТАТ LITPO', Анаблария,<br>19/0; * (Р. МИХИТАТ LITPO', Анаблария,<br>19/0; * (Р. МИХИТАТ LITPO', Анаблария,<br>19/0; * (Р. МИХИТАТ LITPO', Анаблария,<br>19/0; * (Р. МИХИТАТ LITPO', Анаблария,<br>19/0; * (Р. МИХИТАТ LITPO', Анаблария,<br>19/0; * (Р. МИХИТАТ, У. МИХИТАТ, * С. МИХИТАТ, * С.                                                                                                    | MPHE KAI AN                          |                                                                                                    | Ακύρωση Διογραφή Ενη         |
| estance barrers barrers of the second of the second of the                                                                                                    | ЫЗАБЕ/789<br>НЕКА.<br>БОГГРАНМА ПРОЕРГАЗИАЇ ГА 10.000 МЕСУУ НАККАТ 16.30 ЕТСИ ТАМЕЗОУ АЛАКА<br>1999)* [[ЕСРА]] АГПАРАТ 7.40103<br>INN:* ХОО<br>1999)* [ЕСРА]] АГПАРАТ 7.40103<br>INN:* ХОО<br>1999)* [ЕСРА]] ХОО<br>КАЛАВАСКИТО<br>СОДАЛИЛИТЕТАН<br>СОДАЛИЛИТЕТАН<br>СОДАЛ                                                                                                    | MPHE KAI AN                          |                                                                                                    | Διογραφή Εντ                 |
| ואסט, אי אואסן ואסויאסט<br>ואסט, אי אואסן ואסויאסט<br>ואסט, אי אי אי אי אי אי אי אי אי אי אי<br>ואסט, אי אי אי אי אי אי אי אי אי אי<br>ואסט, אי אי אי אי אי אי אי אי אי אי אי<br>געש געריען אי אי אי אי אי אי אי אי אי<br>געש געריען אי אי אי אי אי אי אי אי אי<br>געש געריען געריען געריען אין אין<br>געש געריען געריען גערען געריען געריען געריען גערען געריען גערען געריען גערען גערען גערען גערען גערען גערען גערען גערען געעען גערען גערען גערען גערען גערען געען גע                                                                                                    | ЫХАКК/200<br>НИКА.<br>ПОГРАММА ПРОЕРГАЗИАТ ГА 10.000 NEOYZ HAKKAZ 18.30 ETCH ТАМЕЮУ АЛАКА<br>NUP)* (ЕСРМ)1 АЛОКОВ КОУХ НАККАZ 18.30 ETCH ТАМЕЮУ АЛАКА<br>NUP)* (ЕСРМ)1 АЛОКОВ ТО<br>INC, * XV<br>INC ALABACKENTO<br>INC ALABACKENTO<br>INC ALABACK                                                                                                    |                                      |                                                                                                    | Διαγραφή Ενη                 |
| инос чилос и болухой<br>изборгорос<br>20 МИТЕРООУ ОАБА 1<br>(ПРОГРАММА 19<br>апсоценуте, Облук<br>(Программа) 19<br>апсоценуте, Облук<br>(Программа)                                             | ХХАБСРВЭ<br>НЕКАД<br>ПОГРАММА ПРОЕРГАЗИАТ ГА 10,000 NECYT HAKKAT 18.30 ETDN TAMEGY ANAKA<br>18/0)* [ELDRA]1 - АГТАРАТ 7,401007<br>19/0; * [PANBATEAT LATPO/ AnaGingen<br>19/0; * (PANBATEAT LATPO/ AnaGingen<br>19/0; ALAADAGAGHTO<br>• (AFTANATATATATATATATATATATATATATATATATATA                                                                                                    |                                      |                                                                                                    | Ακύρωση Διαγραφή Εση         |
| esdamore<br>pedanore<br>pedano | LIAMASCRIP           HENA L.           DOTFRAMMA INDOEPITALIAE TIA 10.000 NEGYE HAIKIAE 18.30 ETDIN TAMEGOY ANAKA           10019         ELEZPA)1         AT TIAPAE         7. 40100 T           10010         INTERNATIONALISTICAL LATION (ANIQUITING)         INTERNATION         INTERNATION           10010         ALAMABAGNITIO         INTERNATIONALISTICAL         INTERNATIONALISTICAL         INTERNATIONALISTICAL           10010         ALAMABAGNITIO         INTERNATIONALISTICAL         INTERNATIONALISTICAL         INTERNATIONALISTICAL           10010         ALAMABAGNITION         INTERNATIONALISTICAL         INTERNATIONALISTICAL         INTERNATIONALISTICAL           10010         ALAMABAGNATION         INTERNATIONALISTICAL         INTERNATIONALISTICAL         INTERNATIONALISTICAL         INTERNATIONALISTICAL           10010         ALAMABAGNATION         INTERNATIONALISTICAL         INTERNATIONALISTICAL         INTERNATIONAL                                                                                                    |                                      |                                                                                                    | Διογραφή Εντ                 |
| esderwool<br>solar wannen (barrywool<br>esderwool<br>charrywool<br>endowene) (Charrywool<br>endowene) (Charrywool<br>endowene)                                                                                                    | 133456789<br>Ника.<br>ВОГРАММА ПРОЕРГАЗИАТ ГА 10.000 МЕСУТ НАККАТ 16.30 ЕТСИ ТАМЕЈОУ АЛАКА<br>100° (ЕСРА) 1 АГЛАРАТ 7, 40100<br>Ing. * Х.<br>100° (ЕСРА) 1 АГЛАРАТ 7, 40100<br>Ing. * Х.<br>100° (ЕСРА) 1 АГЛАРАТ 7, 40100<br>Ing. * Х.<br>100° (ЕСРА) 1 Х.<br>100° (ЕСРА) 1 Х.<br>100° (ЕСР                                                                                                    |                                      | εκπκοτικτα<br>ΤΟς ν<br>ΤΟς ν<br>ΤΟς ν<br>Τος ν<br>Τος | Ακύρωση Διαγραφή Ενη         |
| (μα) (μα) (μα) (μα) (μα) (μα) (μα) (                                                                                                    |                                                                                                    |                                      | κπκοτιπα                                                                                                    |                              |

Το κουμπί **Ακύρωση** δίνει τη δυνατότητα επιστροφής του χρήστη στην προηγούμενη οθόνη και **τη μη καταχώρηση** οποιασδήποτε αλλαγής.

Με το κουμπί **Διαγραφή** Διαγραφή γίνεται η διαγραφή των στοιχείων που καταχώρησε ο χρήστης και το σύστημα εμφανίζει το παρακάτω μήνυμα επιβεβαίωσης της διαγραφής:

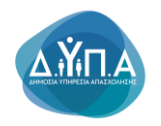

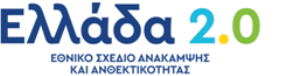

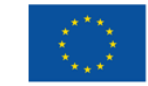

|                            | Ο ιστότοπος ΟΑΕΔ eServices IIS λέει                                     |  |  |  |  |  |  |
|----------------------------|-------------------------------------------------------------------------|--|--|--|--|--|--|
|                            | Would you like to perform this delete action?                           |  |  |  |  |  |  |
|                            | ΟΚ Ακύρωση                                                              |  |  |  |  |  |  |
| Πατών                      | τας το κουμπί ΟΚ <b>οκ επιβεβαιώνεται η διαγραφή</b> , ενώ με το κουμπί |  |  |  |  |  |  |
| <b>Ακύρωση</b><br>χρήστης. | Ακύρωση δεν επέρχεται καμία αλλαγή στα στοιχεία που καταχώρησε ο        |  |  |  |  |  |  |

**Σε περίπτωση που ο χρήστης επιθυμεί να αιτηθεί για περισσότερες από μία θέσεις** διαφορετικής ειδικότητας, επαναλαμβάνει την παραπάνω διαδικασία, επιλέγοντας κάθε φορά το κουμπί Προσθήκη

| Λίστα απούμενων Θέ | Προσθήκη             |              |               |           |
|--------------------|----------------------|--------------|---------------|-----------|
|                    | Επωνυμία Επιχείρησης | Τίτλος Θέσης | Επάγγελμα     | Αρ.Θέστων |
| 2                  | · (EΔPA)             | ΓΡΑΜΜΑΤΕΑΣ   | MEDIA PLANNER | 1         |

#### 6.2.9 Επισύναψη εγγράφων

Ο χρήστης πατώντας το κουμπί **Επισύναψη εγγράφων Επισύναψη εγγράφων...** έχει τη δυνατότητα να επισυνάψει διάφορα συμπληρωματικά έγγραφα που αφορούν στην αίτησή του.

| OAE∆ eServices IIS                                                      | 3                                                                                                    |              |                                     |              |                   | L 011111111 Αποσύνδεση χρήστη |
|-------------------------------------------------------------------------|----------------------------------------------------------------------------------------------------|--------------|-------------------------------------|--------------|-------------------|-------------------------------|
| Αρχική > Αιτήσεις > Αίτηση για την συμ                                  | μετοχή σε Πρόγραμμα                                                                                                    |              |                                     |              |                   |                               |
|                                                                         |                                                                                                    | _            |                                     |              |                   |                               |
| Συναλλασσομενος                                                         |                                                                                                    |              |                                     |              |                   |                               |
| ΑΡΙΘΜΟΣ ΜΗΤΡΩΟΥ ΟΑΕΔ 12<br>Ονοματεπώνυμο / Επωνυμία ΤΕ<br>ΠΡΟΓΡΑΜΜΑ ΠΡΟ | AMARTEN<br>STOLE<br>DI PRAMMA TIPOEPITAZIAZ FIA 10.000 NEOYZ HAIKIAZ 18-30 ETCH TAMEKY ANAKA                                                                                                    | ΜΨΗΣ ΚΑΙ ΑΝΘ | ΕΚΤΙΚΟΤΗΤΑΣ                         |              |                   |                               |
|                                                                         |                                                                                                    |              | Γενικά Στοιχεία Αίτησης Επιβεβαίωση |              |                   |                               |
| 😒 Στοιχεία Αίτησης                                                      |                                                                                                    |              |                                     |              |                   |                               |
|                                                                         | Τίπλος                                                                                                    | Τιμή         |                                     |              |                   |                               |
| ΥΦΙΣΤΑΜΕΝΕΣ-ΠΡΟΫΠΑΡΧΟΥΣΕΣ<br>ΘΕΣΕΙΣ ΕΡΓΑΣΙΑΣ                            | <ul> <li>ΠΡΟΥΠΑΡΧΟΝ ΠΡΟΣΩΠΙΚΟ</li> </ul>                                                                                                    | NAI          | 1                                   |              |                   |                               |
|                                                                         | <ul> <li>AOPIETOY XPONOY Π/ΗΡΟΥΣ ΑΠΑΕΧΟ/ΗΕΗΣ</li> </ul>                                                                                                    | 1            | 1                                   |              |                   |                               |
|                                                                         | <ul> <li>ΑΟΡΙΣΤΟΥ ΧΡΟΝΟΥ ΜΕΡΙΚΗΣ ΑΠΑΣΧΟΛΗΣΗΣ</li> </ul>                                                                                                    | 0            | 1                                   |              |                   |                               |
|                                                                         | <ul> <li>ΟΡΙΣΜΕΝΟΥ ΧΡΟΝΟΥ ΠΛΗΡΟΥΣ ΑΠΑΣΧΟΛΗΣΗΣ</li> </ul>                                                                                                    | 0            | 1                                   |              |                   |                               |
|                                                                         | <ul> <li>ΟΡΙΣΜΕΝΟΥ ΧΡΟΝΟΥ ΜΕΡΙΚΗΣ ΑΠΑΣΧΟ/ΗΣΗΣ</li> </ul>                                                                                                    | 0            | 1                                   |              |                   |                               |
|                                                                         | ΑΛΛΗΣ ΜΟΡΦΗΣ ΑΠΑΣΧΟΛΗΣΗΣ                                                                                                    | 0            | 1                                   |              |                   |                               |
| ΚΡΙΤΗΡΙΑ ΕΠΙΛΟΓΗΣ                                                       | <ul> <li>Η ΕΠΙΧΕΙΡΗΣΗ ΑΝΗΚΕΙ ΣΤΙΣ ΕΞΑΙΡΕΣΕΙΣ ΤΟΥ ΠΡΟΓΡΑΜΜΑΤΟΣ ΟΠΩΣ ΠΕΡΙΓΡΑΦΟΝΤ.</li> <li>ΣΤΗΝ ΟΙΚΕΙΑ ΠΡΟΣΚΛΗΣΗ</li> </ul>                                                                                                    | NAI NAI      | 1                                   |              |                   |                               |
|                                                                         | <ul> <li>Н ЕПІХЕІРНЕН ЕХЕІ ПРОВЕІ ЗЕ МЕІДЕН ТОУ ПРОІДПІКОУ ТНЕ ЛОГО КАТАГГЕЛАД.<br/>УМВАДНЕ ЕРГАДЫД КАТА ТНЯ ТН ДАРКЕІА ТОУ ТРИМИЛОУ ПРІЛ ТНІ ИМЕРОМИЛ<br/>УПОВОЛИЕ ТНЕ ИЛЕКТРОЛІКИЕ АТПЕНЕ ЕКДИЛОДНЕ ЕМЛАФЕРОЛТОЕ ЕТНІК<br/>ИЛЕКТРОВІКИ ПИЛАТООРМА ТНЕ ДИТА.</li> </ul> | NAI<br>A     | 1                                   |              |                   |                               |
|                                                                         | Η ΕΓΙΧΕΙΡΗΣΗ ΤΗΡΕΙ ΤΑ ΟΡΙΖΟΜΕΝΑ ΣΤΟΝ ΚΑΝΟΝΙΞΜΟ (ΕΕ) ΑΡΙΘ. 1303/2013<br>ΙΣΟΤΗΤΑ ΜΕΤΑΞΎ ΑΝΔΡΏΝ ΚΑΙ ΓΥΝΑΙΚΏΝ ΚΑΙ ΠΡΟΛΗΨΗ ΔΙΑΚΡΙΣΕΏΝ                                                                                                    | NAI          | 1                                   |              |                   |                               |
| ΛΟΙΠΑ ΣΤΟΙΧΕΙΑ                                                          | * ΣΤΟΙΧΕΙΑ ΕΠΟΠΤΗ - ΟΝΟΜΑΤΕΠΩΝΥΜΟ                                                                                                    | TEET         | 1                                   |              |                   |                               |
|                                                                         | * ΣΤΟΙΧΕΙΑ ΕΠΟΠΤΗ - ΑΦΜ                                                                                                    | 011111111    | 1                                   |              |                   |                               |
|                                                                         | <ul> <li>ΣΤΟΙΧΕΙΑ ΕΠΟΠΤΗ - ΘΕΣΗ ΣΤΗΝ ΕΠΙΧΕΙΡΗΣΗ</li> </ul>                                                                                                    | ΕΡΓΟΔΗΓΟΣ    | 1                                   |              |                   |                               |
| TOTO E RAADAL                                                           |                                                                                                    |              |                                     |              |                   |                               |
| Λίστα απούμενων Θέσεων - Εντολές                                        | κενής θέσης                                                                                                    |              |                                     |              |                   | Προσθήκη                      |
| Επωνυμία Επιχ                                                           | είρησης                                                                                                    |              |                                     | Τίπλος Θέσης | Επάγγειμα         | Αρ.Θέσεων                     |
| 2                                                                       |                                                                                                    |              |                                     | χψ           | ΓΡΑΜΜΑΤΕΑΣ ΙΑΤΡΟΥ | <b>₽</b> 30                   |
|                                                                         |                                                                                                    |              |                                     |              | Έξοδος 🕻 Επισύνα  | ψη εγγράφων Επόμεγο >         |

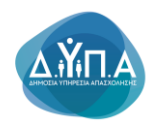

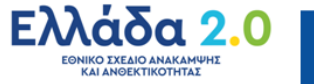

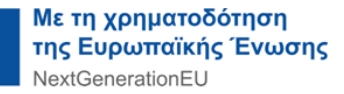

Επιλέγοντας το κουμπί Νέο Επισυναπτόμενο

Νέο Επισυναπτόμενο

ς όπως φαίνεται Επιλογή αρχείου προκειμένου

στην παρακάτω οθόνη, πατάει το κουμπί Επιλογή αρχείου Επιλογη αρχε να αναρτήσει το έγγραφο που επιθυμεί.

| OAEA eServices IIS                                                                                                    | 1011111111 AmorrowSerry Xpripting |
|----------------------------------------------------------------------------------------------------|-----------------------------------|
| Appel - Anfring - Anfring - Anfring - Anfring - Anfring - Information Segment                                                                                                    |                                   |
| Invitentym                                                                                                    |                                   |
| ARBIOLINENTOOT OREA 11345798<br>Organismissa proofmanna proofmanna proofman                                                                                                    |                                   |
| Environity on Lygraps                                                                                                    | Επιστροφή Νέο Επισυνσιπόμενο      |
| ίσμφωση.                                                                                                    |                                   |
| Thiog: enupreis Egyptee tee convertings * Longute Longute Long |                                   |

Μετά την επισύναψη του αρχείου, δίπλα στο κουμπί Επιλογή αρχείου Επιλογή αρχείου, εμφανίζεται το όνομα του αρχείου που έχει επισυνάψει ο χρήστης.

| OAEA eServices IIS                                                                                                    | ±0111111111 Amodovicard X040am |
|----------------------------------------------------------------------------------------------------|--------------------------------|
| Appel > Anime > Ampel = Anime > Ampel = Anime > Ampel = Anime > Ampel = Anime > Ampel = Anime > Ampel = Anime > Ampel = Anime > Ampel = Ampel = Am<br>Ampel = Ampel = Ampel = Ampel = Ampel = Ampel = Ampel = Ampel = Ampel = Ampel = Ampel = Ampel = Ampel = Ampel = Ampel = Ampel = Ampel = Ampel = Ampel = Ampel = Ampel = Ampel = Ampel = Ampel = Ampel = Ampel = Ampel = Ampel = Ampel = Amp |                                |
| Insteaduring                                                                                                    |                                |
| ANGROUC MARA LILBARUPB<br>Ongentensing (Integrated) ISISCA<br>IPOCIFICATION INFORMATION INFORMATION IN A DOB NOVE INVIGATION ANAAANINI KAI ANGERTIKOTHITE                                                                                                    |                                |
| Emovembers Appage                                                                                                    | Επιστροφή Νέο Επισυναπιόμενο   |
| Inglown                                                                                                    |                                |
| Dikay engende Kypleye neu ontwerkense * Ingend<br>Engelse Engelse Engelse Engelse Engelse Fair (* 2000 2010) 2011                                                                                                    |                                |

Για να ολοκληρωθεί η ενέργεια επισύναψης εγγράφου, ο χρήστης πατάει το κουμπί Καταγραφή

Το κουμπί **Ακύρωση** δίνει τη δυνατότητα στο χρήστη της επιστροφής του στην προηγούμενη οθόνη και **τη μη επισύναψη εγγράφου**.

Στην περίπτωση επισύναψης λανθασμένου αρχείου, ο χρήστης επιλέγοντας αριστερά τον

**φακό** έχει την δυνατότητα διόρθωσης και ανάρτησης του ορθού αρχείου, όπως φαίνεται στην παρακάτω εικόνα

| OAEA eServices IIS                                                                            |                                                                                                    |                 | ±0111111111 Amonovient X00110 |  |  |  |  |
|-----------------------------------------------------------------------------------------------|----------------------------------------------------------------------------------------------------|-----------------|-------------------------------|--|--|--|--|
| Αρχική + Απήσεις + Αίτηση για την συμμετοχή σε Πρόγ                                           | ραμμα > Επισυναπτόμενα έγγραφο                                                                                                    |                 |                               |  |  |  |  |
| Συναγλασσόμενος                                                                               |                                                                                                    |                 |                               |  |  |  |  |
| ΑΡΙΘΜΟΣ ΜΗΤΡΩΟΥ ΟΑΕΔ 123456789<br>Ονοματεπώνυμα / Επωνιμία TESTOLE.<br>ΠΡΟΓΡΑΜΜΑ ΠΡΟΓΡΑΜΜΑ ΠΡ | ARENNE UNFORCE ALLESSERE<br>Digentinging Environe 1990 Mark Those Foreira and the second and the second and the se |                 |                               |  |  |  |  |
| Επισυναπτόμενα έγγραφα                                                                        |                                                                                                    |                 | Επιστροφή Νέο Επισυναιπιόρενο |  |  |  |  |
| ₽ <                                                                                           | εγγραφο                                                                                                    | Miss. sussedana |                               |  |  |  |  |

Για να ολοκληρωθεί η ενέργεια επισύναψης εγγράφου, ο χρήστης πατάει το κουμπί Καταγραφή

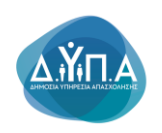

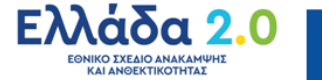

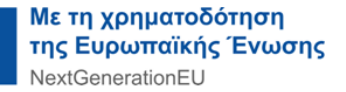

Το κουμπί **Ακύρωση** δίνει τη δυνατότητα στο χρήστη της επιστροφής του στην προηγούμενη οθόνη και **τη μη επισύναψη εγγράφου**.

Με το κουμπί **Διαγραφή** γίνεται η διαγραφή της επισύναψης αρχείου και το σύστημα επιστρέφει στην αρχική οθόνη.

| OAE∆ eServices IIS                                                                                                    | Louisian Amonology phone |
|----------------------------------------------------------------------------------------------------|--------------------------|
| Αρχική -> Απήσεις -> Αίτηση για την συμματοχή στ. Πρόγραμμα. > Επισυναπτόμαια έγγραφα                                                                            |                          |
| Συναλλασσόμενος                                                                                                    |                          |
| APBADE INTPOLY OREA 12345789<br>Orgattiningo I Emunya ISTOL<br>Intotrania intotrama proprata pa 16.00 neoye markat 16.30 etch taneoy anakanyke ka angektikothite |                          |
| Emovembyon Aypees                                                                                                    | Етторор) Ко Столоницио   |
| P 000000                                                                                                    | libre, zamoliza          |
| Ενημέρωση                                                                                                    |                          |
| Tolog- energiede Tryplege mei ennovémme * [egypage<br>Zongubo ]<br>                                                                                              |                          |
| <u>የ የ የ</u>                                                                                                    | Επιστοοφή                |

Με το κουμπί **Επιστροφή** ο χρήστης επιστρέφει στην αρχική σελίδα της αίτησης, για τη συνέχισή της.

## 6.3 Επιβεβαίωση – Αποδοχή Όρων & Προϋποθέσεων συμμετοχής

Ο χρήστης για να ολοκληρώσει την υποβολή της αίτησής του πρέπει να αποδεχθεί τους όρους και τις Προϋποθέσεις της συμμετοχής του στο πρόγραμμα.

Στην αρχική οθόνη συμπλήρωσης της αίτησης πατάει το κουμπί Επόμενο

| Αρχική > Αιτήσεις > Αίτηση για την α                            | συμμετοχή σε Πρόγραμμα                                                                                                    |              |            |                                    |               |                             |           |
|-----------------------------------------------------------------|----------------------------------------------------------------------------------------------------|--------------|------------|------------------------------------|---------------|-----------------------------|-----------|
| Συναλλασσόμενος                                                 |                                                                                                    |              |            |                                    |               |                             |           |
| ΑΡΙΘΜΟΣ ΜΗΤΡΩΟΥ ΟΑΕΔ<br>Ονοματεπώνυμο / Επωνυμίω<br>ΠΡΟΓΡΑΜΜΑ Π | ΡΟΓΡΑΜΜΑ ΠΡΟΕΡΓΑΣΙΑΣ ΓΙΑ 10.000 ΝΕΟΥΣ ΗΛΙΚΙΑΣ 18-30 ΕΤΩΝ ΤΑΜΕΙΟΥ ΑΝΑΚΑ                                                                                                    | ΜΨΗΣ ΚΑΙ ΑΙ  | NOEKTI     | KOTHTAE                            |               |                             |           |
|                                                                 |                                                                                                    | Γενικά Στοιγ | (εία Στοι) | εία Αίτησης Επιβεβαίωση Αποτέλεσμα |               |                             |           |
| 📀 Στοιχεία Αίτησης                                              |                                                                                                    |              |            |                                    |               |                             |           |
|                                                                 | Τίτλος                                                                                                    | Τιμή         |            |                                    |               |                             |           |
| ΥΦΙΣΤΑΜΕΝΕΣ-ΠΡΟΫΠΑΡΧΟΥΣΕ<br>ΘΕΣΕΙΣ ΕΡΓΑΣΙΑΣ                     | εε * ΠΡΟΫΠΑΡΧΟΝ ΠΡΟΣΩΠΙΚΟ                                                                                                    | OXI          | /          |                                    |               |                             |           |
| ΚΡΙΤΗΡΙΑ ΕΠΙΛΟΓΗΣ                                               | <ul> <li>Η ΕΠΙΧΕΙΡΗΣΗ ΑΝΗΚΕΙ ΣΤΙΣ ΕΞΑΙΡΕΣΕΙΣ ΤΟΥ ΠΡΟΓΡΑΜΜΑΤΟΣ ΟΠΩΣ ΠΕΡΙΓΡΑΦΟΝΤ.</li> <li>ΣΤΗΝ ΟΙΚΕΙΑ ΠΡΟΣΚΛΗΣΗ</li> </ul>                                                                                                    | N OXI        | 1          |                                    |               |                             |           |
|                                                                 | Η ΕΠΙΧΕΙΡΗΖΗ ΕΧΕΙ ΠΡΟΒΕΙ ΖΕ ΝΕΙΩΣΗ ΤΟΥ ΠΡΟΣΩΠΙΚΟΥ ΤΗΣ ΛΟΓΩ ΚΑΤΑΓΤΕΛΑΣ.<br>ΣΥΜΒΑΣΗΣ ΕΡΥΣΑΣΑ ΚΑΤΑ ΤΗΝ ΤΗ ΔΑΡΚΕΙΑ ΤΟΥ ΤΡΙΜΗΝΟΥ ΠΡΙΝ ΤΗΝ ΗΜΕΡΟΜΗΝ<br>ΥΠΟΒΛΗΣ ΤΗΣ ΗΝΕΥΤΡΟΙΚΗΚΑ ΔΙΤΗΣΗΣ ΕΚΔΗΛΩΣΗΣ ΕΝΔΙΑΦΕΡΟΝΤΟΣ ΣΤΗΝ<br>ΗΛΙΚΕΙΡΟΝΙΙΗ ΠΛΑΓΙΟΘΗΜΑ ΤΗΣ Δ.ΥΤΙΑ | OXI<br>A     | /          |                                    |               |                             |           |
|                                                                 | Η ΕΠΙΧΕΙΡΗΣΗ ΤΗΡΕΙ ΤΑ ΟΡΙΖΟΜΕΝΑ ΣΤΟΝ ΚΑΝΟΝΙΖΜΟ (ΕΕ) ΑΡΙΘ. 1303/2013<br>ΙΖΟΤΗΤΑ ΜΕΤΑΕΥ ΑΝΔΡΩΝ ΚΑΙ ΓΥΝΑΙΚΩΝ ΚΑΙ ΠΡΟ/ΙΗΨΗ ΔΙΑΚΡΙΖΕΩΝ                                                                                                    | NAI          | /          |                                    |               |                             |           |
| ΛΟΙΠΑ ΣΤΟΙΧΕΙΑ                                                  | * ΣΤΟΙΧΕΙΑ ΕΠΟΠΤΗ - ΟΝΟΜΑΤΕΠΩΝΥΜΟ                                                                                                    | TEST         | 1          |                                    |               |                             |           |
|                                                                 | * ΣΤΟΙΧΕΙΑ ΕΠΟΠΤΗ - ΑΦΜ                                                                                                    | 011111111    | 1          |                                    |               |                             |           |
|                                                                 | * ΣΤΟΙΧΕΙΑ ΕΠΟΠΤΗ - ΘΕΣΗ ΣΤΗΝ ΕΠΙΧΕΙΡΗΣΗ                                                                                                    | TEST         | /          |                                    |               |                             |           |
| Λίστα απούμενων Θέσεων - Εντολ                                  | λές κενής θέσης                                                                                                    |              |            |                                    |               |                             | Προσθήκη  |
| Επωνυμία                                                        | Επιχείρησης                                                                                                    |              |            | Τίτλος Θέσης                       | Επάγγελμα     |                             | Αρ.Θέσεων |
| ۶                                                               | . (ЕΔРА)                                                                                                    |              |            | ΓΡΑΜΜΑΤΈΑΣ                         | MEDIA PLANNER |                             | 1         |
|                                                                 |                                                                                                    |              |            |                                    |               | Έξοδος ζ Επισύναψη εγγράφων | Επόμενο   |

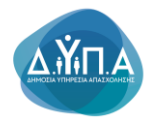

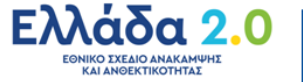

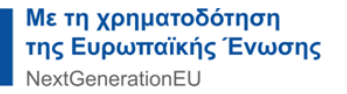

Επόμενο )

Ο χρήστης δε θα μπορέσει να μεταβεί στην επόμενη σελίδα εάν δεν έχει συμπληρώσει όλα τα υποχρεωτικά πεδία ή αν υπάρχουν λάθη στα στοιχεία που καταχώρησε. Στην περίπτωση αυτή εμφανίζεται σχετικό μήνυμα, π.χ. η παρακάτω εικόνα:

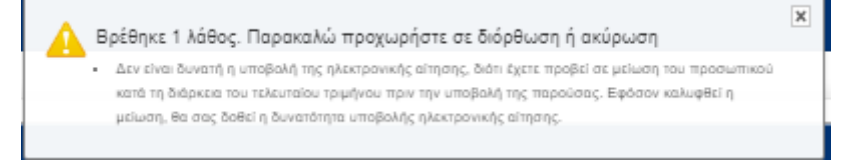

#### Βρέθηκε 1 λάθος. Παρακαλώ προχωρήστε σε διόρθωση ή ακύρωση

• Δεν είναι δυνατή η υποβολή της ηλεκτρονικής αίτησης, διότι έχετε προβεί σε μείωση του προσωπικού κατά τη διάρκεια του τελευταίου τριμήνου πριν την υποβολή της παρούσας. Εφόσον καλυφθεί η μείωση, θα σας δοθεί η δυνατότητα υποβολής ηλεκτρονικής αίτησης.

#### Η δυνατότητα μετάβασης στην επόμενη σελίδα και ολοκλήρωσης της αίτησης, δίνεται μόνο στην περίπτωση διόρθωσης όλων των λαθών.

Εφόσον συμπληρωθούν ορθά όλα τα στοιχεία, εμφανίζεται η παρακάτω οθόνη στην οποία φαίνονται όλα τα στοιχεία της αίτησης που καταχώρησε ο χρήστης.

| OAE∆ eServices IIS                                                                                                    |                                                                                                    |                                                                                                    |                                                                                                    |                                                                                                    | 1 011111111 American phone                                                                                                    |
|----------------------------------------------------------------------------------------------------|----------------------------------------------------------------------------------------------------|----------------------------------------------------------------------------------------------------|----------------------------------------------------------------------------------------------------|----------------------------------------------------------------------------------------------------|----------------------------------------------------------------------------------------------------|
| Αρχική + Ανήπος + Αληση για της συγγετηση τη Πρ                                                                                                    | physique                                                                                                    |                                                                                                    |                                                                                                    |                                                                                                    |                                                                                                    |
| Emphanotunio;                                                                                                    |                                                                                                    |                                                                                                    |                                                                                                    |                                                                                                    |                                                                                                    |
|                                                                                                    |                                                                                                    |                                                                                                    |                                                                                                    |                                                                                                    |                                                                                                    |
| ΑΡΙΘΜΟΣ ΜΗΤΡΩΟΥ ΟΑΕΔ 123456785<br>Ονοματεπώνυμο / Επωνυμίο ΤΕST Ο.Ε.                                                                                                    |                                                                                                    |                                                                                                    |                                                                                                    |                                                                                                    |                                                                                                    |
|                                                                                                    |                                                                                                    |                                                                                                    |                                                                                                    |                                                                                                    |                                                                                                    |
|                                                                                                    |                                                                                                    |                                                                                                    | Γενικά Στοιχείε Στοιχείε Αληγογ, <b>Επητέροιωση</b> Αποτέλευμα                                                                                                    |                                                                                                    |                                                                                                    |
| Етферанной ими властерии изд ацирово                                                                                                    |                                                                                                    |                                                                                                    |                                                                                                    |                                                                                                    |                                                                                                    |
| Η οίτηση αφορά ΠΡΟΓΡΑΜΜΑ<br>και κατατίθεται στην Υπηρεσία 101203 ΚΠΑ2 Ι                                                                                                    | RPOEPRAZIAZ FIA 10.000 NEOYZ HAIKIAZ 18-30 ETC<br>KAANIGEAZ                                                                                                    | ΩΝ ΤΑΜΕΙΟΥ ΑΝΑΚΑΜΨΗΣ ΚΑΙ ΑΝΘΕΚΤΙΚΟΤΗΤΑΣ                                                                                                    |                                                                                                    |                                                                                                    |                                                                                                    |
| Disconsise Datainers                                                                                                    |                                                                                                    |                                                                                                    |                                                                                                    |                                                                                                    |                                                                                                    |
|                                                                                                    |                                                                                                    | A                                                                                                    |                                                                                                    |                                                                                                    |                                                                                                    |
| Στοιχεία που έχουν καταγραφεί                                                                                                    |                                                                                                    |                                                                                                    |                                                                                                    |                                                                                                    |                                                                                                    |
| VENTIAMENET OPONTAPROVIET OFFICE PP                                                                                                    | AZAZ OPOVOAPKON OPOZODINO                                                                                                    |                                                                                                    |                                                                                                    | 164                                                                                                    |                                                                                                    |
|                                                                                                    | AOPISTOV KPONOV TRUPOVE ATAEXDVIEHE                                                                                                    |                                                                                                    |                                                                                                    | 1                                                                                                    |                                                                                                    |
|                                                                                                    | AOPETOY XPONOY MEPIGE ATAEXONIELE                                                                                                    |                                                                                                    |                                                                                                    | 0                                                                                                    |                                                                                                    |
|                                                                                                    | OPENENDY XPONOV DV POVE ADAEXOVIEVE                                                                                                    |                                                                                                    |                                                                                                    | 0                                                                                                    |                                                                                                    |
|                                                                                                    | OPEMENOV XPONOV MEPHOIE ADASXOVIENE                                                                                                    |                                                                                                    |                                                                                                    |                                                                                                    |                                                                                                    |
|                                                                                                    | AAVINE MOPHNE ATAEXON BHE                                                                                                    |                                                                                                    |                                                                                                    |                                                                                                    |                                                                                                    |
| KINTHINA ERIVATHE                                                                                                    | H ERREFFEHANERED ITTE ELAPETED TOY OP                                                                                                    | HENAKOND ALENO ANTE INTRODUCTURE TODO EDITALAMENTO                                                                                                    |                                                                                                    | CXC .                                                                                                    |                                                                                                    |
|                                                                                                    | H STINDFHEH EXCI PROBEI 22 MEXCH FOY PR                                                                                                    | POEDTINOV THE ADTO KATAFTERIAE EVANAE) & EPTAZIAE KATA THHI THUMAPH                                                                                                    | EXA TOY TENANKOV TERM THIN HILEPOMINIA VITOBOAND THE HARKTEORING ARTHEND ENDINGED IN                                                                                                    | DNAMECPONTOL ETHN HAZHTPONIKH RAATEOPINA THEALYRA OX                                                                                                    |                                                                                                    |
|                                                                                                    | H EPEKEIPHEH THPEI TA OPIZOMENA ETON KANI                                                                                                    | KONEMO (EE) APRO, 1003/2013 (EOTHTX METATY ANAPON KAI TYNARION KAI T                                                                                                    | PORTHYAMAPITION                                                                                                    | QX0                                                                                                    |                                                                                                    |
| ADITATIONEM                                                                                                    | ITOKEN EDOTTH - ONOMATEDDAVWO                                                                                                    |                                                                                                    |                                                                                                    | TEET                                                                                                    |                                                                                                    |
|                                                                                                    | ETOHEM ENOTTH AMM                                                                                                    |                                                                                                    |                                                                                                    | 61111111                                                                                                    |                                                                                                    |
|                                                                                                    | ETOKEN ENOTTH - DEDITETING ENOUPINER                                                                                                    |                                                                                                    |                                                                                                    | sproauros                                                                                                    |                                                                                                    |
| Nem anolycow daraw                                                                                                    |                                                                                                    |                                                                                                    |                                                                                                    |                                                                                                    |                                                                                                    |
| Emanuals Employment                                                                                                    | Thilog / Ranjaead, Garna Karnjaan Avapiliag A                                                                                                    | Ap Deseure Education                                                                                                    |                                                                                                    |                                                                                                    |                                                                                                    |
| TEST O.E. (EDPA)                                                                                                    | XV                                                                                                    | 1 TENNINATEAE INTEGY                                                                                                    |                                                                                                    |                                                                                                    |                                                                                                    |
| 😪 Δποδοχή Όρων & Προϋποθέτεων συμμετοχ                                                                                                    | 20                                                                                                    |                                                                                                    |                                                                                                    |                                                                                                    |                                                                                                    |
| <ol> <li>O Spacerapalerprotect representations for same<br/>2. Environmental programment of the second second second<br/>representation of the second second second second second<br/>representation of the second second second second second<br/>representation of the second second second second second<br/>representation of the second second second second second<br/>representation of the second second second second second<br/>representation of the second second second second second<br/>representation of the second second second second second second<br/>representation of the second second second second second second second<br/>representation of the second second second second second second second second<br/>representation of the second second second second second second second second second second second second second<br/>representation of the second second</li></ol> | (πουτίον από εξαφείσης που πασυμολομιστος ίπους περιοριθρον<br>η χρητικού διάστηματ δύο (2) στών τουν από του πραγραφιστικός<br>απόξεις επιβαίοξη χεροπηρίου από του αγραδίου ολεγονικό έφορου | ντα στην Δημότου Πρόσκληση<br>(ης της προθητιμίας υπαβολής της παριούσες αίτησης εί) τρος (2) τροξος υπιβολής τ<br>την Σομμπτις Επιθυορίης Εργατίδης για παριοθέστος της οριστικής ναμιθυσίας τη | ροσήμου από το αρχοδία ελεγονικά έφερονο του Σύχετος Επιθεύρησης Εριστίας για παραβάσεις της εργατική<br>οι αφορού την αλθήμοη εριστοίε, οι αποίες προεύσταιο άθροισταί στο δύο (2) δουαρισθένεις ελέγχους. Οι | ίς καμοθοπίας του αρασκαρίζονται, ποίμφωνο με την υπουργική απόφαιοη 60001167 1422/0019 (β. 4888)<br>πτό τό και βι κομώτας πρήτοι να έμενο αποικήσει πλίτετδιαι και διατρωτική και Ο. Ο δικερικός διαλικός | 75. όπως παίστεται τερίαι, ως «ναμβύχ» ή «πολύ υψηθής» συβτρότητης, το σποίες τασκά στου αδροστικά από<br>το κατά του υποβολή της παρισίους σύτασης δηλώση υποβόλητα έτι δεν όχουν εποβληθεί το βάρος της οι ως όνα |
| supaints;<br>2.11 ampring of forgations are type; my styrper<br>4.11 ampring antigo data uniform; bybate; to<br>5.11 ampring antigo data uniform or statement                                                                                                    | η των εθνικών και ενωτοπούν κατάτων τημί δημοστάτητη και τ<br>ο πρόφου δη του ν. 1589/1886(96:07.67.78) για το συγκιτ<br>το πρόφο πρωτολόγωναι το ολοκτοποριάν του σύσταν                      | πλορισφέρορης<br>κασέροντα σε πωτήν. Ζυνεπώς θα πρίπτυ να υφαινίζει παντίτητα περιορομίνου με τι                                                                                                 | ε οχετικά δικαιολομητικά. Η ανοκρίβοια των στοιχείων πος δηλώσουτα στην αίτηση επισύρει τη προβλετίωντας                                                                                                    | rrawnii, na bonymi, napiinte.                                                                                                    |                                                                                                    |
| θ.Δείρθωση ή τροτοτοίηση η συμτλήρωση τω                                                                                                    | u urdjiman, majer Mgazety negliv shketdorane imogelani, litra n                                                                                                    | an mandeparation of backpeermake. Revenued term at the optic ground setul                                                                                                    | nyi ali apatuli                                                                                                    |                                                                                                    |                                                                                                    |
| while while the wall means and other stars and a start of the star                                                                                                    | armen an aballational anal sticking and stream (to                                                                                                    | anatal and easers' exception as earlies                                                                                                    |                                                                                                    |                                                                                                    |                                                                                                    |
| Еталиатторича будевра                                                                                                    |                                                                                                    |                                                                                                    |                                                                                                    |                                                                                                    |                                                                                                    |
| εγγραφο (Έχο γίνα εποδίκαψη)                                                                                                    |                                                                                                    |                                                                                                    |                                                                                                    |                                                                                                    |                                                                                                    |
|                                                                                                    |                                                                                                    |                                                                                                    |                                                                                                    |                                                                                                    | Έξοδος 🐇 Υποβολή 🔪                                                                                                    |
|                                                                                                    |                                                                                                    |                                                                                                    |                                                                                                    |                                                                                                    |                                                                                                    |

Για να ολοκληρώσει την υποβολή της αίτησης, ο χρήστης θα πρέπει να διαβάσει τους Όρους και τις Προϋποθέσεις συμμετοχής στο πρόγραμμα, και να πατήσει το **λευκό τετραγωνάκι ΝΑΙ** 

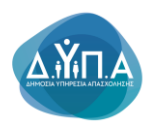

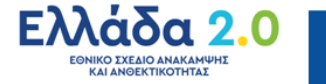

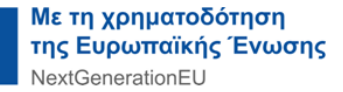

| Με την αλλαγή στο τετραγωνάκι σε 🗹 🔤 ο χρήστης, μπορεί να ολοκληρώσει                                                                                                    | την |
|----------------------------------------------------------------------------------------------------|-----|
| υποβολή της αίτησής του πατώντας το κουμπί <b>Υποβολή</b> .                                                                                                    |     |
| 🐵 Αποδαχή Όρων & Προυποιδιατων συμματοχής                                                                                                    |     |
| 1.0 Sourcespringenergies name and the second second |     |
| Eau Aldie prücer diver ner kow kas twa spectreletisme ner strappdusstras, dinus, spällere ans. dogukas Ealekovany, saug entelosigu ana strapiu 🔤 Mag                                                                                                    |     |
| Emovantigen Appans                                                                                                    |     |
| 9 (Ejis (Ho chokaya))                                                                                                    |     |
|                                                                                                    |     |

Στη συνέχεια, εμφανίζεται το παρακάτω μήνυμα επιβεβαίωσης υποβολής της αίτησης από τον χρήστη.

| Ο ιστότοπος ΟΑΕΔ eServices IIS λέει                                              |  |
|----------------------------------------------------------------------------------|--|
| Παρακαλώ επιβεβαιώστε την υποβολή της αίτησης                                    |  |
| ΟΚ Ακύρωση                                                                       |  |
| Για να ολοκληρωθεί η υποβολή, ο χρήστης θα πρέπει να πατήσει το κουμπί <b>ΟΚ</b> |  |
| οκ<br>. Σε διαφορετική περίπτωση εάν πατήσει το κουμπί Ακύρωση                   |  |
|                                                                                  |  |

| DAEA eServices IIS                                                                                      |                                                                                                    |                                                                                                    |                                                                                                    | 1 01111111 American und                                                                                                    |
|----------------------------------------------------------------------------------------------------|----------------------------------------------------------------------------------------------------|----------------------------------------------------------------------------------------------------|----------------------------------------------------------------------------------------------------|----------------------------------------------------------------------------------------------------|
| pady + Antipical, + Almini ya nje organizaji                                                            | et os Refejeouen                                                                                                    |                                                                                                    |                                                                                                    |                                                                                                    |
| wokkemmourvar                                                                                           |                                                                                                    |                                                                                                    |                                                                                                    |                                                                                                    |
|                                                                                                    |                                                                                                    |                                                                                                    |                                                                                                    |                                                                                                    |
| ΑΡΙΘΜΟΣ ΜΗΤΡΩΟΥ ΟΑΕΔ 12345<br>Οκοματατώνυμο / Επωνυμία ΤΕST Ο.                                          | 56789<br>LE.                                                                                                    |                                                                                                    |                                                                                                    |                                                                                                    |
|                                                                                                    |                                                                                                    |                                                                                                    |                                                                                                    |                                                                                                    |
|                                                                                                    |                                                                                                    |                                                                                                    | Trend Engels Engels Angen                                                                                                    |                                                                                                    |
| тараракион эни откускии тус актуону                                                                     |                                                                                                    |                                                                                                    |                                                                                                    |                                                                                                    |
| Η οίτηση οφορά ΠΡΟΓΡΑ<br>οι κατατίθεται στην Υπηρεσία 101203 Ν                                          | NMA IPOEPTATIAT FIA 10.000 NEOYT HAI<br>KITA2 KAAAIGEAT                                                                                                    | KIAE 18-30 ETON TAMEROY ANAKAMYHE KAI ANGEKTIKOTHTAE                                                                              |                                                                                                    |                                                                                                    |
|                                                                                                    |                                                                                                    |                                                                                                    |                                                                                                    |                                                                                                    |
| inhodohef rifermef                                                                                      |                                                                                                    | di                                                                                                    |                                                                                                    |                                                                                                    |
| Convertion Total Personal and Total And And                                                             |                                                                                                    |                                                                                                    |                                                                                                    |                                                                                                    |
|                                                                                                    |                                                                                                    |                                                                                                    |                                                                                                    |                                                                                                    |
| VERTAMENES OPOTOAPHOVES GESE                                                                            | ELE EPRAEIAE I I POVINAPIXON I POEDNIKO                                                                                                    |                                                                                                    |                                                                                                    | tuki                                                                                                    |
|                                                                                                    | ADRETOV XPONOV RAHPOVE A                                                                                                    | AADXONED B                                                                                                    |                                                                                                    |                                                                                                    |
|                                                                                                    | AGHETOV KHONOV MEHNOL AF                                                                                                    |                                                                                                    |                                                                                                    |                                                                                                    |
|                                                                                                    | OPENENDY KPONOV MERIOR                                                                                                    | ATAEXONIDIE                                                                                                    |                                                                                                    |                                                                                                    |
|                                                                                                    | ANVHE MORENTA SHEROMEN                                                                                                    | L                                                                                                    |                                                                                                    | 0                                                                                                    |
| KP/THPIA.E/TIAO/HE                                                                                      | H EROCEPHEN ANNAL ET E ELA                                                                                                    | UPEZZIE TOV REOFERANNATOZ ORDZ REPERMIONTALIZHINI OKZIA REOZKUHEH                                                                 |                                                                                                    | CXI                                                                                                    |
|                                                                                                    | HERKEPHENEXE REPORT                                                                                                    | MEIGEN TOY OPDEDOWOY THE ADOLD KATAFTEANAL EVANABLE EPTASIAS WATA THN THAMAPKEY                                                   | TOY TRIVINOV THEILTHIN INCROMINAL VIOLOVIE THE INSERT COMPLEX ATTICUE EXAMPLEMENT DIMANEPORTOR 211111 INSERT COMPLEX IN A VIOL                                | A ON                                                                                                    |
|                                                                                                    | HEROEPHEN THPE TA OPICON                                                                                                    | AENA ETON KANONERAO (EE) APIG. 1303/2013/EOTI-ITA METATY ANAPON KAI TYNAIKON KAI TPO                                              | M NHI ANAPETEN                                                                                                    | OH .                                                                                                    |
| ADIDA ETOIXEIA                                                                                          | TTOKEN ERIOTTH - OKOMATER                                                                                                    | DMNIO                                                                                                    |                                                                                                    | TET                                                                                                    |
|                                                                                                    | TROOPS FROM OF L                                                                                                    | ( P21) P21) P1                                                                                                    |                                                                                                    | CTICAL PORT                                                                                                    |
|                                                                                                    |                                                                                                    |                                                                                                    |                                                                                                    |                                                                                                    |
| Чета влодитит бельну                                                                                    |                                                                                                    |                                                                                                    |                                                                                                    |                                                                                                    |
| Emorous Employees                                                                                       | Thing I Repupage George Hangs                                                                                                    | nan Anta-Na Addatan Addatati                                                                                                    |                                                                                                    |                                                                                                    |
| TEST O.E. (ΕΔΡΑ)                                                                                        | 84                                                                                                    | 1 PRAMAKTERS KTPOY                                                                                                    |                                                                                                    |                                                                                                    |
| Amolicust Opwy & RepolimoNetwork ma                                                                     | NUMETOR OF                                                                                                    |                                                                                                    |                                                                                                    |                                                                                                    |
| 1 O Assertacionario ne consistente A                                                                    | for continuations and developed two consolicitances                                                                                                    | in a minudanen mir Andres Debaktere                                                                                               |                                                                                                    |                                                                                                    |
| 2. Into employing for Appenenthing                                                                      | μέσα σε χρονικά διάστημα δύα (2) ετών πριν από τη                                                                                                    | μ ημερομηνία Αγβης της προθεσμιος υποβολής της παρούσας σίτησης οι τρος (3) πρόξεις επιβολής προ                                  | σήμου από τα αρμάδα υλογητικά έργατα του Σωματος Επιδιώρησης Εργοσίας τα παραβάσος της αργατικής κομοθοσίας που χαρακτηρίζονται αύμφωνα με την υποκρητική από | ατοτή 80201/27 1422/2018 (8 4997), έπως εκάπτατε ετχύει, ως «ναφθές» ή «τολύ ναφθές» συβερότητας, οι αποίες τροκύπτων «Προιστικά από        |
| tpes, czydavapąterioto, anygora, ij pyda<br>napilenej                                                   | pro (5) allerfort culturale alleration que an admone                                                                                                    | residence distance are preferred manufactual relations? An unbeformed all channels are presented. and                             | solocon de spánica deserva de encontrar alla con esta esta de productiva de la contractiva de la contractiva de                                               | zeziely obri o printerio owaności, kost wpi supitaly uję zabonać aniestę płytwo supitive nie pri obri dowa subidani or boboć nieć o wę prie |
| <ol> <li>3.34 επιχρίρηση δεσμούσται ως τρος την<br/>4.34 αίτηση επιέχει θέση επισίθωσης δήλω</li> </ol> | ι τημαγιση των εθνητών και ενωστατιών κατήτεων τομί δ<br>ματής του άρθρου 8 του ν.1588/1986/ΦΕΛΑ.75) για τ                                                                                                    | υφαιολογιας και πλαροφόρερης<br>τα αταγρία που ακαφέρενται τα ταντέν. Συνεπώς θα τρέπει να εφοριζα ταντότητα περιοχομένου με τα r | μενα διασκόγητας. Η συσφίδειο των ιστοχοίων που δηλώνοντα στην είταση εποτέρι τις προβλεπτέμενες, παινιές και βιολεχικές καρώσες.                             |                                                                                                    |
| 5.H employing piper my subbyry mp wild<br>8 Admin em 6 supportations 6 or establish                     | ripros, an opfity, mark/poury, rry, plantpovedy, re-                                                                                                    | g drigeng<br>Antonione dette antonionidate comparis d'Arcanonematice. Nes errord men articus attanticipant comfisi                |                                                                                                    |                                                                                                    |
| Tao Minorian liter teachers to be the                                                                   | and an entry of the second second sec | na Andrez Detradant tau emilio amferen et tital. Den                                                                              |                                                                                                    |                                                                                                    |
| The other instead on an other star and a                                                                | chemical and the state of the state of the state of                                                                                                    | numbers and a second strengther as under COM                                                                                      |                                                                                                    |                                                                                                    |
| Επισινιαπτομένα έγγραφα                                                                                 |                                                                                                    |                                                                                                    |                                                                                                    |                                                                                                    |
|                                                                                                    |                                                                                                    |                                                                                                    |                                                                                                    |                                                                                                    |
| εγγραφει (Εχει γίαι επετένεψη)                                                                          |                                                                                                    |                                                                                                    |                                                                                                    | 4 4 4                                                                                                    |
|                                                                                                    |                                                                                                    |                                                                                                    |                                                                                                    |                                                                                                    |
|                                                                                                    |                                                                                                    |                                                                                                    |                                                                                                    | 'Eloños 🔇 Ynopoluj >                                                                                                    |
|                                                                                                    |                                                                                                    |                                                                                                    |                                                                                                    |                                                                                                    |
| CARE A Services (1)                                                                                     |                                                                                                    |                                                                                                    |                                                                                                    |                                                                                                    |
|                                                                                                    |                                                                                                    |                                                                                                    |                                                                                                    |                                                                                                    |
|                                                                                                    |                                                                                                    |                                                                                                    |                                                                                                    |                                                                                                    |
|                                                                                                    |                                                                                                    |                                                                                                    |                                                                                                    |                                                                                                    |
|                                                                                                    |                                                                                                    |                                                                                                    |                                                                                                    |                                                                                                    |
|                                                                                                    |                                                                                                    |                                                                                                    |                                                                                                    |                                                                                                    |
|                                                                                                    |                                                                                                    |                                                                                                    |                                                                                                    |                                                                                                    |

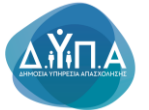

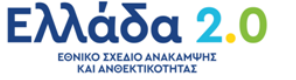

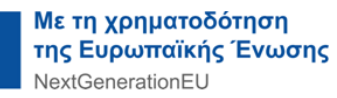

#### Πριν την οριστική υποβολή της αίτησής του ο χρήστης έχει τη δυνατότητα:

- να επιστρέψει στην αρχική οθόνη επιλέγοντας λάθους, προκειμένου να προβεί στις απαραίτητες διορθώσεις
- να επιλέξει το κουμπί Έξοδος και να αποθηκεύσει προσωρινά την αίτησή του. Σε επόμενο χρόνο που επιθυμεί να συνεχίσει την επεξεργασία της αίτησής του, μπορεί πατώντας το σημειωματάριο με το

**μολύβι** 🔍 να μεταβεί στην αίτηση, να την επεξεργαστεί και να την ολοκληρώσει ακολουθώντας τη διαδικασία που προαναφέρθηκε.

|                                                                                                    | ▲ 011111111 Amoravdeen χρήστη                       |
|----------------------------------------------------------------------------------------------------|-----------------------------------------------------|
| Apped > Angung > Yingdad Khaneg                                                                                                    |                                                     |
| Environmenten                                                                                                    |                                                     |
| arlegot performance and a 1146479<br>Competitionar Forum 1876.0.                                                                                                    | Θίσος (Εργοσίας /<br>Εργοσιακής εμπορίας)           |
| © readminute static are to the manufacture                                                                                                    | Αναζήτηση Ανέργων με βάση<br>χορακτηριστικά         |
| Analoscence to Applice Tradition and Applice Tradition and Applice Traditiona and Applice Traditionand and App | Amigros                                             |
|                                                                                                    | Υπαγωγίς σε Προγράμματα<br>-Επιδοτήσεις - Αποφάσεις |
|                                                                                                    | Πληρωμές για Προγράμματα<br>Επιδοτίστια             |
| B pandvard markets an external markets                                                                                                    |                                                     |
|                                                                                                    | Eventerisc                                          |
|                                                                                                    | Βεβαιώσεις & λοπά έγγραφα                           |
|                                                                                                    | Στοχείο Μητρώου                                     |
|                                                                                                    | Bornit; Emiloyit;                                   |
|                                                                                                    | Huspołdyło                                          |
|                                                                                                    | Επικοινωνία - Ενημέρωση                             |
|                                                                                                    | Νέα - Ανακανώσεις                                   |
|                                                                                                    | Εποτητώα - Μετοβολή<br>Στοιχοίων Χρήστη             |
|                                                                                                    | Αλλογή Συνθηματικού                                 |
| In Exist Music                                                                                                    | OABA ethervices FB                                  |

Οι αιτήσεις που αποθηκεύονται προσωρινά δεν δύνανται να οριστικοποιηθούν σε περίπτωση κάλυψης των αρχικά προκηρυχθεισών θέσεων.

# 7. Υποβεβλημένη Αίτηση

Ο χρήστης μετά την οριστικοποίηση της αίτησής του βλέπει στην οθόνη την παρακάτω εικόνα

| OAEA eServices IIS                                                                                                    | *                                       | Americal patro   |
|----------------------------------------------------------------------------------------------------|-----------------------------------------|------------------|
| Appel > Adapte > Adapte = Adapte = Ada                                                                                                    |                                         |                  |
| LowAnnigani,                                                                                                    |                                         |                  |
| APBRCE INFOST ORS.<br>Despensions Through                                                                                                    |                                         |                  |
| Tool Topic Topic T |                                         |                  |
| Ison Area                                                                                                    | ( , , , , , , , , , , , , , , , , , , , |                  |
| Natanaha umpungi 20192020 Adda Salaha Salaha Salaha Salaha Salaha Salaha Salaha Salaha Salaha Salaha Salaha Sal                                                                                                    |                                         |                  |
| Yrgenia webarg, stross systa SAAAAAAA                                                                                                    |                                         |                  |
| Taglaan ontonoo, adam yeek mik artikul 100 zetemaa                                                                                                    |                                         |                  |
| Issue tempe                                                                                                    | Estimot                                 | rayplace Airgeny |
| Ολολοβαίρει με επιποξό και μημοχού της ελιτόχες που χρολομομο.<br>Μυμαρία το παριώση είνης ποριώς που ματήρας της μίανα το αναγματικού που Οργατισμού (εδοτείας Εβρίστης                                                                                                    |                                         |                  |
|                                                                                                    |                                         |                  |
| 243 Annu II                                                                                                    |                                         |                  |

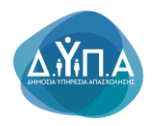

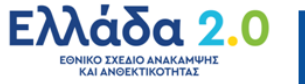

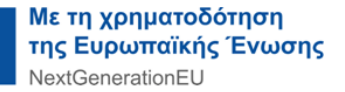

### Τα στοιχεία της οριστικοποιημένης αίτησης είναι πλέον μη επεξεργάσιμα και είναι τα εξής:

**Συναλλασσόμενος** με πεδία :

- Α.Μ. ΟΑΕΔ και
- Ονοματεπώνυμο /Επωνυμία της επιχείρησης

### Στοιχεία Αίτησης

- Ημερομηνία καταγραφής (αναφέρεται η ημερομηνία υποβολής της αίτησης)
- Αριθμός Πρωτοκόλλου (Δίνεται αυτοματοποιημένα από το σύστημα ένας μοναδικός • αριθμός πρωτοκόλλου)
- Υπηρεσία κατάθεσης [Αντιστοιχεί στο ΚΠΑ2 στο οποίο ο χρήστης απευθύνει την αίτηση (ΚΠΑ2 έδρας ή υποκαταστήματος)]
- Περιγραφή (Περιγράφεται ο τίτλος του προγράμματος για το οποίο ο χρήστης υπέβαλε την αίτηση)
- Τρέχουσα κατάσταση (Περιγράφει την κατάσταση της υποβληθείσας αίτησης)

#### Ενημέρωση

## Το σύστημα εμφανίζει το παρακάτω μήνυμα ενημέρωσης προς το χρήστη

Ολοκληρώθηκε με επιτυχία η καταγραφή της αίτησης συμμετοχής στο πρόγραμμα. Μπορείτε να παρακολουθείτε την πορεία της αίτησής σας, μέσω του συστήματος Ηλεκτρονικών Υπηρεσιών του Οργανισμού (eServices IIS), ως πιστοποιημένος χρήστης.

Εκτύπωση Αντιγράφου Αίτησης Με το κουμπί Εκτύπωση Αντιγράφου Αίτησης δυνατότητα εκτύπωσης της αίτησης που έχει υποβάλει.

έχει τη

Επιστροφή Με το κουμπί **Επιστροφή** ο χρήστης μπορεί να επιστρέψει στην Αρχική οθόνη των καταγεγραμμένων αιτήσεων που έχει υποβάλει στο πληροφοριακό σύστημα, όπως φαίνεται στην παρακάτω οθόνη

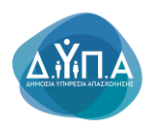

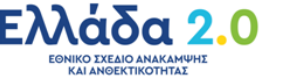

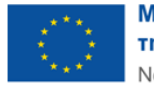

|                |                                                                                                    |            |                      |                                                                                                    |                        |                                         | 1111111 Amoreisteen gebrin                          |
|----------------|----------------------------------------------------------------------------------------------------|------------|----------------------|----------------------------------------------------------------------------------------------------|------------------------|-----------------------------------------|-----------------------------------------------------|
| Apped          | Antjaciç                                                                                                    |            |                      |                                                                                                    |                        |                                         |                                                     |
| twave          | рафиянос                                                                                                    |            |                      |                                                                                                    |                        |                                         | Aurosopyles                                         |
| APIEN<br>Oveµa | NGL 164707 AGA 12346479 (Since February 1994) (Since February 1994) (Since February 1994 |            |                      |                                                                                                    |                        |                                         |                                                     |
|                |                                                                                                    |            | -                    |                                                                                                    |                        |                                         | Ακοζήτηση Ακέργων με βάση                           |
| Kanalel        | κομμένος Απήσεος                                                                                                    |            |                      |                                                                                                    |                        | Υποβολή Αίτησης                         | Характритка                                         |
| _              | Hutphurbville                                                                                                    | AA AINSPOS | Арівиос Прытоколлон  |                                                                                                    | Ymgacelo xandikens;    | Тредонея калбатана,                     | Accepting                                           |
| 2              | 31/10/2022                                                                                                    | 2107636624 | 21/2022/000061009825 | TROTTAMIN TROCEPTIENE THE TO JOB TROTT HINKING TO JIE ETCH TIMENOY ANIMAMINE KAI ANDOLYTHOTHERE                                                                                                    | 101203 KTM2 KAANIDEAE  | KATAFPAGH THE ATHENE ETO EVETHAA        | Υπαγωγές σε Προγράμματα<br>-Επιδοτήσεις - Αποφάσεις |
| 2              | 31/10/2022                                                                                                    | 3107636612 | 21/2022/000081009824 | TRANSPORTATION FOR THE REPORT OF THE REPORT OF                                                                                                    | 101203 KPA2 KAAANDEAE  | AKYPOHKE                                | Πληρωμές για Προγράμματα                            |
| 2              | \$1/10/2022                                                                                                    | 3107638599 | 21/2022/000081009823 | EAR-HOWTYDDIAN KAY ENHANKAWAN YOLEWAT KOTE DE AL ENDAND EY DE AL ENDAND EY DE AL ENDAND ENDAND                                                                                                    | 101203 KTA2 KAANDEAE   | AKYPODHKE                               | - Emőonyouç                                         |
| 2              | 16/10/2022                                                                                                    | 3107626062 | 21/2022/000060979873 | PROTEMENT EDUCATION OF THE PRESENTIATION AND A VEHICLE OF AND AND A VEHICLE AND AND A VEHICLE AND A VEHICLE AND AND A VEHICLE AND A VEHICLE AND A VEHICLE AND AND A VEHICLE AND A VEHICLE | 401201 K/TA2 AAPIEAE   | KATAFPARH THE ATHER ETO EVETHMA         | Ενστάσεις                                           |
| 2              | 14/10/2022                                                                                                    | 3107620067 | 21/2022/000080979835 | Exactly & BEMACH4 with Entoned Haltwoore draft                                                                                                    | 100 MORELEY OPTIMIZMOY | GAOKANPOEH ERESEPTABLAE THE ARTICLE     | Βεβαιώσεις & λοπά έγγραφα                           |
|                |                                                                                                    |            |                      |                                                                                                    |                        | 1-5 Nucl)                               | Στοχεία Μητρώου                                     |
|                |                                                                                                    |            |                      |                                                                                                    |                        |                                         | Bernic Emicyle                                      |
|                |                                                                                                    |            |                      |                                                                                                    |                        |                                         | Нигроλόγιο                                          |
|                |                                                                                                    |            |                      |                                                                                                    |                        |                                         | Επκονωνία - Ενημέρωση                               |
|                |                                                                                                    |            |                      |                                                                                                    |                        | Νέα - Ανακοινώσεις                      |                                                     |
|                |                                                                                                    |            |                      |                                                                                                    |                        | Εποπτεία - Μεταβολή<br>Στοιχείων Χρήστη |                                                     |
|                |                                                                                                    |            |                      |                                                                                                    |                        |                                         |                                                     |
|                | en Render Hede Co.                                                                                                    |            |                      |                                                                                                    |                        |                                         | Collina and an other life                           |

Η Τρέχουσα κατάσταση της υποβεβλημένης αίτησης πρέπει να είναι: ΚΑΤΑΓΡΑΦΗ ΤΗΣ ΑΙΤΗΣΗΣ ΣΤΟ ΣΥΣΤΗΜΑ.

Με την επιλογή του φακού 🥍 ο χρήστης μπορεί να προβάλλει την υποβεβλημένη αίτησή του.

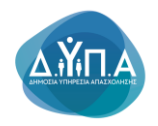

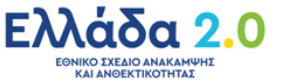

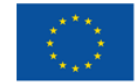